# Spis treści

| 1. Wprowadzenie                                                    | 5    |
|--------------------------------------------------------------------|------|
| Krok 1 - Przygotowanie zestawu aktualizacji MMU2S                  | 6    |
| Krok 2 - Wszystkie wymagane narzędzia są dołączone                 | 7    |
| Krok 3 - Użyj etykiet jako odniesienia                             | 7    |
| Krok 4 - Otwórz ilustrację w wysokiej rozdzielczości               | 8    |
| Krok 5 - Oznaczenie wersji części drukowanych                      | 8    |
| Krok 6 - Części drukowane - pliki STL                              | 9    |
| Krok 7 - Jesteśmy tu dla Ciebie!                                   | 9    |
| Krok 8 - Pro tip: wciąganie nakrętek                               | 10   |
| Krok 9 - Poczęstuj się!                                            | 11   |
| Krok 10 - Jak skutecznie ukończyć montaż                           | 12   |
| Krok 11 - Wybierz odpowiedni model drukarki                        | 13   |
| 2. Demontaż ekstrudera MK3S+                                       | 14   |
| Krok 1 - Przygotowanie drukarki                                    | 15   |
| Krok 2 - Poluzowanie wiązki przewodów                              | 15   |
| Krok 3 - Odłączenie przewodu czujnika filamentu IR                 | 16   |
| Krok 4 - Demontaż tylnej pokrywy wózka osi X 🛛                     | 16   |
| Krok 5 - Demontaż pokrywy czujnika filamentu i wentylatora hotendu | 17   |
| Krok 6 - Poluzowanie części korpusu ekstrudera                     | 17   |
| Krok 7 - Demontaż docisku ekstrudera                               | 18   |
| Krok 8 - Demontaż docisku ekstrudera                               | 18   |
| Krok 9 - Czas na Haribo?                                           | 19   |
| Krok 10 - Testujemy, testujemy!                                    | 19   |
| 3. Aktualizacja ekstrudera MK3S+                                   | 20   |
| Krok 1 - Przygotowanie części korpusu ekstrudera                   | 21   |
| Krok 2 - Montaż adaptera dźwigni MMU2                              | 21   |
| Krok 3 - Przygotowanie części czujnika filamentu IR                | 22   |
| Krok 4 - Przygotowanie części czujnika filamentu IR                | 22   |
| Krok 5 - Montaz czujnika filamentu IR                              | 23   |
| Krok 6 - Montaz czujnika filamentu IR                              | 23   |
| Krok / - Montaz czujnika filamentu IR                              | 24   |
| Krok 8 - Montaz czujnika filamentu IR                              | 25   |
| Krok 9 - Ponowne dokręcenie wozka osi X                            | 25   |
| Krok IU - Montaz wentylatora notendu                               | 20   |
| Krok 12 Montoż każycko                                             | 20   |
| Krok 12 - Montaż dźwiani dociskowaj MMU2S                          | 27   |
| Krok 14 - Montaż dźwigni dociskowej MMU2S                          | 27   |
| Krok 15 - Ponowny montaż pokrywy wózka osi X                       | 20   |
| Krok 16 - Przygotowanie owijki tekstylnej                          | 20   |
| Krok 17 - Mocowanie owijki tekstylnej                              | 29   |
| Krok 18 - Czas na Haribo!                                          | 30   |
| Krok 19 - Ekstruder gotowy!                                        | 31   |
| 4. Montaż bebna dociskowego                                        |      |
| Krok 1 - Narzedzia niezbedne w tym rozdziale                       |      |
| Krok 2 - Przygotowanie elementów docisku                           | . 33 |
| Krok 3 - Montaż łożysk bebna dociskowego (cześć 1)                 |      |
| Krok 4 - Montaż łożysk bebna dociskowego (część 2)                 |      |
| Krok 5 - Montaż nakretek                                           |      |
| Krok 6 - Montaż centralnego łożyska bębna dociskowego              | 35   |
|                                                                    |      |

| Krok 7 - Kontrola ostateczna                                   | 36   |
|----------------------------------------------------------------|------|
| Krok 8 - Przygotowanie elementów korpusu docisku               | 36   |
| Krok 9 - Umiejscowienie nakrętek M3nS w korpusie docisku       | 37   |
| Krok 10 - Umiejscowienie bębna w korpusie docisku              | 37   |
| Krok 11 - Montaż silnika docisku (część 1)                     | 38   |
| Krok 12 - Montaż silnika docisku (część 2)                     | 38   |
| Krok 13 - Montaż silnika docisku (część 3)                     | 39   |
| Krok 14 - Czas na Haribo!                                      | 39   |
| Krok 15 - Kontrola ostateczna                                  | 40   |
| 5. Montaż korpusu z kołami radełkowanymi                       | 41   |
| Krok 1 - Narzędzia niezbędne w tym rozdziale                   | 42   |
| Krok 2 - Przygotowanie części korpusu kół radełkowanych        | 42   |
| Krok 3 - Montaż korpusu kół radełkowanych (część 1)            | 43   |
| Krok 4 - Montaż korpusu kół radełkowanych (część 2)            | 43   |
| Krok 5 - Przygotowanie części silnika kół radełkowanych        | 44   |
| Krok 6 - Aktualizacja MMU1 do MMU2S (część 1)                  | 44   |
| Krok 7 - Aktualizacja MMU1 do MMU2S (część 2)                  | 45   |
| Krok 8 - Aktualizacja MMU1 do MMU2S (część 3)                  | 45   |
| Krok 9 - Montaż silnika kół radełkowanych (część 1)            | 46   |
| Krok 10 - Montaż silnika kół radełkowanych (część 2)           | 46   |
| Krok 11 - Ustawienie radełek                                   | 47   |
| Krok 12 - Przygotowanie przedniego uchwytu rurek PTFE          | 48   |
| Krok 13 - Montaż przedniego uchwytu rurek PTFE                 | 48   |
| Krok 14 - Przygotowanie korpusu wybieraka i czujnika F.I.N.D.A | 49   |
| Krok 15 - Montaż korpusu wybieraka (część 1)                   | 49   |
| Krok 16 - Montaż korpusu wybieraka (część 2)                   | 50   |
| Krok 17 - Przygotowanie części silnika wybieraka               | 50   |
| Krok 18 - Montaż nakrętki trapezowej                           | . 51 |
| Krok 19 - Montaż przedniej płytki wybieraka                    | . 51 |
| Krok 20 - Przygotowanie uchwytu ostrza                         | 52   |
| Krok 21 - Montaż uchwytu ostrza                                | 52   |
| Krok 22 - Montaż silnika wybieraka (część 1)                   | 53   |
| Krok 23 - Montaż silnika wybieraka (część 2)                   | 53   |
| Krok 24 - Przygotowanie czujnika SuperFINDA                    | 54   |
| Krok 25 - Montaż czujnika SuperFINDA                           | 54   |
| Krok 26 - Przygotowanie części jednostki MMU2                  | 55   |
| Krok 27 - Montaż jednostki MMU2 (część 1)                      | 55   |
| Krok 28 - Montaż jednostki MMU2 (część 2)                      | 56   |
| Krok 29 - Montaż jednostki MMU2S (część 3)                     | 56   |
| Krok 30 - Montaż jednostki MMU2 (część 4)                      | 57   |
| Krok 31 - Montaż jednostki MMU2 (część 5)                      | 57   |
| Krok 32 - Przygotowanie elementów dociskowych                  | 58   |
| Krok 33 - Montaż systemu dociskowego                           | 58   |
| Krok 34 - Czas na Haribo!                                      | 59   |
| Krok 35 - Ostateczna weryfikacja jednostki MMU2S               | 59   |
| 6. Podłączenie elektroniki i mocowanie MMU2S                   | 60   |
| Krok 1 - Narzędzia niezbędne w tym rozdziale                   | 61   |
| Krok 2 - Przygotowanie elementów elektroniki                   | . 61 |
| Krok 3 - Montaż elektroniki                                    | 62   |
| Krok 4 - Przygotowanie przewodów                               | 62   |
| Krok 5 - Podłączenie przewodów                                 | 63   |
| Krok 6 - Przygotowanie elementów do organizacji przewodów      | 63   |
| Krok 7 - Organizacja przewodów (część 1)                       | 64   |
| Krok 8 - Organizacja przewodów (część 2)                       | 64   |

| Krok 9 - Organizacia przewodów (cześć 3)                                                               | 65       |
|----------------------------------------------------------------------------------------------------|----------|
| Krok 10 - Organizacia przewodów (cześć 4)                                                              | 65       |
| Krok 11 - Przygotowanie rurek PTFE                                                                     | 66       |
| Krok 12 - Montaż rurek PTFE (cześć 1)                                                                  | 66       |
| Krok 13 - Montaż rurek PTFE (cześć 2)                                                                  | 67       |
| Krok 14 - Montaż rurek PTFE (część 3)                                                                  | 67       |
| Krok 15 - Przygotowanie uchwytów na rame                                                               | 68       |
| Krok 16 - Montaż uchwytów na rame                                                                      | 68       |
| Krok 17 - Jednostka MMU2S jest gotowal                                                                 | 69       |
| Krok 18 - Przygotowanie rurki teflonowej                                                               | 69       |
| Krok 19 - Montaż rurki teflonowej                                                                      | 70       |
| Krok 20 - Montaż jednostki MMU2S (cześć 1)                                                             | 70       |
| Krok 21 - Montaż jednostki MMI 23 (część 2)                                                            | 70       |
| Krok 22 - Montaż jednostki MMU2S (część 3)                                                             |          |
| Krok 22 - Montaz jednostki MMOZO (CZĘSCO)                                                              |          |
| Krok 20 - Podłaczenie ekstrudera z jednostką WWO20                                                     | 72<br>72 |
| Krok 25 - Dodłaczenie elektroniki                                                                      | 72       |
| Krok 26 - Podłączenie elektroliki                                                                      | 73<br>72 |
| Krok 27 – Poulączenie ekstrudera WK33/ + (opcjonanie)                                                  | 73<br>74 |
| Krok 27 - Poulączenie elektroniki MK35/+                                                               | 74       |
| Krok 20 - Poulączenie elektroniki MK2.55                                                               | 75       |
| Krok 29 - Podłączenie elektroniki MK2.55 (opcjonalnie)                                                 | 76       |
| Krok 30 - Podrączenie elektroniki                                                                      | /6       |
| Krok 31 - Czas na Haribo!                                                                              | //       |
| Krok 32 - Ostateczna kontrola!                                                                         | //       |
| 7. Montaž uchwytów na szpule i bufora                                                                  | 78       |
| Krok 1 - Narzędzia niezbędne w tym rozdziale                                                           | 79       |
| Krok 2 - Wyczyszczenie podstawy uchwytu na szpulę (opcjonalne)                                         | 79       |
| Krok 3 - Przyklejenie krążków filcowych                                                                | 80       |
| Krok 4 - Montaż wałków podpierających szpule                                                           | 80       |
| Krok 5 - Montaż wałków podpierających szpule                                                           | 81       |
| Krok 6 - Montaż uchwytu na szpulę (część 1)                                                            | 81       |
| Krok 7 - Montaż uchwytu na szpulę (część 2)                                                            | 82       |
| Krok 8 - Przygotowanie części bufora filamentu                                                         | 82       |
| Krok 9 - Nowe części bufora                                                                            | 83       |
| Krok 10 - Przygotowanie części bufora filamentu (nowa wersja)                                          | 84       |
| Krok 11 - Montaż bufora - strona drukarki (nowa wersja)                                                | 85       |
| Krok 12 - Montaż bufora - strona szpul (nowa wersja)                                                   | 85       |
| Krok 13 - UWAGA: dokręcanie części (nowa wersja)                                                       | 86       |
| Krok 14 - Montaż dystansów i haczyków (nowa wersja)                                                    | 86       |
| Krok 15 - Przygotowanie części bufora filamentu (poprzednia wersja)                                    | 87       |
| Krok 16 - Montaż bufora - strona drukarki (poprzednia wersja)                                          | 88       |
| Krok 17 - Montaż bufora - strona szpul (poprzednia wersja)                                             | 88       |
| Krok 18 - UWAGA: dokręcanie części (poprzednia wersja)                                                 | 89       |
| Krok 19 - Montaż dystansów (poprzednia wersja)                                                         | 89       |
| Krok 20 - Montaż rurek PTFE (obydwie wersje)                                                           | 90       |
| Krok 21 - Czas na Haribo!                                                                              | 90       |
| Krok 22 - Kontrola ostateczna                                                                          | 91       |
| 8. Sprawdzenie przed uruchomieniem i kalibracia                                                        | 92       |
| Krok 1 - Przygotowanie do kalibracji czujnika SuperPINDA (opcionalnia)                                 | 02<br>02 |
| Krok 2 - Hstawienie ozujnika SuperPINDA (ozość 1)                                                      | 93<br>00 |
| Krok 2 - Ustawienie czujnika SuperPINDA (część 2)<br>Krok 3 - Ustawienie czujnika SuperPINDA (czość 2) | 93<br>04 |
| Krok 1 - Ustawienie czujnika SuperPINDA (część 2)<br>Krok 1 - Ustawienie czujnika SuperPINDA (czość 2) | 94       |
| Krok 5 - Dwa rodzaje firmware dla MMU                                                                  | 94<br>0F |
| Krok 6 - Dobrania wymaganaga aprogramawania                                                            | 90       |
| Nok o - robianie wymaganego oprograniowalla                                                            | 90       |

| Krok 7 - Pobranie nowego firmware                               |     |
|-----------------------------------------------------------------|-----|
| Krok 8 - Aktualizacja obydwóch firmware przy użyciu PrusaSlicer |     |
| Krok 9 - Dodanie ustawień MMU2S do PrusaSlicera                 |     |
| Krok 10 - Włączanie i resetowanie modułu MMU                    |     |
| Krok 11 - Kalibracja czujnika filamentu IR                      |     |
| Krok 12 - Kalibracja czujnika filamentu IR - 2                  |     |
| Krok 13 - Kalibracja czujnika filamentu IR - 3 🛛                | 100 |
| Krok 14 - Przygotowanie do kalibracji czujnika SuperFINDA       | 100 |
| Krok 15 - Kalibracja czujnika SuperFINDA                        | 101 |
| Krok 16 - Przygotowanie do testowego załadowania filamentów     | 102 |
| Krok 17 - Podłączenie rurek PTFE                                | 102 |
| Krok 18 - Ładowanie filamentu do bufora                         | 103 |
| Krok 19 - Ładowanie filamentu do MMU2S                          | 103 |
| 9. Pierwsze uruchomienie                                        | 104 |
| Krok 1 - Kalibracja pierwszej warstwy i osi Z (opcjonalnie)     | 105 |
| Krok 2 - Kopiowanie przykładowego pliku G-code do drukarki      | 105 |
| Krok 3 - Rozpoczęcie wydruku                                    | 106 |
| Krok 4 - Podręcznik i rozwiązywanie problemów                   | 106 |
| Krok 5 - Modele 3D do wydrukowania                              | 107 |
| Krok 6 - Przygotowanie plików G-code / własnych modeli          | 107 |
| Krok 7 - Tworzenie własnych modeli do Multi-material            | 108 |
| Krok 8 - Dołącz do PrusaPrinters!                               | 108 |
| Krok 9 - Czas na Haribo!                                        | 109 |
| Lista zmian instrukcji dla MMU2S                                | 110 |
| Krok 1 - Historia wersji                                        | 111 |
| Krok 2 - Zmiany w instrukcji (1)                                | 111 |

# 1. Wprowadzenie

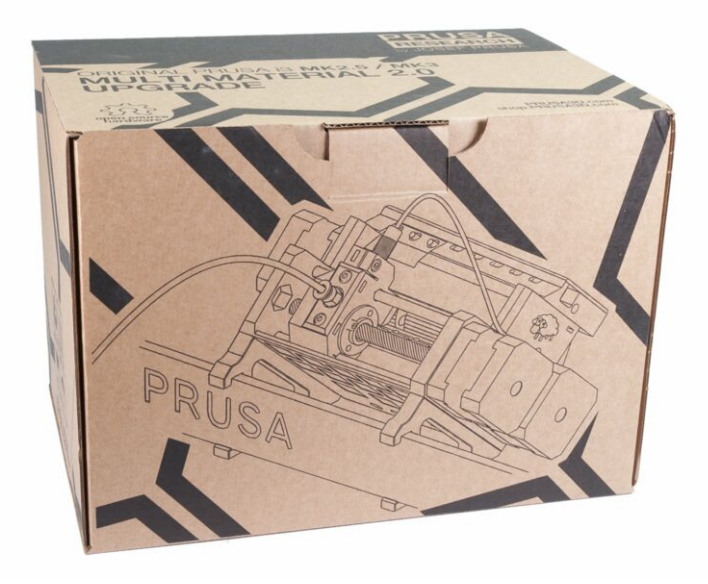

# KROK 1 Przygotowanie zestawu aktualizacji MMU2S

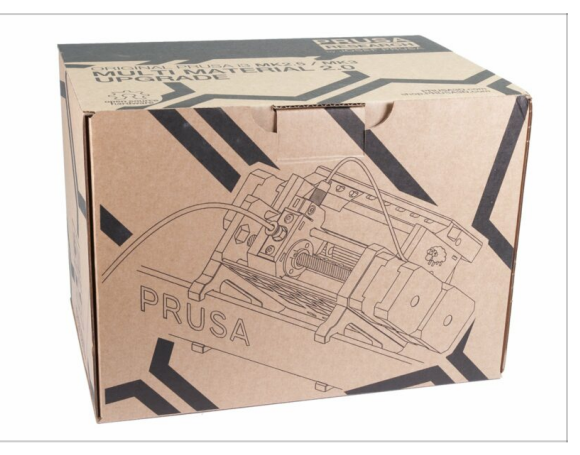

- Witaj w przewodniku do aktualizacji Twojej jednomateriałowej drukarki Original Prusa i3 do Original Prusa i3 z MMU2S.
- Drukarki kompatybilne bezpośrednio:
  - Original Prusa i3 MK3S+, MK3S oraz MK2.5S
- Niekompatybilne drukarki:
  - Original Prusa MK3 lub MK2.5 starsze paczki MMU2S zawierały aktualizację ekstrudera. Jeśli brakuje jej w Twojej, najpierw zaktualizuj ekstruder do MK3S+.
  - Original Prusa i3 MK2/S (zapoznaj się z tym artykułem o aktualizacji do wersji nieoficjalnej, MK2.5S+)
  - Original Prusa i3 MK2/S MMU1 (ten dodatek jest już niedostępny)
- (i) Aby zaktualizować MMU2 do MMU2S, podążaj za instrukcjami w rozdziale 2 i 3, aby przebudować ekstruder, następnie przejdź bezpośrednio do rozdziału 6 (krok 23), zmontuj bufor filamentu w rozdziale 7 i skalibruj drukarkę zgodnie z rozdziałem 8.

### KROK 2 Wszystkie wymagane narzędzia są dołączone

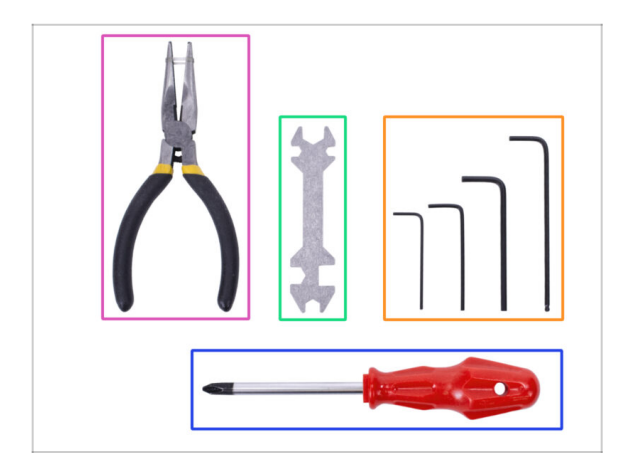

- Zestaw zawiera:
- Szczypce spiczaste (1x)
- Wkrętak krzyżakowy (1x)
- Klucz imbusowy (4x)
- Klucz wielofunkcyjny (1x) starsze drukarki są wyposażone w klucz płaski 8 mm
- (i) Nie ma potrzeby lutowania.
- (i) Nie ma potrzeby zaciskania przewodów
- (i) Kolory narzędzi mogą się różnić.

# KROK 3 Użyj etykiet jako odniesienia

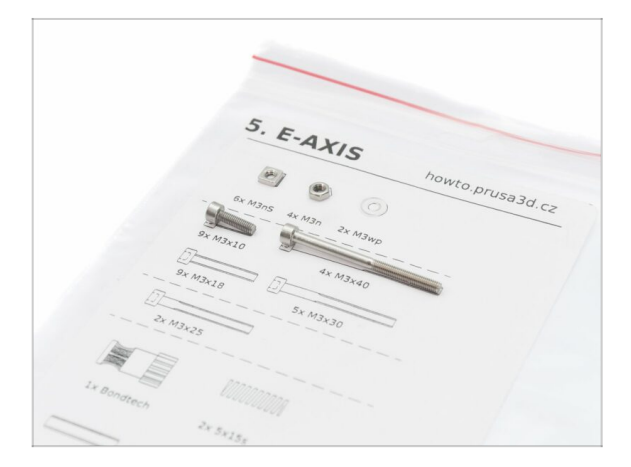

- (i) Większość etykiet ma skalę 1:1 możesz wykorzystać je do identyfikacji części :-)
- Etykieta przedstawiona na ilustracji to przykład - Twoja może się różnić.

# KROK 4 Otwórz ilustrację w wysokiej rozdzielczości

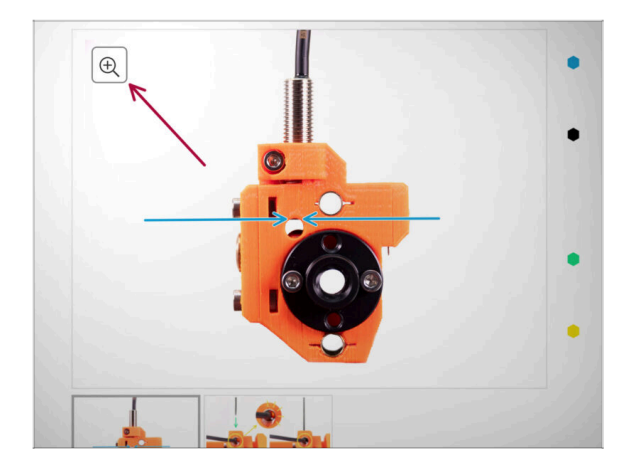

- Podczas przeglądania przewodnika na stronie help.prusa3d.com/pl/, możesz otworzyć oryginalne ilustracje w wysokiej rozdzielczości.
- Po prostu umieść kursor nad ilustracją i kliknij przycisk Lupa w lewym górnym rogu.

# KROK 5 Oznaczenie wersji części drukowanych

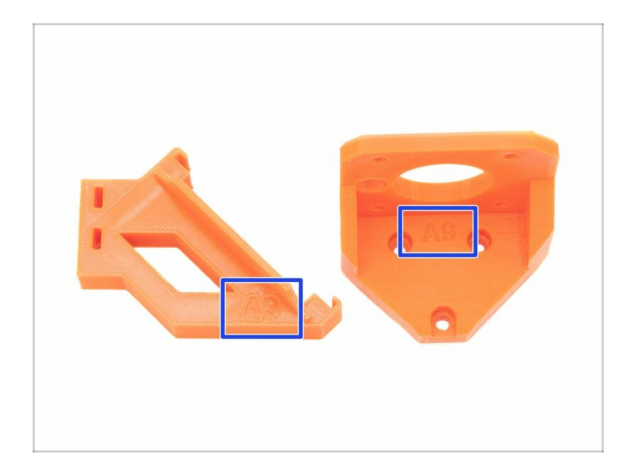

- Większość części drukowanych MMU2S ma oznaczenie wersji.
- (i) Jeśli masz problem z którąś z drukowanych części podczas montażu lub druku, spróbuj odnaleźć takie oznaczenie i przekaż je naszemu zespołowi pomocy technicznej.
- (i) Części drukowane przedstawione na ilustracji to przykład - Twoje mogą się różnić.

#### KROK 6 Części drukowane - pliki STL

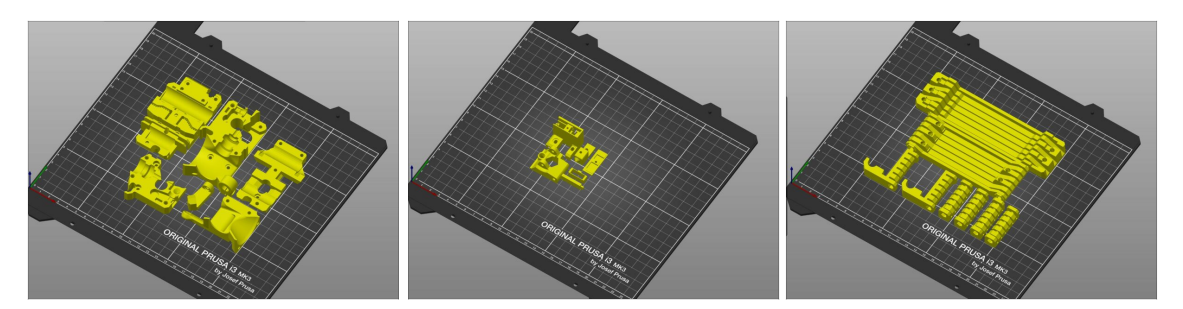

- Wszystkie części niezbędne do przeprowadzenia modernizacji są zawarte w tym zestawie. Jedynym wyjątkiem jest aktualizacja MMU2 do MMU2S z opcją drukowania części we własnym zakresie.
- Jeśli podczas montażu któraś z części zostanie uszkodzona, to możesz ją wydrukować. Prosimy o sprawdzenie wszystkich części plastikowych przed montażem, aby upewnić się, że nie będą sprawiać problemów.
- Paczka z plikami STL dla MMU2S jest dostępna tutaj: prusa3d.pl/elementy-dodruku/
- (i) Zalecany materiał to PETG.
- (i) Przy drukowaniu części zalecamy użycie PrusaSlicer z warstwą o wysokości 0,2 mm i wypełnieniem typu kratka (grid) o gęstości 20%, bez podpór!

## KROK 7 Jesteśmy tu dla Ciebie!

| numble.com/instg.ide/3-upgrading.to-atta-speed,223751                      | 9, 19, 2562                                                                                                    | 🖏 Shipping to 🍆 Czech Republic - MK3S+ kit shipping from 99 CZK (DPD)                        | Ké - English - 🔍 🛞 Login 🙀                                                                                                    |
|----------------------------------------------------------------------------|----------------------------------------------------------------------------------------------------|----------------------------------------------------------------------------------------------|----------------------------------------------------------------------------------------------------|
| Printers Forum Blog Eshop A                                                | About us PRUSA KNOWLEDGE BASE EN ~                                                                                                    | PRUSA<br>DECEMBER 3D printers Prusament Parts & Accessories Software 3D Models Communi       | ity Helo Learn Company                                                                                                    |
| Oviginal Prusa SL1 to SL1S SPEED<br>upgrade                                | Step 66 It's done!                                                                                                    | A 2010 PROA                                                                                  |                                                                                                    |
| t. Introduction                                                            | Good job! It's done.                                                                                                    |                                                                                              | The second second secon |
| 2. Disassembling the SL1                                                   | Compare the final look with the picture                                                                                                    |                                                                                              |                                                                                                    |
| * 3. Upgrading to SL1S SPEED                                               | and then jump to the next chapter: 4.                                                                                                    |                                                                                              |                                                                                                    |
| <ul> <li>1. Tools necessary for this<br/>chapter</li> </ul>                |                                                                                                    | Original Prusa i3 MK3S+                                                                      |                                                                                                    |
| <ul> <li>2. Boost board: parts<br/>preparation</li> </ul>                  |                                                                                                    | Silent, reliable, and powerful 3D printing workhorse for both hobbyists and professionals    |                                                                                                    |
| 3. Protecting the electronics                                              |                                                                                                    | View detail                                                                                  |                                                                                                    |
| <ul> <li>4. Attaching the thermal pad</li> </ul>                           |                                                                                                    |                                                                                              |                                                                                                    |
| 5. Assembling the Boost board                                              |                                                                                                    |                                                                                              |                                                                                                    |
| <ul> <li>6. Mounting the Input cover:<br/>parts preparation</li> </ul>     |                                                                                                    |                                                                                              |                                                                                                    |
| 9 7. Mounting the Input cover                                              | C 3 comments                                                                                                    | ISMART AND COMPACT                                                                           | THE FASTEST STA                                                                                                    |
| 8. Mounting the Boost board                                                |                                                                                                    | PRINTER FOR EVERYONE                                                                         | DESKTOP 3D PRINTER                                                                                                    |
| 9. Connecting the power cable                                              | I second what Knut said. I've just finished assembly up to this point and haven't any issues that                                                        |                                                                                              |                                                                                                    |
| <ul> <li>IQ. Assembling the power<br/>switch; parts preparation</li> </ul> | competery blocked me from missing. The instructions were well written, the pictures with zoom were<br>helpful, and the gummy bears were amazing ()       |                                                                                              |                                                                                                    |
| <ul> <li>It. Assembling the power switch</li> </ul>                        | Squrkk                                                                                                    | MINILE PRUSAMENT                                                                             |                                                                                                    |
| <ul> <li>12. Assembling the power<br/>switch</li> </ul>                    |                                                                                                    |                                                                                              | SPEED                                                                                                    |
| <ul> <li>13. Connecting the boost cables:<br/>parts preparation</li> </ul> | This is simply amazingly well done. Really impressivelAnd : the printer works afterwords - will do real<br>tests tomorrow, but I am more than impressed. | CC) Full 24/7 support with live for the best assembly instructions and fun to for a Diritter | sily u grade our High-quality print settings<br>s to nev or and PrusaSlicer delivered                                                                                                    |
| <ul> <li>14. Connecting the boost cables</li> </ul>                        | Knut                                                                                                    | languages assemble 0000 versions lat                                                         | ner with the printer                                                                                                    |
| <ul> <li>15. Installing the new resin</li> </ul>                           | a month ago                                                                                                    |                                                                                              | Chat now                                                                                                    |
| sector cause, parts preparation                                            |                                                                                                    | Our 3D Printers                                                                              |                                                                                                    |

- Problemy z instrukcją, brakuje śrubek lub część drukowana jest pęknięta? Powiedz nam o tym!
- Możesz skontaktować się z nami w następujący sposób:
  - Komentując poszczególne kroki instrukcji.
  - Przez nasz Live Chat czynny 24/7 na shop.prusa3d.com
  - Przez e-mail info@prusa3d.com

#### KROK 8 Pro tip: wciąganie nakrętek

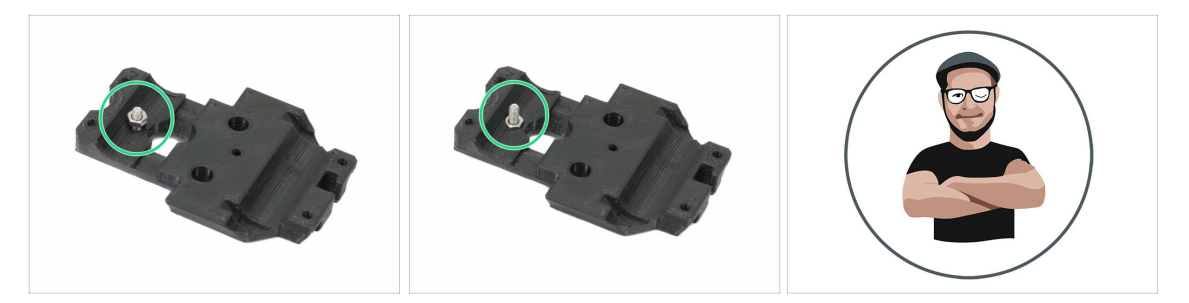

- Części drukowane 3D są bardzo dokładne, jednak mogą wystąpić pewne odchyłki. To samo dotyczy nakrętek.
- Może się zdarzyć, że nakrętka nie będzie chciała wejść w gniazdo lub będzie z niego wypadać. Zobaczmy, co zrobić w takich przypadkach:
  - Nakrętka nie chce wejść w gniazdo: użyj śruby z gwintem na całej długości (np. M3x10, M3x18) i wkręć ją z drugiej strony otworu. Nakrętka będzie wciągana w gniazdo podczas dokręcania. Wykręć śrubę po dociągnięciu nakrętki.
  - Nakrętka wypada: przyklej kawałek taśmy, aby tymczasowo przytrzymać nakrętkę na miejscu i odklej ją, gdy wkręcisz śrubę. Nie zalecamy używania kleju, ponieważ może on zanieczyścić gwint, co uniemożliwi prawidłowe dokręcenie śruby.
- Podobizna Josefa oznacza, że w tym momencie zalecamy "technikę wciągania nakrętki";)
- (i) Części na ilustracjach są pokazane jako przykład.

#### KROK 9 Poczęstuj się!

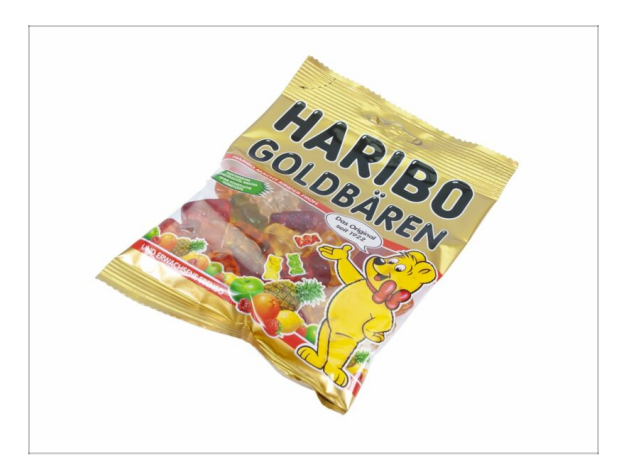

- Składanie drukarki 3D jest nie lada wyzwaniem, dlatego ważne jest, aby nagradzać się po przejściu każdego z ważnych etapów. Właśnie po to dołączyliśmy paczkę misiów Haribo!
- Największym problemem napotykanym dotychczas podczas montażu (MK3, MK2S), z którym musieliśmy się zmierzyć była nieodpowiednia konsumpcja żelków. Wielu z Was nie wystarczało ich do końca budowy, a niektórzy nawet zjedli je zanim jeszcze zaczęli!
- Z przyjemnością zawiadamiam, że po wielu godzinach badań (i setkach zjedzonych misiów), znamy już rozwiązanie! Później nam podziękujesz ;)
- Na końcu każdego rozdziału znajduje się dokładna instrukcja, mówiąca ile żelków musisz zjeść.
- Przed użyciem skonsultuj się ze sprzedawcą w najbliższym sklepie ze słodyczami, gdyż każdy słodycz niewłaściwie stosowany zagraża Twojemu życiu lub zdrowiu;)
- Schowaj na ten czas paczkę misiów Haribo! Z naszego doświadczenia wynika, że niepilnowane torebki z żelkami potrafią znikać w niewyjaśnionych okolicznościach. Jesteśmy w trakcie badania tych dziwnych zdarzeń.

### KROK 10 Jak skutecznie ukończyć montaż

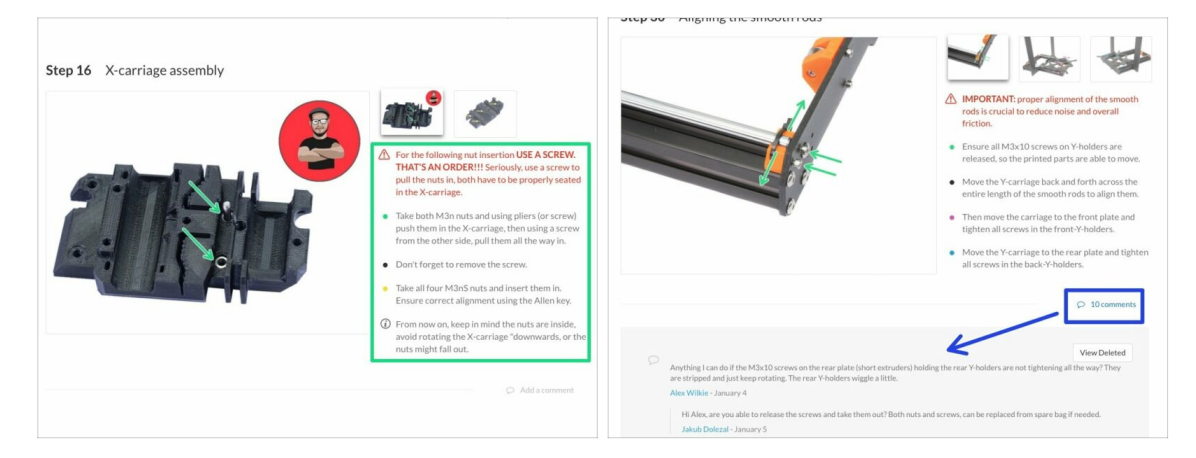

- Aby poprawnie zmontować urządzenie, przestrzegaj dokładnie poniższych instrukcji:
- Zawsze najpierw przeczytaj całą instrukcję dot. danego etapu pomoże Ci w pełni zrozumieć, co musisz zrobić.
- Nie oglądaj samych obrazków! To nie wystarczy, a instrukcje pisemne są tak zwięzłe, jak to możliwe. Przeczytaj je.
- Przeczytaj komentarze od innych użytkowników są świetnym źródłem pomysłów. My również je czytamy i uwzględniamy w instrukcjach, aby poprawić proces montażu.
- Nie stosuj zbyt dużej siły części drukowane są wytrzymałe, ale nie są niezniszczalne. Jeśli coś nie pasuje, to dwa razy sprawdź, co robisz.
- Jedz żelki zgodnie z instrukcjami! Nie będziemy tolerować nieposłuszeństwa :D
- Najważniejsze to czerpać radość z budowy. Buduj razem z dziećmi, przyjaciółmi lub partnerem/partnerką. Nie bierzemy jednak odpowiedzialności za ewentualne kłótnie ;)

## KROK 11 Wybierz odpowiedni model drukarki

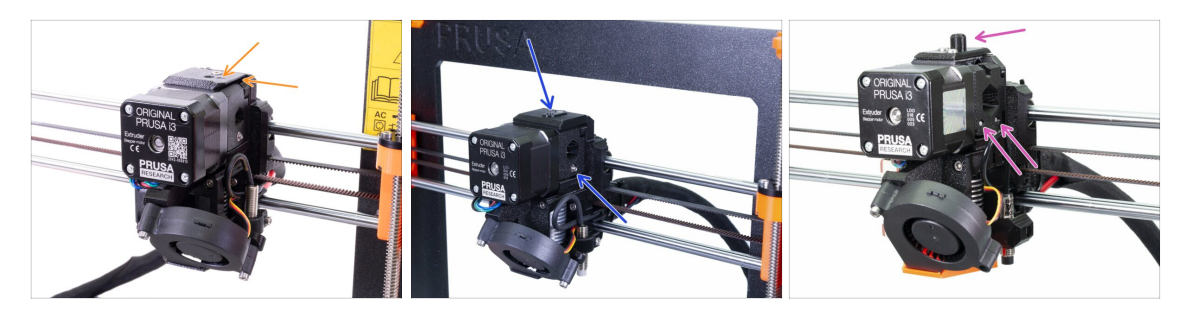

#### MAŻNE: Upewnij się, że z poniższej listy wybrana jest odpowiednia drukarka!

MK3S+ z ostrymi krawędziami i strzałką na górnej pokrywie. Wymagany jest częściowy demontaż ekstrudera. Musisz wymienić tylko kilka części. Przejdź do instrukcji 2A. Demontaż ekstrudera MK3S+

(i) Jeśli masz nowszą wersję MK3S+, to podążaj za instrukcjami zgodnymi z Twoją drukarką: (rozdziały "A")

- MK3S/MK2.5S bez "komina" i z jedną śrubą docisku wymaga częściowego rozmontowania ekstrudera. Musisz wymienić tylko kilka części. Podążaj za instrukcją 2B. Demontaż ekstrudera MK3S/MK2.5S
  - (i) Jeśli masz MK3S/MK2.5S, to podążaj za instrukcjami zgodnymi z Twoją drukarką: (rozdziały "B")
- MK3/MK2.5 z "kominem" i dwoma śrubami docisku wymaga kompletnego rozmontowania ekstrudera. Musisz użyć nowych części. Podążaj za instrukcją 2C. Demontaż ekstrudera MK3/MK2.5
  - (i) Jeśli masz starszą wersję MK3/MK2.5, to podążaj za instrukcjami zgodnymi z Twoją drukarką: (rozdziały "C")

# 2. Demontaż ekstrudera MK3S+

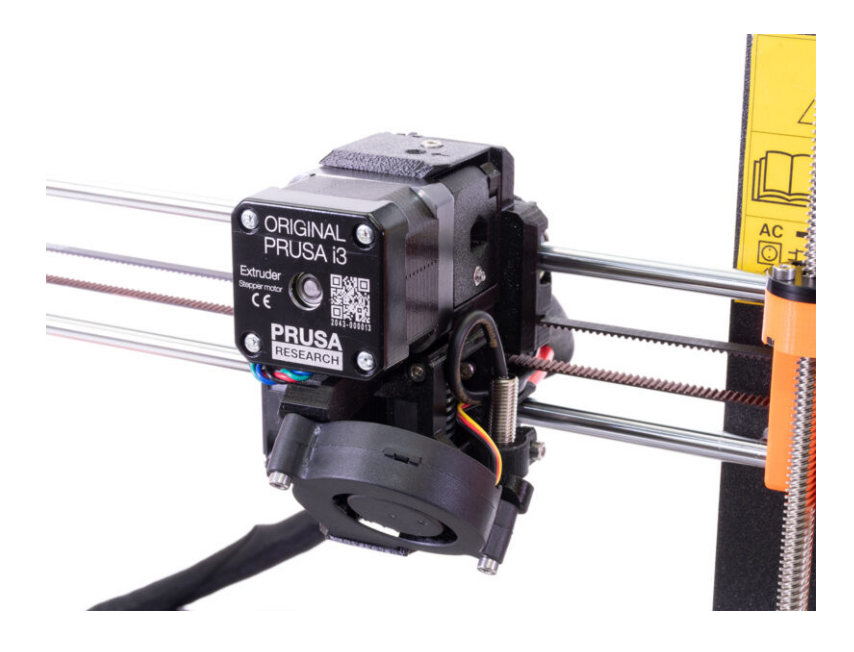

#### 2. Demontaż ekstrudera MK3S+

# KROK 1 Przygotowanie drukarki

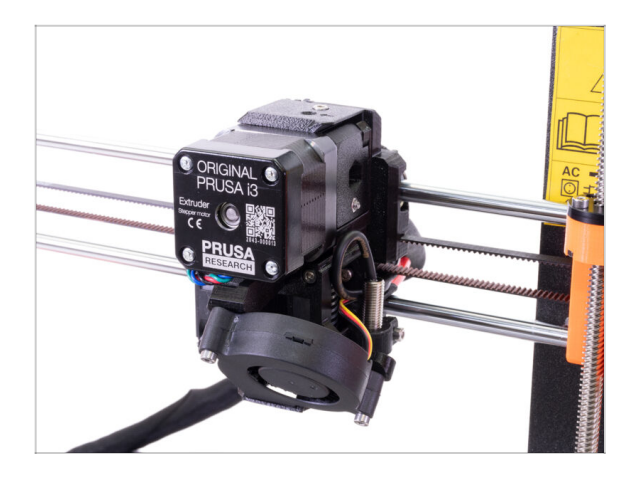

#### Zanim zaczniesz, upewnij się, że:

- filament jest rozładowany z hotendu
- drukarka jest schłodzona do temperatury otoczenia
- głowica jest na łatwo dostępnej wysokości
- przewód zasilający jest odłączony
- stalowa płyta jest zdjęta z podgrzewanego stołu

Ten rozdział dotyczy **tylko MK3s+**.

#### KROK 2 Poluzowanie wiązki przewodów

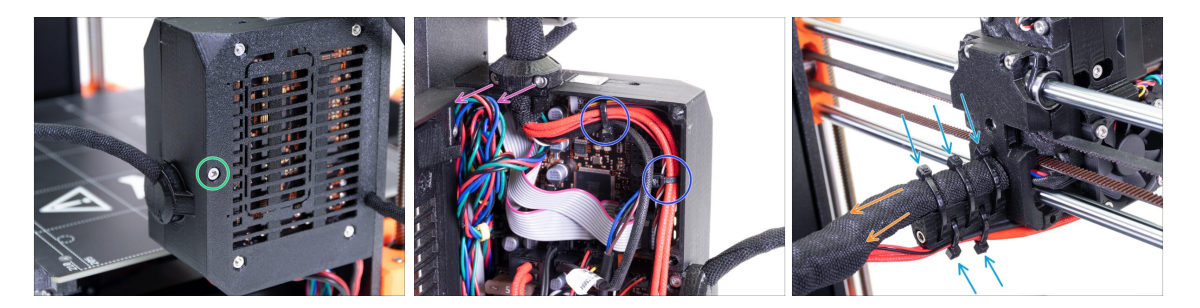

- (i) Ekstrudery MK3S+ i MK3S+ MMU2S są bardzo podobne. Musimy wymienić zaledwie kilka części. Najważniejsze jest poluzowanie wiązki przewodów.
- Odkręć śrubę M3x40 przy użyciu klucza imbusowego i otwórz pokrywę obudowy.
- Odkręć dwie śruby M3x10 i zdemontuj obejmę przewodów ekstrudera (extrudercable-clip). W starszych drukarkach obetnij opaskę zaciskową.
- Jeśli w obudowie Einsy znajdują się jakieś opaski zaciskowe, to ostrożnie je odetnij.
- Odetnij opaski zaciskowe z uchwytu przewodów.
- Zostaw owijkę tekstylną na wiązce przewodów, jednak upewnij się, że przewody w środku są luźne i możesz je wyciągać. Jeśli są zawinięte wokół siebie, to musisz zdjąć owijkę.

# KROK 3 Odłączenie przewodu czujnika filamentu IR

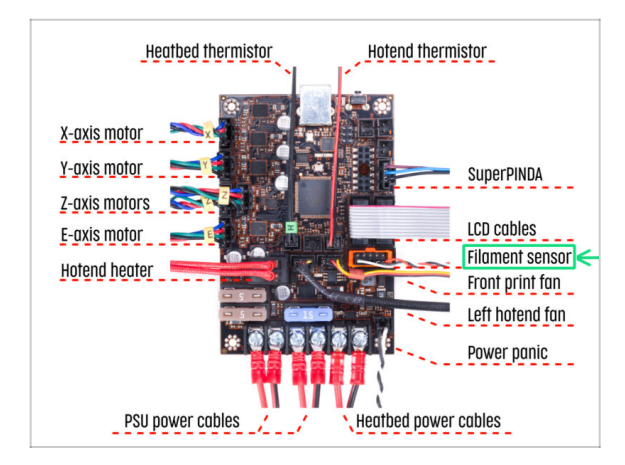

- Ostrożnie odłącz przewód czujnika filamentu i upewnij się, że może zostać wyciągnięty z obudowy Einsy, będąc cały czas we wiązce w owijce spiralnej.
- (i) We need to gently pull the **IR filament sensor cable** slightly towards the extruder as the sensor will be in a different position. Make sure the entire path of the cable is free. However there is no need for a complete disassembly.

# KROK 4 Demontaż tylnej pokrywy wózka osi X

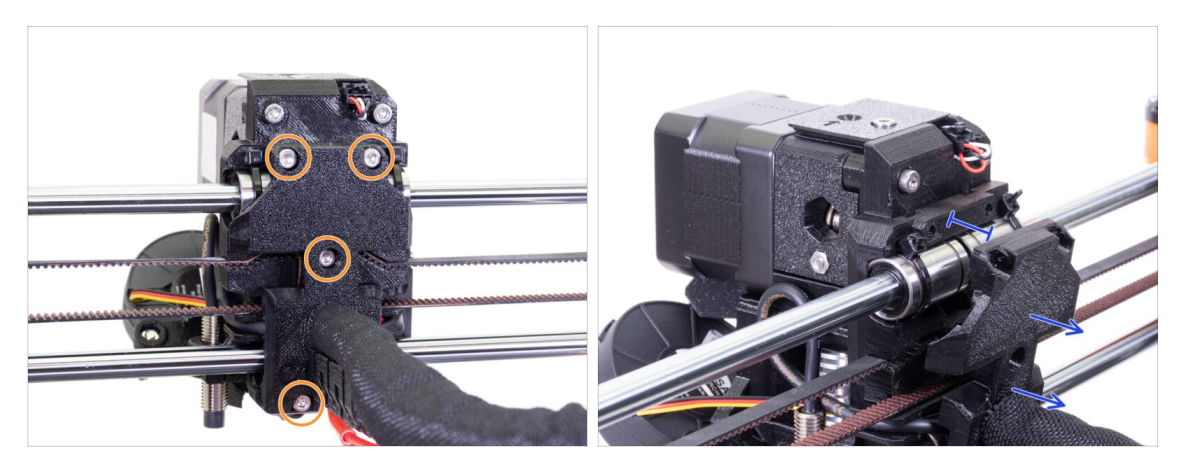

 Odkręć wszystkie cztery śruby M3x10 z tylnej pokrywy wózka osi X (X-carriageback). Możesz zostawić je w części drukowanej.

Odsuń tylną pokrywę wózka osi X o ok 10 mm, aby dać przewodom trochę luzu.

Podczas odkręcania kolejnych śrub upewnij się, że nadal trzymają części drukowane. Jeśli wykręcisz je za mocno, cały korpus rozejdzie się.

# KROK 5 Demontaż pokrywy czujnika filamentu i wentylatora hotendu

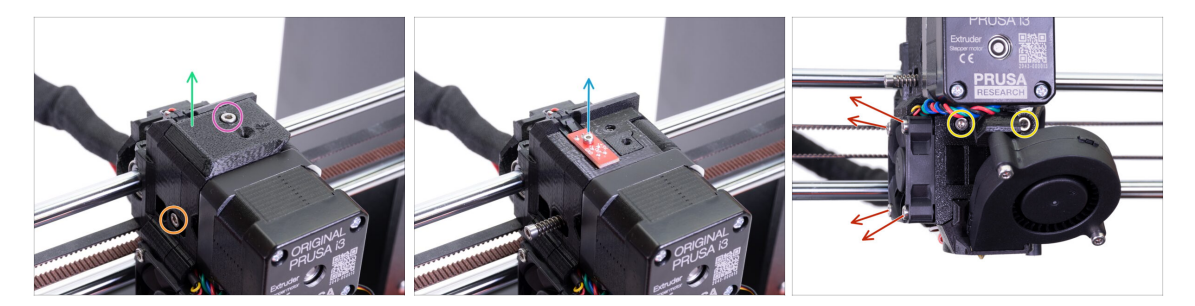

- Odkręć śrubę M3x10 i wyciągnij ją.
- Schemontuj pokrywę czujnika filamentu (FS-cover) zostanie zastąpiona nową.
- Odkręć śrubę mocującą dźwignię dociskową możesz zostawić ją w ekstruderze.
- Odkręć śrubę M2x8 i ostrożnie odłącz przewód czujnika filamentu IR. Zachowaj ostrożność, ponieważ będziemy go potrzebować do ponownego montażu.
- Postępuj ostrożnie z czujnikiem filamentu nie dotykaj powierzchni układu scalonego, ani przylutowanych elementów. Trzymaj płytkę za krawędzie.
- Odkręć obydwie śruby M3x40 wystarczy kilka obrotów, aby powstała ok 5milimetrowa szpara.
- Odkręć i wyciągnij wszystkie śruby mocujące wentylator hotendu. Musimy dostać się do śruby za wentylatorem.

# KROK 6 Poluzowanie części korpusu ekstrudera

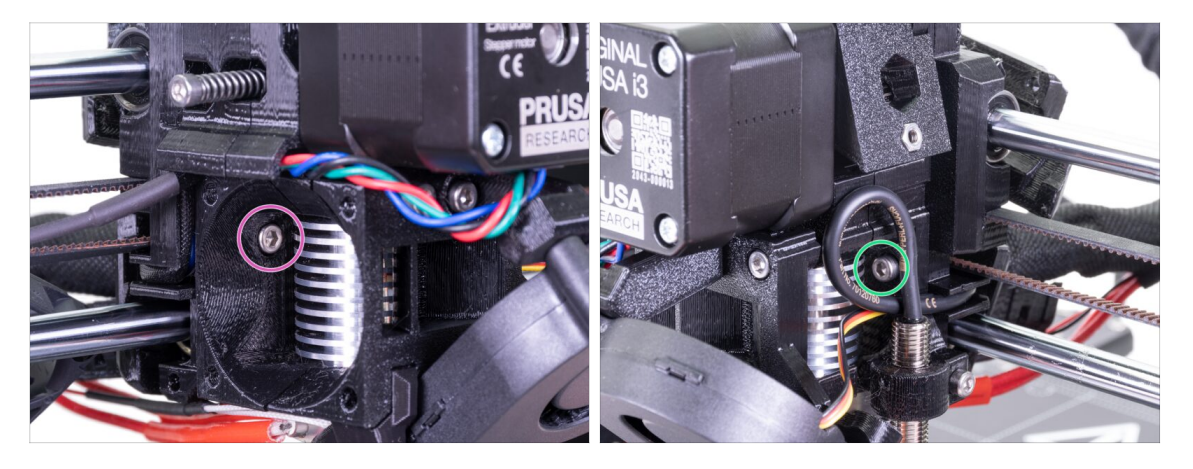

- Odkręć lekko śrubę M3x10 znajdującą się za wentylatorem wystarczy kilka obrotów. Musimy pozostawić części złączone.
- Powtórz to z drugiej strony ekstrudera.

### KROK 7 Demontaż docisku ekstrudera

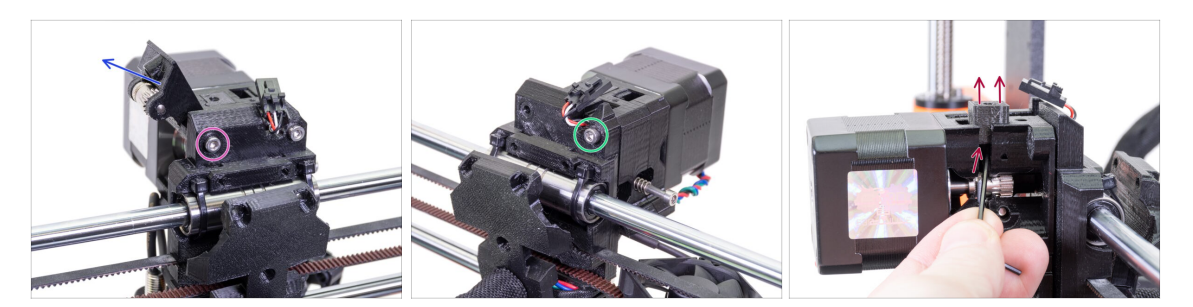

- Odkręć i wyciągnij śrubę M3x40 dźwignia dociskowa z kołem zębatym Bondtech opadnie.
- Zdemontuj docisk (Extruder-idler) z drukarki.
- Odkręć drugą śrubę M3x40, ale znów tylko po to, żeby poluzować części. Potrzebujemy jedynie szpary między elementami, ale ekstruder powinien pozostać w całości.
- Wyciągnij adapter dźwigni (Adapter-printer) przy pomocy klucza imbusowego 2,5 mm. Pamiętaj, że w środku jest stalowa kulka.
- (i) Zastąpimy adapter dźwigni i stalową kulkę nowymi częściami.

### KROK 8 Demontaż docisku ekstrudera

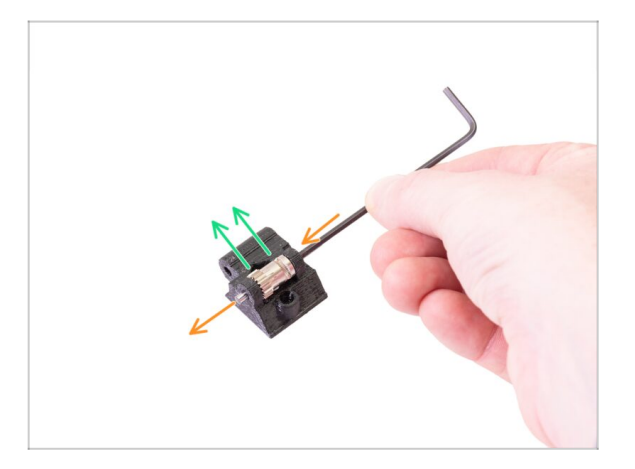

- Wypchnij sworzeń (wałeczek) kluczem imbusowym 2,5 mm, następnie wyciągnij go i zachowaj na później.
- Wyciągnij koło zębate Bondtech, ale ZWRÓĆ UWAGĘ NA ŁOŻYSKA ZNAJDUJĄCE SIĘ W OTWORZE. Nie zgub ich!!!
- (i) Wydrukowana część zostanie zastąpiona nową.

#### 2. Demontaż ekstrudera MK3S+

## KROK 9 Czas na Haribo?

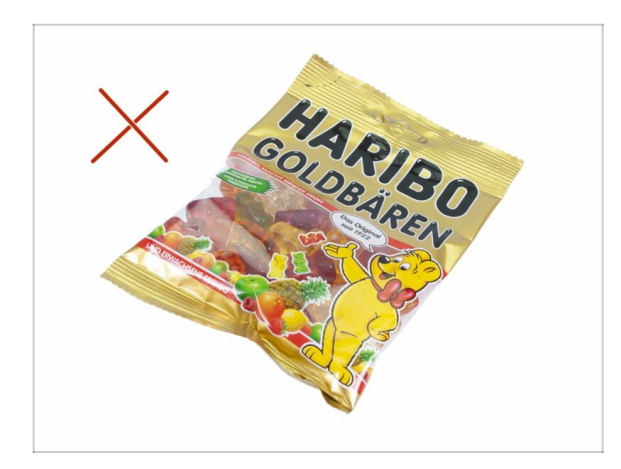

 Jeszcze nie! Nagrody należą się za montaż drukarki. Poczekaj do następnego rozdziału ;)

# KROK 10 Testujemy, testujemy!

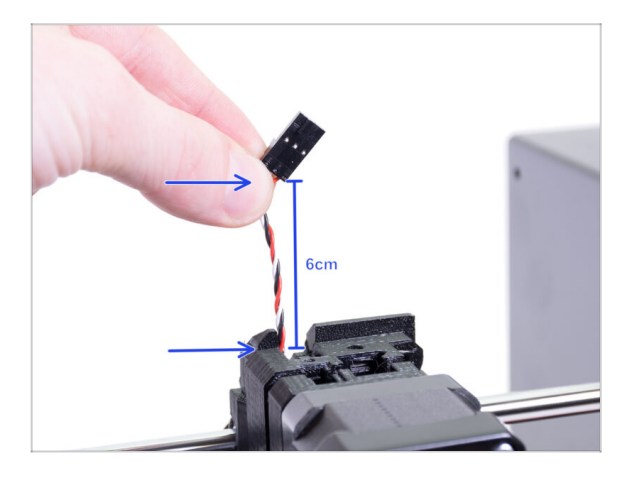

- Złap przewód czujnika filamentu IR i ostrożnie wyciągnij go - powinien wyjść bez znacznego oporu.
- Możesz go wyciągnąć? Świetnie, test zakończony ;)
- Nie wyciągaj go zbyt mocno! Najpierw upewnij się, że wszystkie śruby są poluźnione.
- Świetnie! Skończyliśmy tutaj, przejdźmy do etapu montażu.

# 3. Aktualizacja ekstrudera MK3S+

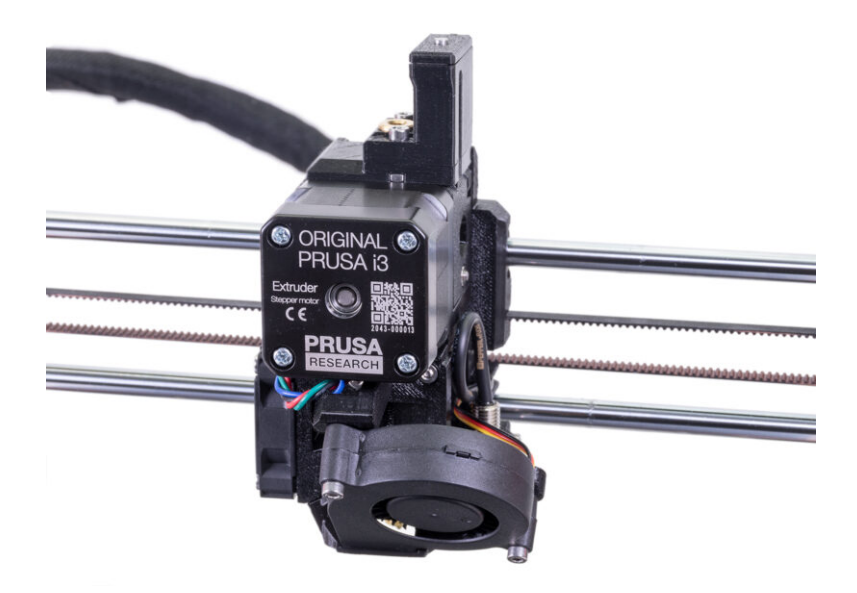

# KROK 1 Przygotowanie części korpusu ekstrudera

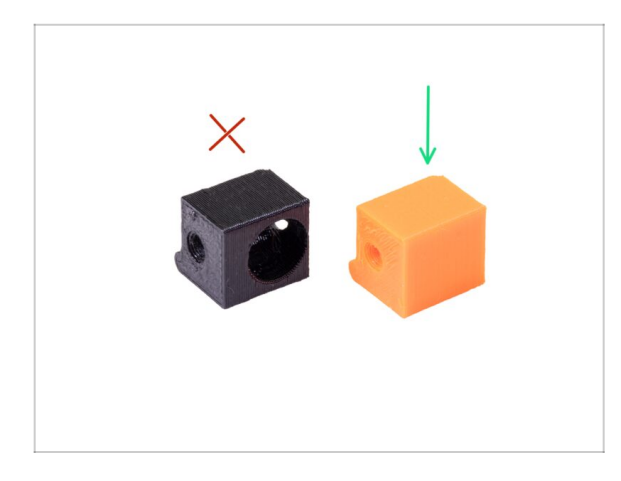

- Do kolejnych etapów przygotuj:
- Adapter-printer-mmu2s (Adapter dźwigni MMU2S)
- Paczka powinna zawierać tylko jeden, pomarańczowy adapter. Jeśli masz części wydrukowane przez siebie, nie używaj wersji z otworem na kulkę stalową.
- (i) W paczce znajdują się dwie wersje pomarańczowego adaptera (Adapter-printer-mmu2s) do **MK3S** oraz **MK3S+**. Do **MK3S+** weź ten pokazany na ilustracji.

# KROK 2 Montaż adaptera dźwigni MMU2

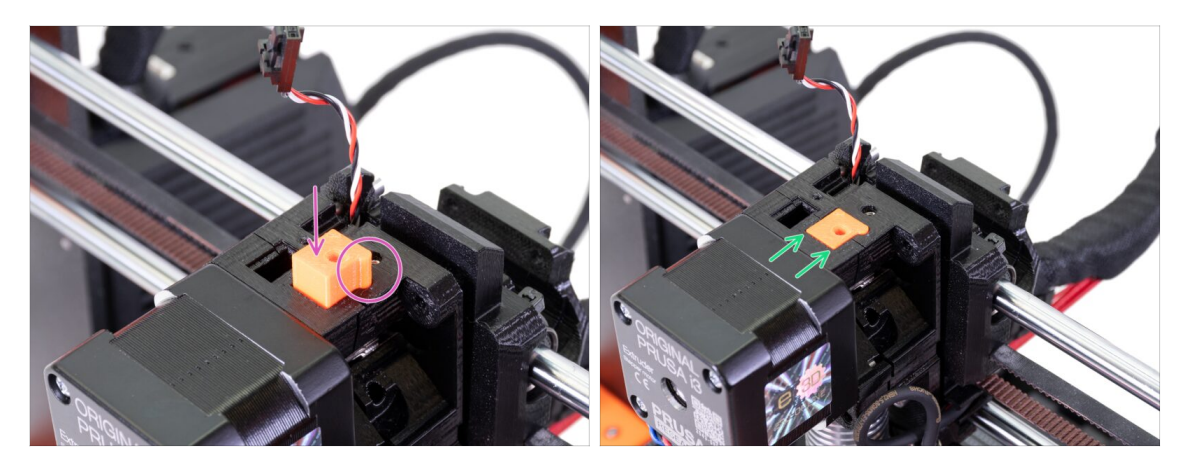

- Wsuń adapter dźwigni (Adapter-printer) w otwór w korpusie ekstrudera (extruderbody). Zwróć uwagę na wypukłość - musi pasować do wcięcia.
- Dociśnij go w dół i sprawdź, czy górna powierzchnia jest zrównana z powierzchnią ekstrudera.
- NIE PRZYKRĘCAJ adaptera (Adapter-printer-mmu2) żadną śrubką. Powinien sam utrzymywać się w środku korpusu ekstrudera (Extruder-body).
- (i) Jeśli masz problem z umieszczeniem adaptera dźwigni na miejscu przez dźwignię czujnika (fs-lever), możesz odsunąć dźwignię kluczem imbusowym 2 mm.

# KROK 3 Przygotowanie części czujnika filamentu IR

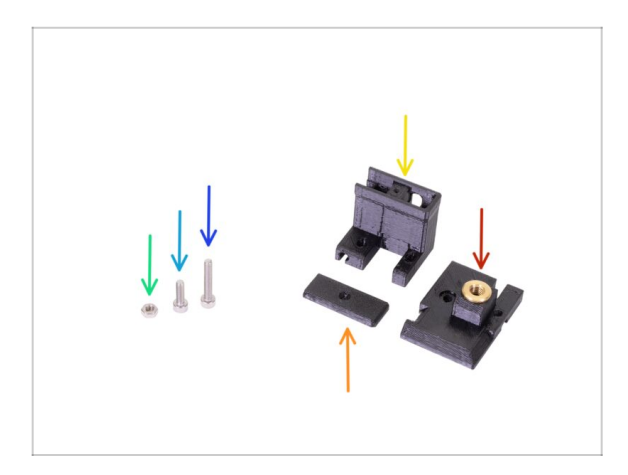

- Do kolejnych etapów przygotuj:
- 🔹 Śruba M3x18 (1x)
- Śruba M3x10 (1x)
- Nakrętka M3n (1x)
- FS-cover-mmu2s (pokrywa czujnika filamentu MMU2S) (1x)
- IR-sensor-holder-mmu2s (uchwyt czujnika IR MMU2S) (1x)
- IR-sensor-cover-mmu2s (pokrywa czujnika IR MMU2S) (1x)
- Poszukaj części w torebkach MMU2S FASTENERS oraz MMU2S EXTRUDER.
- Dalszy ciąg listy w kolejnym kroku instrukcji

# KROK 4 Przygotowanie części czujnika filamentu IR

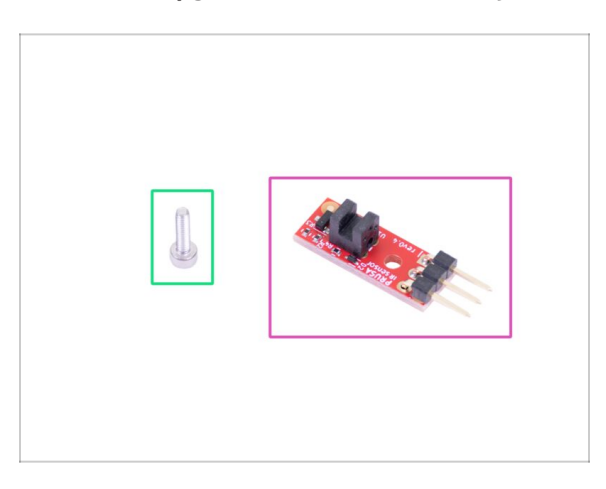

- Do kolejnych etapów przygotuj:
- Prusa IR-sensor (czujnik IR) (1x)
- Śruba M2x8 (1x)
- Postępuj ostrożnie z czujnikiem filamentu nie dotykaj powierzchni układu scalonego, ani przylutowanych elementów. Trzymaj płytkę za krawędzie.
- (i) Montaż możesz przeprowadzić w pobliżu ekstrudera, nie ma potrzeby wyciągania przewodu czujnika IR. Jednak dla lepszej prezentacji, niektóre z etapów zostały pokazane z daleka od drukarki.
- (i) MK3S/MK2.5S i MMU2S używają tego samego czujnika filamentu IR, jednak różnią się miejscem jego montażu w ekstruderze.

#### KROK 5 Montaż czujnika filamentu IR

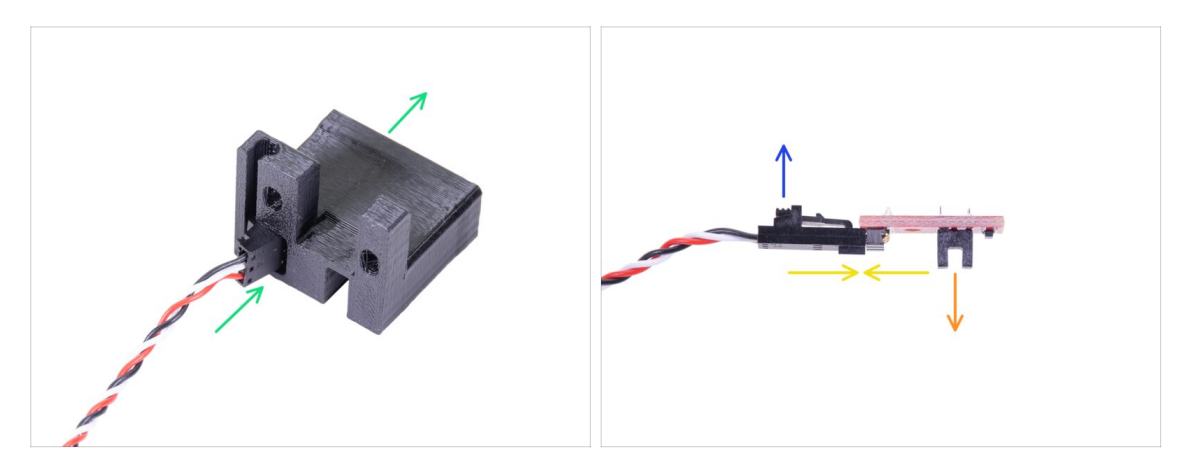

- Najpierw pociągnij delikatnie przewód czujnika IR w górę, aby zapewnić sobie trochę luzu podczas montażu części drukowanych. W tym samym czasie obserwuj drugi koniec owijki tekstylnej - jeśli złącze przewodu schowa się w owijce, to znaczy, że zabrakło przewodu ;)
- Weź mniejsze złącze BEZ CZUJNIKA i ostrożnie przeciągnij przez uchwyt czujnika IR (IR-sensor-holder-mmu2s).
- Po przejściu złącza na drugą stronę, podłącz przewód do czujnika.
  - Upewnij się, że zawleczka jest skierowana ku górze.
  - Czujnik musi być skierowany w dół.

#### KROK 6 Montaż czujnika filamentu IR

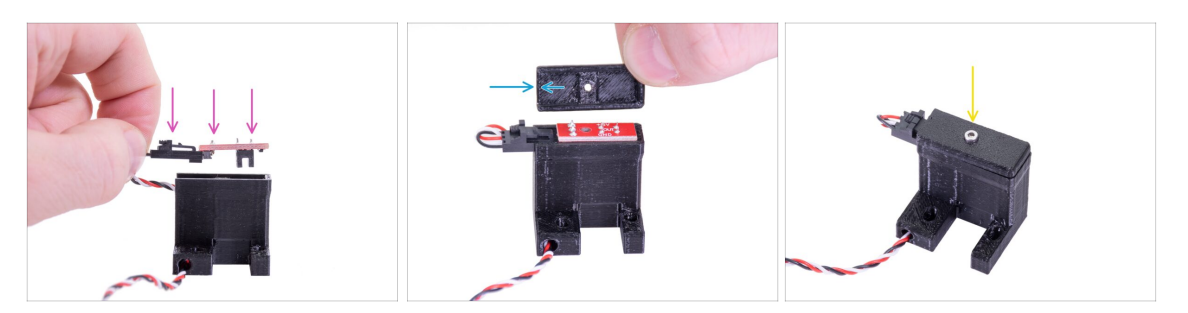

- Weź czujnik filamentu IR i umieść go w uchwycie, upewniając się, że jest umieszczony w tym samym kierunku, jak na ilustracji.
- Umieść pokrywę na szczycie. Jest ona asymetryczna zobacz ilustrację. Z jednej strony nie ma krawędzi na krótszym boku. Skieruj ją tę stroną w kierunku czujnika.
- Przykręć czujnik filamentu IR i pokrywę śrubą M2x8 wykręconą wcześniej z ekstrudera.

## KROK 7 Montaż czujnika filamentu IR

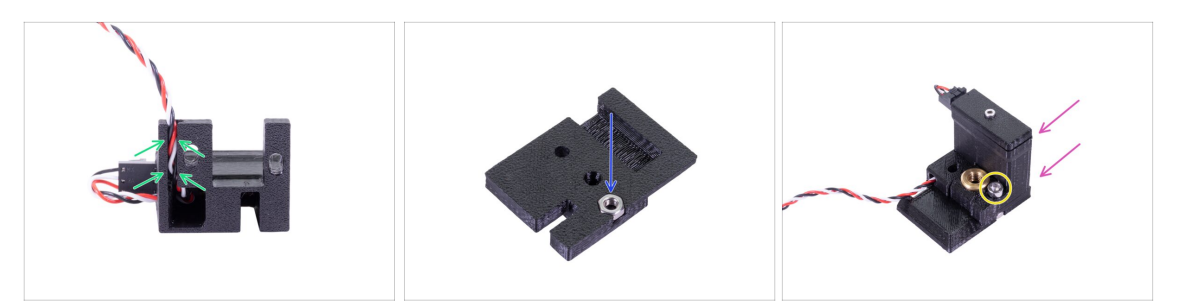

- Ostrożnie umieść przewód w kanałku upewnij się, że jest wsunięty do końca.
- Weź pokrywę czujnika filamentu MMU2S (FS-cover-mmu2s) i umieść w niej nakrętkę M3n.
- Wsuń uchwyt na pokrywę i upewnij się, że jest dosunięty do końca. W innym przypadku otwory nie pokryją się ze sobą.
- Dokręć obydwie części do siebie przy pomocy śruby M3x10. Na ilustracji pokazany jest właściwy otwór.
- (i) Zmontowany zespół czujnika filamentu IR jest w "Podręczniku" nazywany "kominem".
- (i) Porada: Jeśli nie dosięga nakrętki, to możesz przyciągnąć ją wkręcając z drugiej strony dłuższą śrubę z woreczka z częściami zapasowymi.

# KROK 8 Montaż czujnika filamentu IR

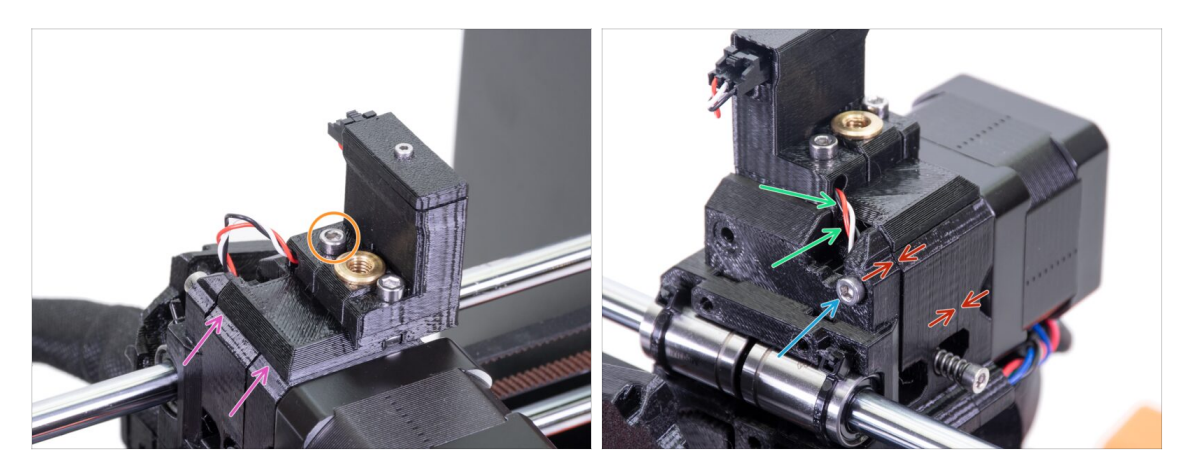

- Nałóż zmontowany czujnik filamentu IR z pokrywą (FS-cover) na górną część ekstrudera.
- Wyrównaj lewą krawędź z krawędzią korpusu ekstrudera.
- Dokręć części do siebie przy użyciu śruby M3x18.
- Ostrożnie pociągnij przewód w dół, aż pętelka zniknie, jednak nie napinaj go.
- Zakończ montaż dokręcając śrubę M3x40.
- Upewnij się, że między elementami nie ma szpar.
- Pozycja czujnika filamentu IR zostanie skalibrowana w kolejnym rozdziale. MMU2S nie będzie działać prawidłowo bez dokładnej kalibracji.

#### KROK 9 Ponowne dokręcenie wózka osi X

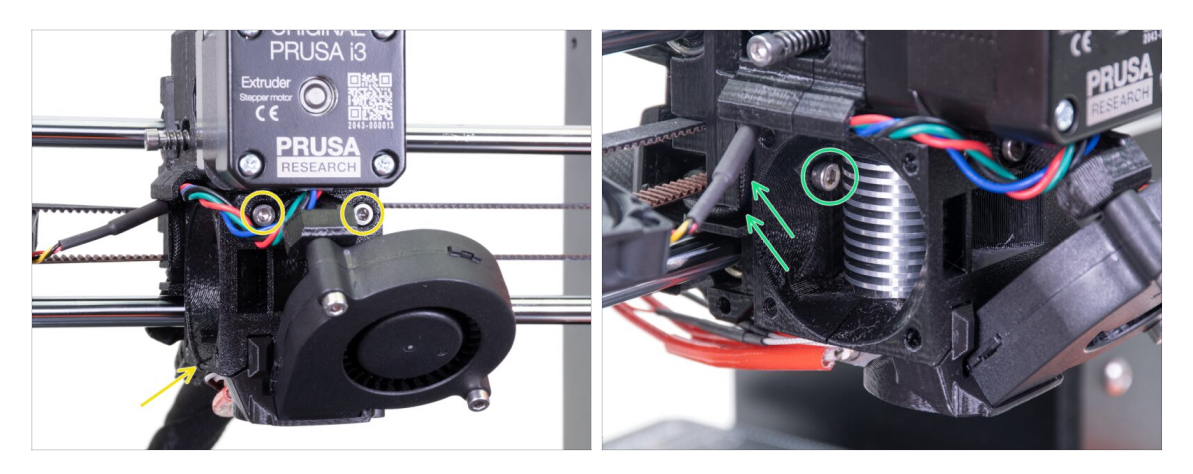

- Dokręć obydwie śruby M3x40 upewniając się, że części są ze sobą wyrównane.
- Dokręć obydwie śruby M3x10 mocujące korpus ekstrudera (Extruder-body) i wózek osi X (X-carriage). Jednak zanim to zrobisz, upewnij się, że żaden z przewodów nie jest przyszczypnięty pomiędzy obydwoma częściami - w wózku osi X jest przygotowany kanałek na przewody.

#### KROK 10 Montaż wentylatora hotendu

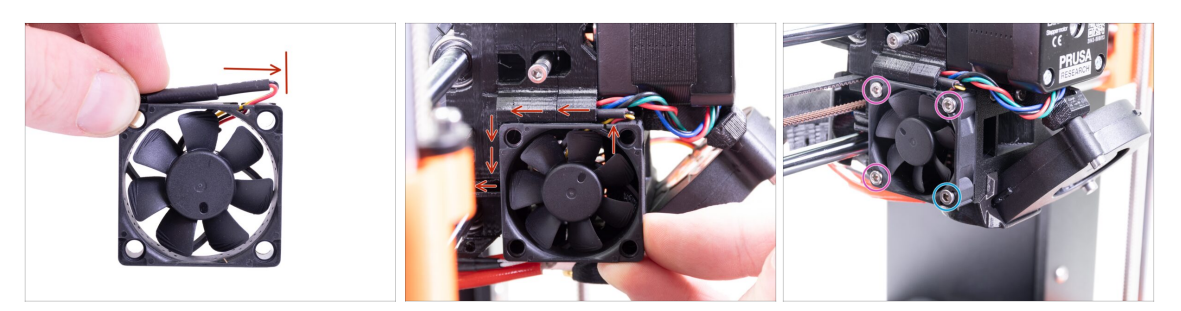

- Mentylator ma dwie strony, na jednej z nich jest naklejka Noctua. Upewnij się, że naklejka jest skierowana w stronę ekstrudera.
- Stwórz małą pętelkę z przewodu. Upewnij się, że czarna koszulka termokurczliwa zabezpieczająca przewody znajduje się przy krawędzi obudowy wentylatora. Spójrz na ilustrację.
- Dosuń wentylator do wózka osi X i DELIKATNIE WSUŃ przewody przy użyciu klucza imbusowego. Zanim dosuniesz wentylator do lewej strony, ułóż przewód w kanałku w wózku osi X.
- Przykręć wentylator używając tych śrub (w zależności od wersji wentylatora):
  - M3x14 / M3x16b (3x)
  - Sruba M3x20 / M3x22b (1x)

## KROK 11 Przygotowanie dźwigni dociskowej ekstrudera

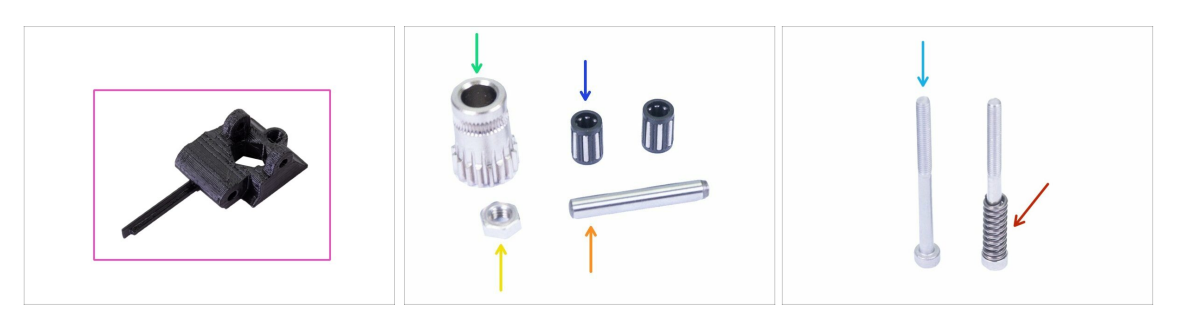

- Do kolejnych etapów przygotuj:
- Extruder-idler-mmu2s (dźwignia dociskowa MMU2S) (1x)
- Koło zębate Bondtech (1x) *wyciągnięte z poprzedniego docisku.*
- Łożysko koła zębatego (2x) może być ukryte w środku
- Wałek (1x)
- 🔶 🛛 Nakrętka M3n (1x)
- Śruba M3x40 (2x)
- Sprężyna dźwigni dociskowej (1x) Wsuń sprężynę na śrubę (śruba ze sprężyną mogą być w ekstruderze)

#### KROK 12 Montaż łożyska

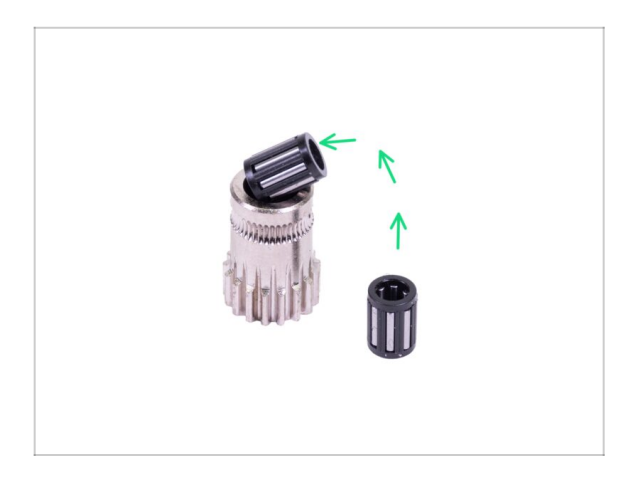

Umieść obydwa łożyska w kole zębatym. Uważaj, mogą się wysunąć podczas montażu.

# KROK 13 Montaż dźwigni dociskowej MMU2S

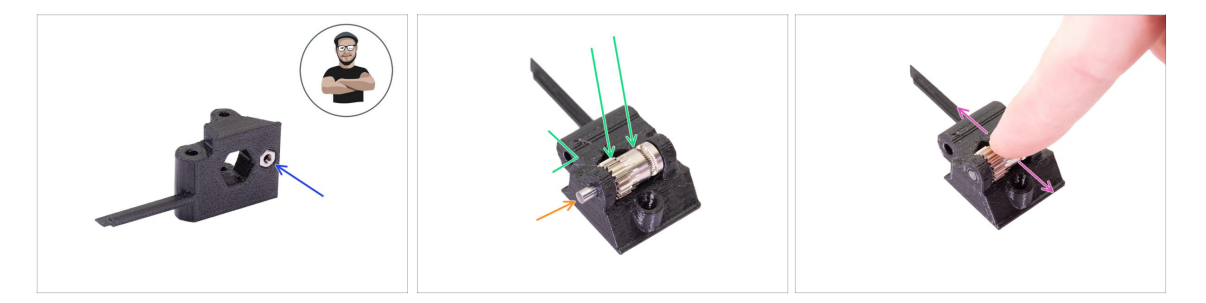

- Umieść nakrętkę M3n w dźwigni dociskowej MMU2S (Extruder-idler-mmu2s).
- (i) Użyj techniki wciągania nakrętki.
- Umieść koło zębate w dźwigni dociskowej tak, jak jest to pokazane na ilustracji.
- Wsuń wałek przez koło zębate. Użyj odpowiedniej siły, aby NIE USZKODZIĆ wydrukowanej części.
- Spróbuj obrócić koło zębate palcami i upewnij się, że obraca się bez przeszkód.

### KROK 14 Montaż dźwigni dociskowej MMU2S

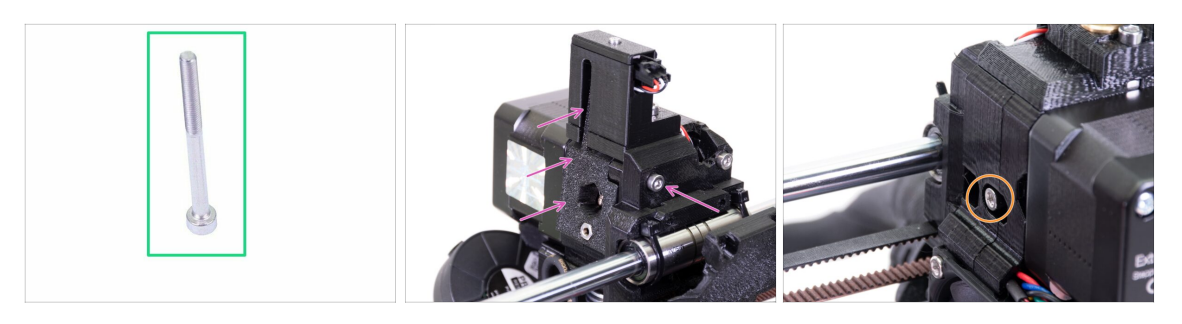

- Do kolejnego etapu przygotuj:
- Śruba M3x40 (1x)
- Umieść dźwignię dociskową ekstrudera MMU2S (Extruder-idler-mmu2s) na miejscu i przykręć ją przy użyciu śruby M3x40.
- Nie dokręcaj śruby zbyt mocno służy ona jako oś dla dźwigni dociskowej. Sprawdź, czy dźwignia może się swobodnie poruszać (zakres ruchu jest jednak dość mały).
- Użyj śruby M3x40 ze sprężyną, aby naprężyć dźwignię dociskową (Extruder-idler).
- (i) Przytrzymaj dźwignię z drugiej strony, aż śruba dosięgnie nakrętki. Ze względu na to, że zastosowaliśmy pojedynczą śrubę, musisz dokręcić ją mocno. Główka śruby powinna być zrównana z częścią drukowaną lub nieznacznie poniżej jej powierzchni.

# KROK 15 Ponowny montaż pokrywy wózka osi X

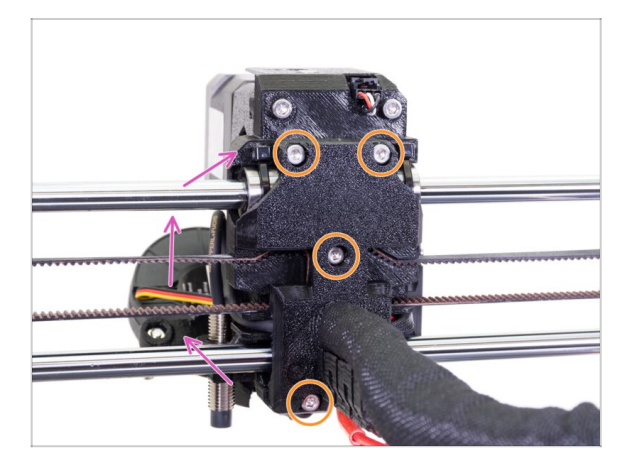

- Obróć tylną pokrywę wózka osi X (X-carriage-back) i dosuń ostrożnie do ekstrudera. Upewnij się, że żaden z przewodów nie jest przyszczypnięty pomiędzy częściami!!!
- Dokręć wszystkie cztery śruby M3x10.
- (i) Dokręć śruby z rozsądną siłą nie zdeformuj, ani nie ściśnij łożysk między częściami drukowanymi.

# KROK 16 Przygotowanie owijki tekstylnej

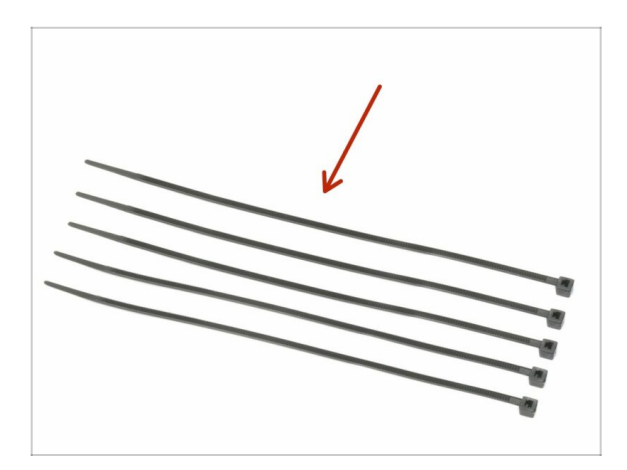

- Do kolejnych etapów przygotuj:
- Opaska zaciskowa (5x)

# KROK 17 Mocowanie owijki tekstylnej

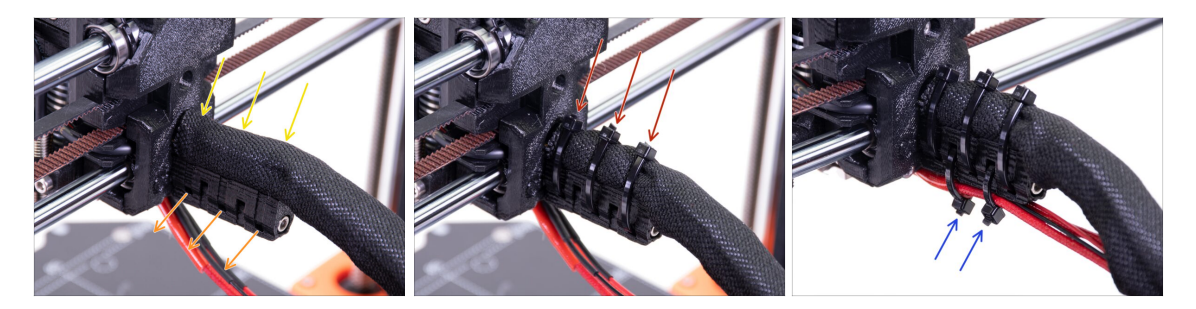

- Delikatnie skręć owijkę tekstylną, aby zacisnąć ją na wiązce przewodów i przesuń ją w kierunku ekstrudera.
- Weź 3 opaski zaciskowe i wsuń je w otwory w dolnym rzędzie uchwytu przewodów (cable-holder).
- Obróć owijkę jeszcze raz (nie skręcając przewodów) i zaciśnij opaski.
- WAŻNE: Obetnij każdą z opasek tak blisko główki, jak to możliwe. Zauważ, że główki powinny być skierowane we właściwą stronę lekko w lewo.
- Weź dwie opaski i przepchnij je przez górne otwory uchwytu przewodów (cableholder). Dodaj przewody z hotendu i ułóż je w kanałku w części drukowanej, następnie zaciśnij opaski i obetnij ich końcówki.

#### 3. Aktualizacja ekstrudera MK3S+

#### KROK 18 Czas na Haribo!

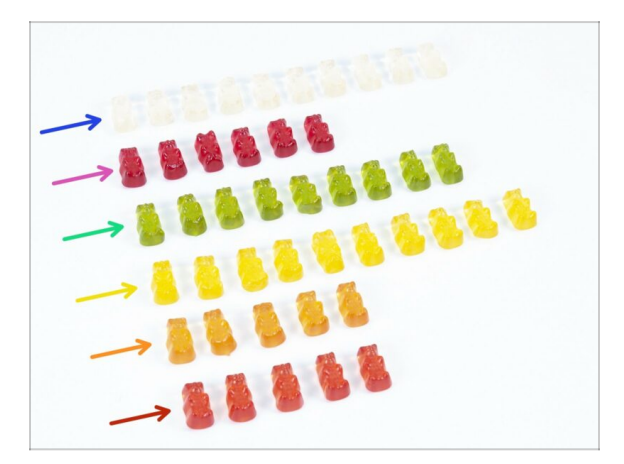

- Ostrożnie i po cichu otwórz paczkę z misiami Haribo. Szelest może zwabić okoliczne drapieżniki!
- Ułóż misie w sześciu rzędach, zgodnie z pokazanym wzorem (kolory mogą się różnić):
- Poprzedni i obecny rozdział były bardzo trudne, potrzebujesz co najmniej 25% wszystkich żelków.
- Montaż docisku jest dość łatwy wystarczy 10%.
- Montaż bębna dociskowego wymaga skupienia, zjedz nie mniej niż 20% wszystkich żelków.
- Montaż elektroniki jest ostatnim rozdziałem o wysokim stopniu trudności zjedz 25%.
- Uchwyty na szpulę z buforem są proste w montażu. Nasze badania wykazały, że 10% wystarczy.
- Kontrola przed pierwszym uruchomieniem nie wymaga praktycznie żadnego wysiłku. Doświadczeni użytkownicy nie będą potrzebować więcej niż **10%**.

# KROK 19 Ekstruder gotowy!

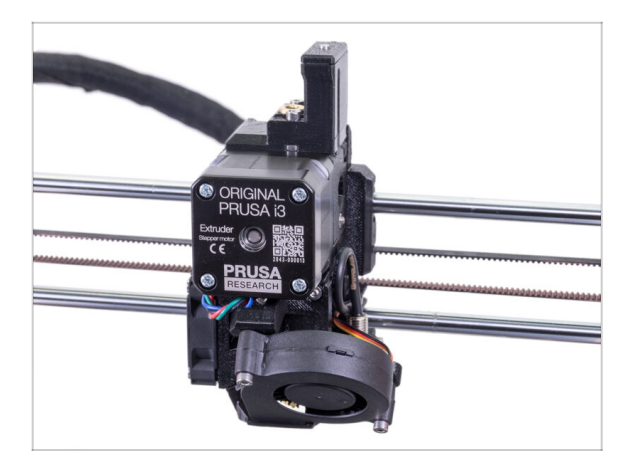

- Czy już dotarliśmy do końca? Dopiero się rozkręcamy!
- Sprawdź poprawność montażu porównaj z ilustracją.
- Nie przejmuj się przewodami podłączymy je później ;)
- Wszystko sprawdzone? Przejdźmy do montażu jednostki MMU2S.

# 4. Montaż bębna dociskowego

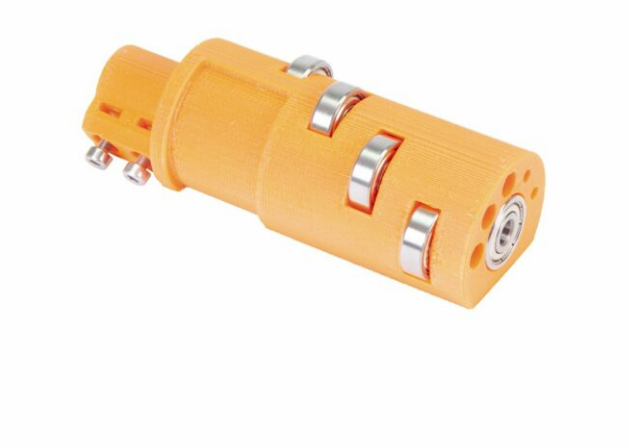

# KROK 1 Narzędzia niezbędne w tym rozdziale

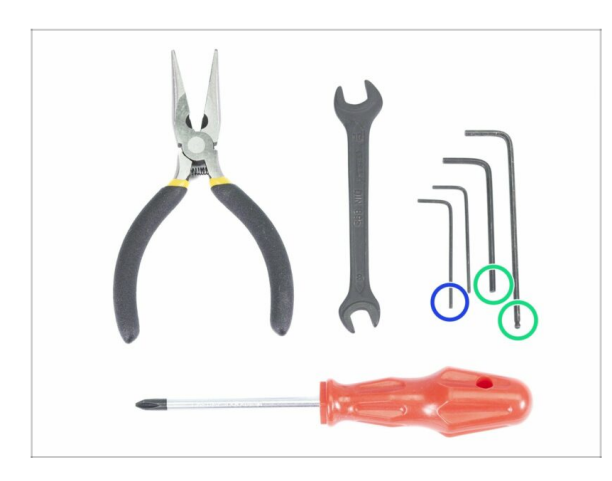

- Do tego rozdziału przygotuj następujące narzędzia:
  - Klucz imbusowy 2,5 mm do śrub M3
  - Klucz imbusowy 1,5 mm do wyrównania nakrętek
- Zauważ, że klucze imbusowe 2,5 mm występują w dwóch rodzajach. Tego dłuższego użyj do trudno dostępnych śrub, ponieważ ma kulistą końcówkę.
- (i) Możesz użyć swoich narzędzi, jeśli uważasz, że sprawdzą się lepiej.

# KROK 2 Przygotowanie elementów docisku

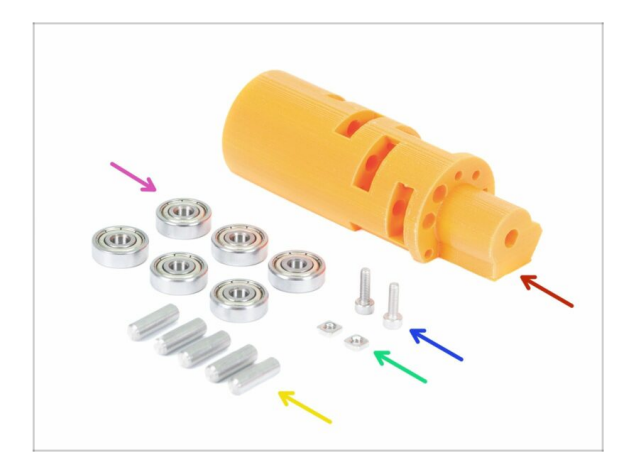

- Do kolejnych etapów przygotuj:
- Bęben dociskowy (mmu2-idler) (1x)
- Łożysko 625 (6x)
- Sruba M3x10 (2x)
- Nakrętka kwadratowa M3nS (2x)
- Wałek 5x16sh (5x)
- Zauważ, że potrzebujesz 6 łożysk, ale tylko 5 wałków ;)

# KROK 3 Montaż łożysk bębna dociskowego (część 1)

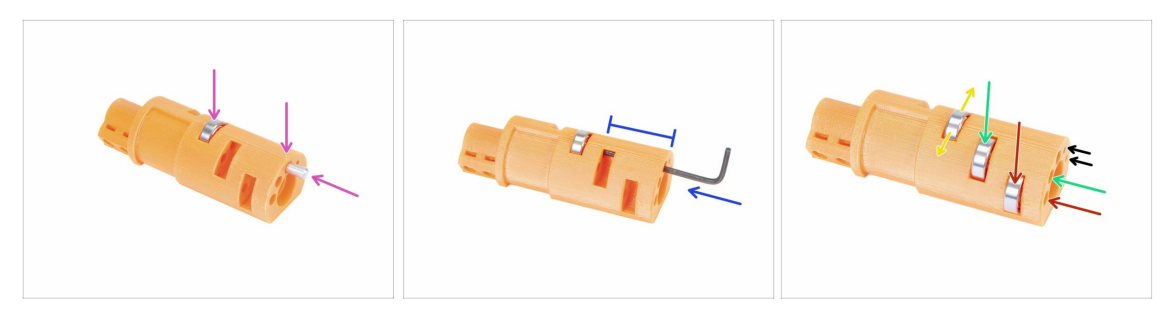

- UWAGA: dokładnie przeczytaj instrukcje, ponieważ łożyska muszą zostać zamontowane w prawidłowej kolejności, inaczej późniejszy montaż sprawi Ci problemy!
- Pierwsze łożysko umieść po środku bębna. Wsuń wałek tak, jak na ilustracji upewnij się, że wsuwasz go w górne gniazdo.
- Wsuń wałek pomagając sobie kluczem imbusowym 2.5 mm. Upewnij się, że jest wsunięty do samego końca i nie blokuje gniazd innych łożysk.
- Weź drugie łożysko wraz z wałkiem i zamontuj je w taki sam sposób, jak poprzednie.
- Weź trzecie łożysko z wałkiem i również zamontuj je w docisku.
- Przeprowadź ostateczną kontrolę upewniając się, że wszystkie łożyska mogą obracać się swobodnie.
- Po obydwóch stronach bębna dociskowego znajdują się otwory, dzięki którym możesz wypchnąć wałek z powrotem.

# KROK 4 Montaż łożysk bębna dociskowego (część 2)

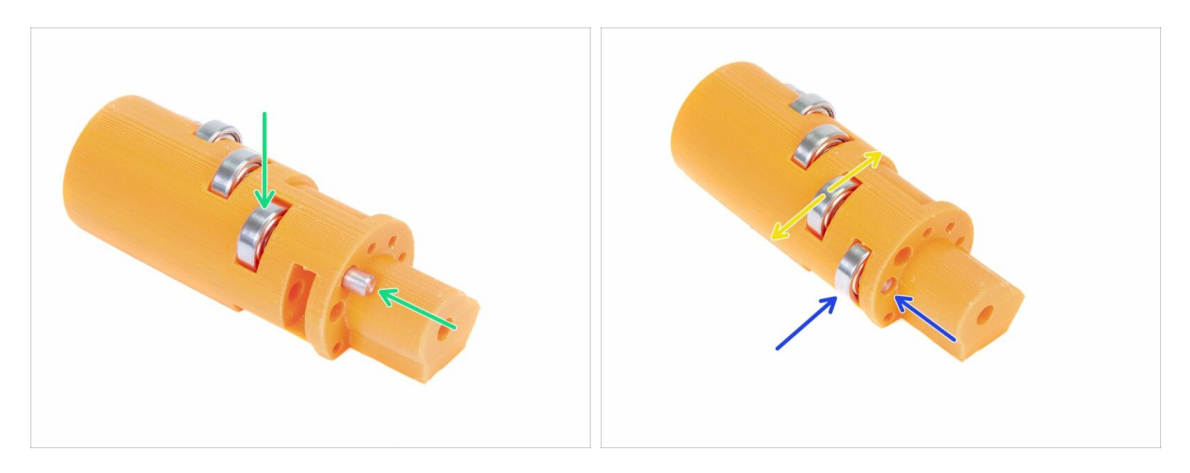

- Obróć bęben dociskowy i kontynuuj montowanie łożysk.
- Zacznij od gniazda najbliżej środka.
- Jako ostatnie zamontuj łożysko w miejscu najbardziej wysuniętym w prawo.
- Przeprowadź ostateczną kontrolę upewniając się, że obydwa łożyska mogą obracać się swobodnie. Podczas ich ruchu nie powinien być wyczuwalny zwiększający się opór, ani nierówności spowalniające ruch łożyska.

#### KROK 5 Montaż nakrętek

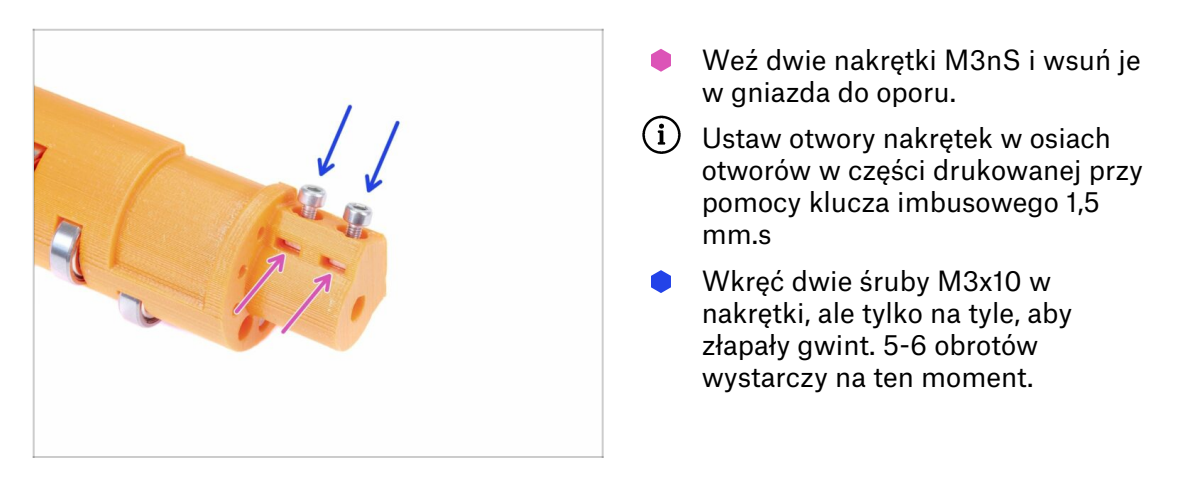

# KROK 6 Montaż centralnego łożyska bębna dociskowego

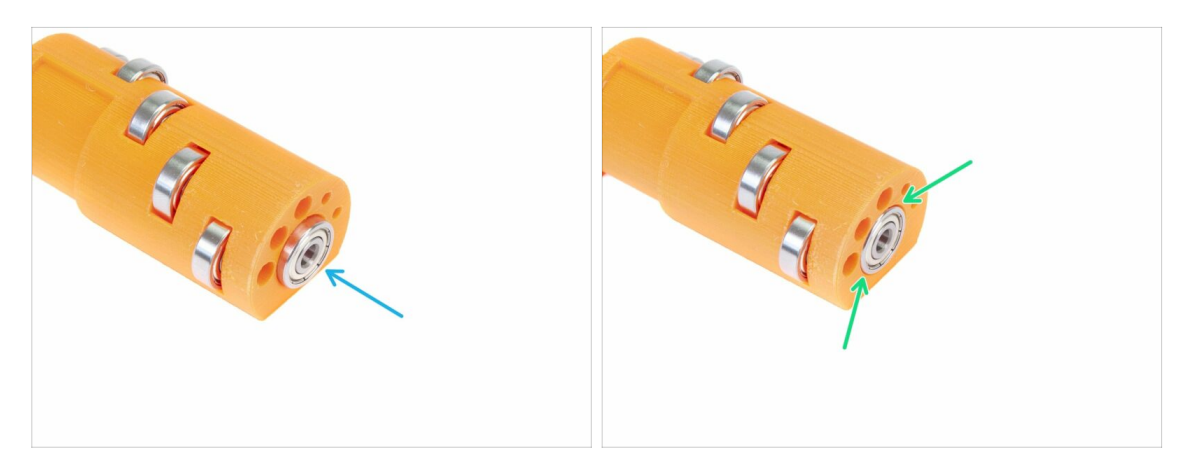

- Weź ostatnie łożysko i umieść w gnieździe w centralnej części czoła docisku.
- Upewnij się, że łożysko jest zrównane z powierzchnią części drukowanej.

#### KROK 7 Kontrola ostateczna

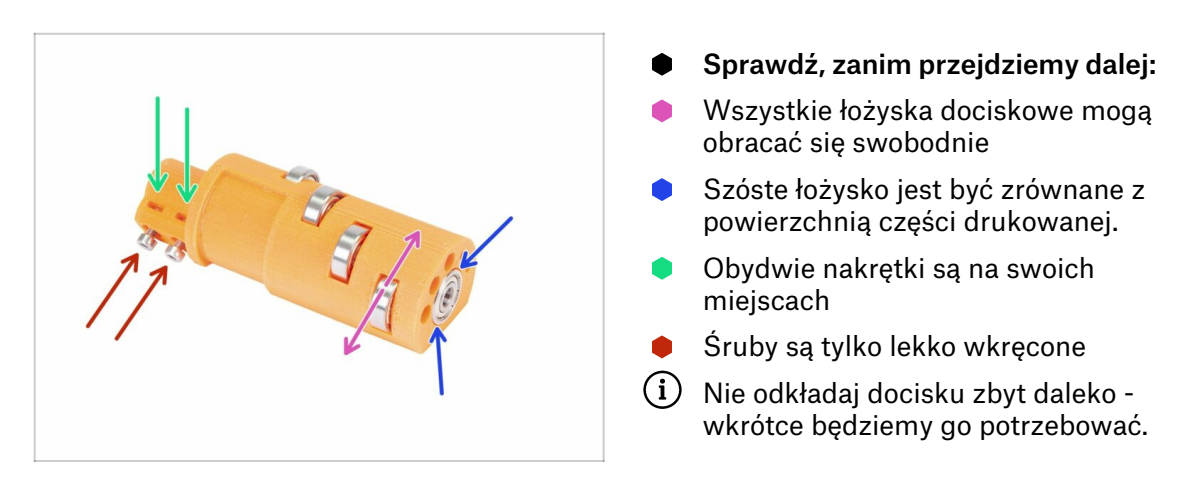

# KROK 8 Przygotowanie elementów korpusu docisku

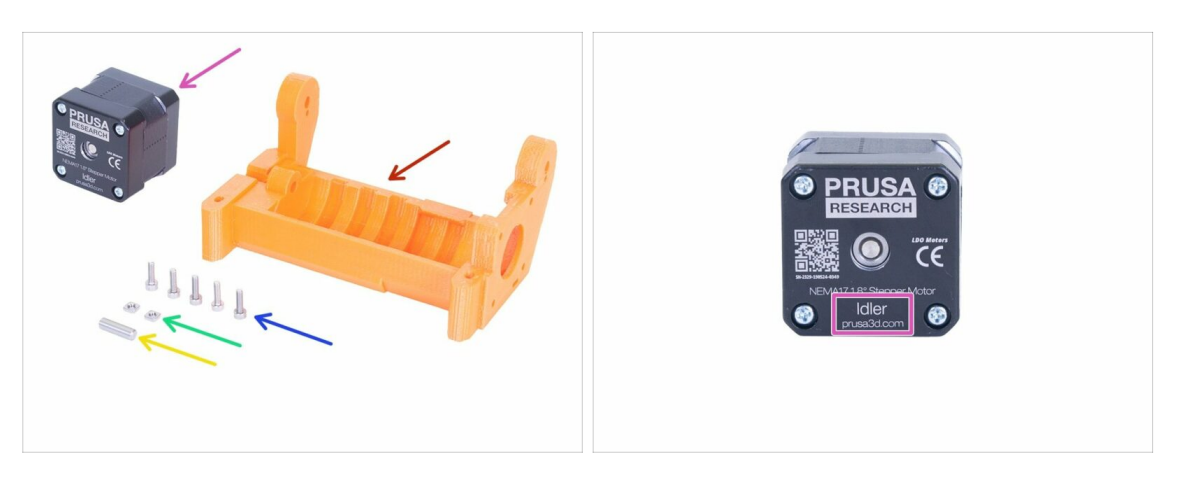

- Do kolejnych etapów przygotuj:
- mmu2-idler-body (korpus bębna dociskowego MMU2) (1x)
- Śruba M3x10 (5x)
- Nakrętka kwadratowa M3nS (2x)
- Wałek 5x16sh (1x)
- Silnik docisku (z krótkim wałkiem) (1x)
- (i) W przypadku aktualizacji MMU1 do MMU2S, użyj silnika wymontowanego z MMU1. Ten silnik nie jest częścią paczki aktualizacji MMU1-MMU2. Silnik jest opisany "Extruder" zamiast "Idler".
# KROK 9 Umiejscowienie nakrętek M3nS w korpusie docisku

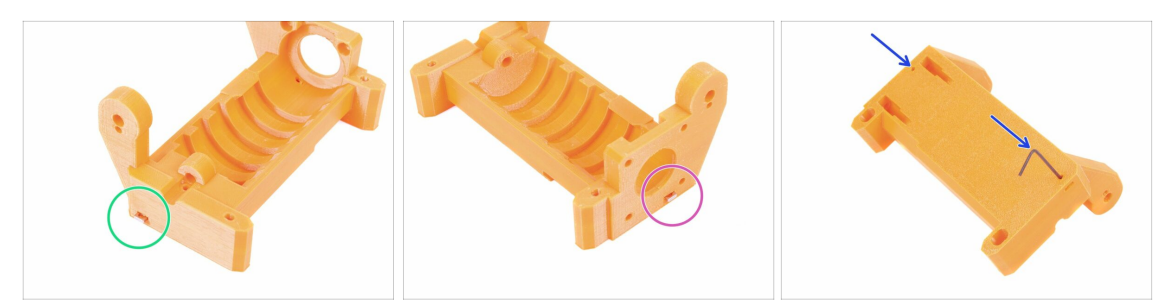

- Wsuń nakrętkę M3nS w gniazdo w korpusie docisku dosuń ją do końca.
- Obróć korpus docisku i wsuń drugą nakrętkę M3nS w drugie gniazdo w korpusie docisku - dosuń ją do końca.
- Ustaw otwory nakrętek w osiach otworów w części drukowanej przy pomocy klucza imbusowego 1,5 mm.

#### KROK 10 Umiejscowienie bębna w korpusie docisku.

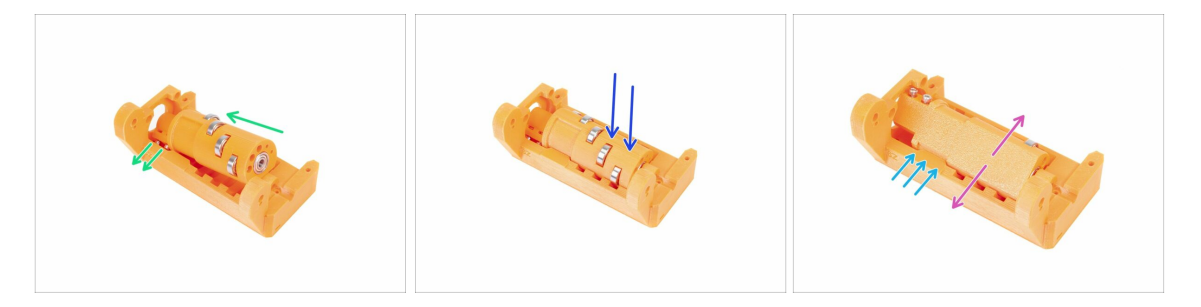

- Wsuń bęben dociskowy w korpus. Zwróć uwagę na umieszczenie śrub M3x10 w odpowiednim kierunku.
- Wciśnij bęben w dół.
- Obróć palcami bęben w obydwóch kierunkach, aby upewnić się, że łożyska poruszają się z łatwością. Małe tarcie pomiędzy częściami jest akceptowalne na tym etapie.
- Korpus docisku ma ograniczniki obrotu bębna.

# KROK 11 Montaż silnika docisku (część 1)

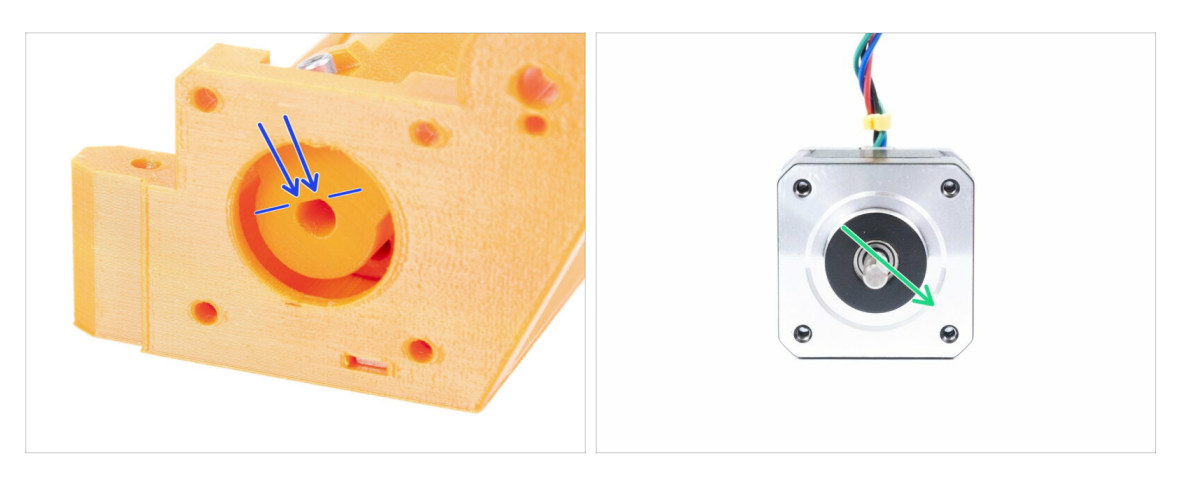

- Przed przykręceniem silnika do korpusu musimy ustawić wałek w odpowiednim położeniu.
- Spójrz na otwór w bębnie dociskowym NIE JEST IDEALNIE OKRĄGŁY! Ma taki sam przekrój jak wałek silnika - płaskie części powinny schodzić się ze sobą.
- Obróć wałek tak, jak jest to pokazane na drugiej ilustracji, aby spasować ze sobą płaskie części.

#### KROK 12 Montaż silnika docisku (część 2)

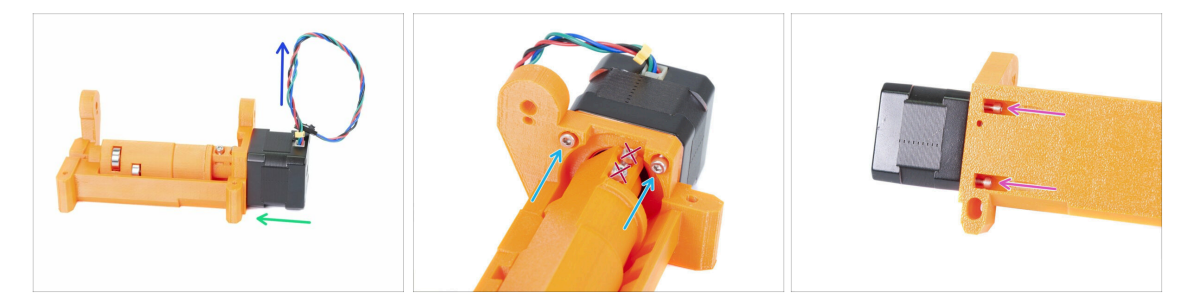

- Przysuń silnik w kierunku korpusu docisku. Jeśli to konieczne, OBRÓĆ WAŁEK SILNIKA, aby pasował w otwór w bębnie dociskowym.
- Upewnij się, że **PRZEWÓD** jest skierowany **DO GÓRY**.
- Wsuń dwie śruby M3x10 w otwory w korpusie docisku i dokręć je lekko.
- Obróć całość do góry nogami, wsuń drugą parę śrub M3x10 i również dokręć je lekko.
- Upewnij się, że silnik przylega dobrze do korpusu bębna dociskowego (idler-body), a następnie dokręć wszystkie cztery śruby. Dokręcaj je po przekątnej.
- (i) Użyj najdłuższego klucza imbusowego (2,5 mm), aby zapewnić sobie lepszy dostęp do śrub M3 umieszczonych pod spodem.

### KROK 13 Montaż silnika docisku (część 3)

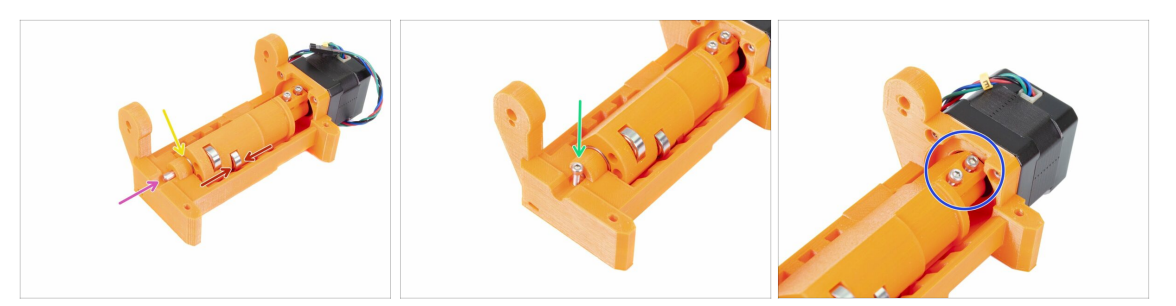

# UWAGA: najpierw przeczytaj instrukcję! Istnieje ryzyko uszkodzenia części drukowanej!

- Wsuń wałek 5x16sh w korpus docisku i wyrównaj jego koniec z powierzchnią części drukowanej. Upewnij się, że wałek dotarł do bębna.
- Upewnij się, że łożyska są ułożone w środku wcięć w korpusie docisku oraz, że bęben docisku porusza się bez przeszkód w swoim zakresie ruchu. Jeśli tak nie jest, to przesuń bęben.
- Upewnij się, że pomiędzy bębnem dociskowym a korpusem jest niewielka szczelina. Tarcie między częściami może spowodować problemy przy ładowaniu filamentu!
- Wkręć śrubę M3x10 jako zabezpieczenie.
- Dokręć obydwie śruby M3x10 aż dociśniesz je do wałka silnia. Dokręcaj je z wyczuciem, aby nie uszkodzić części drukowanej (bębna docisku)!!!

#### KROK 14 Czas na Haribo!

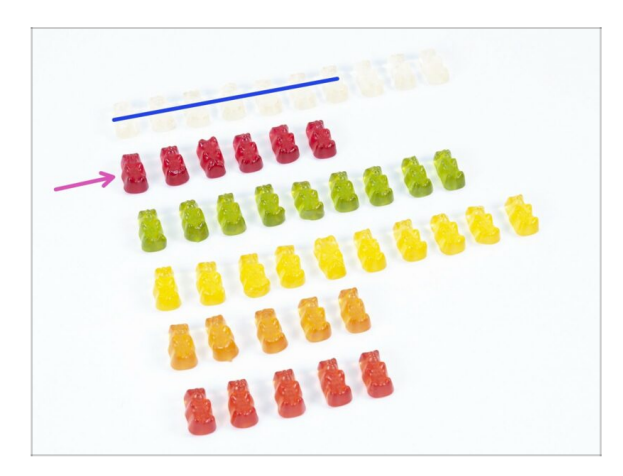

- Zrób sobie chwilę przerwy i zjedz żelkę ;)
- Montaż docisku jest dość prosty -10% wystarczy.

# KROK 15 Kontrola ostateczna

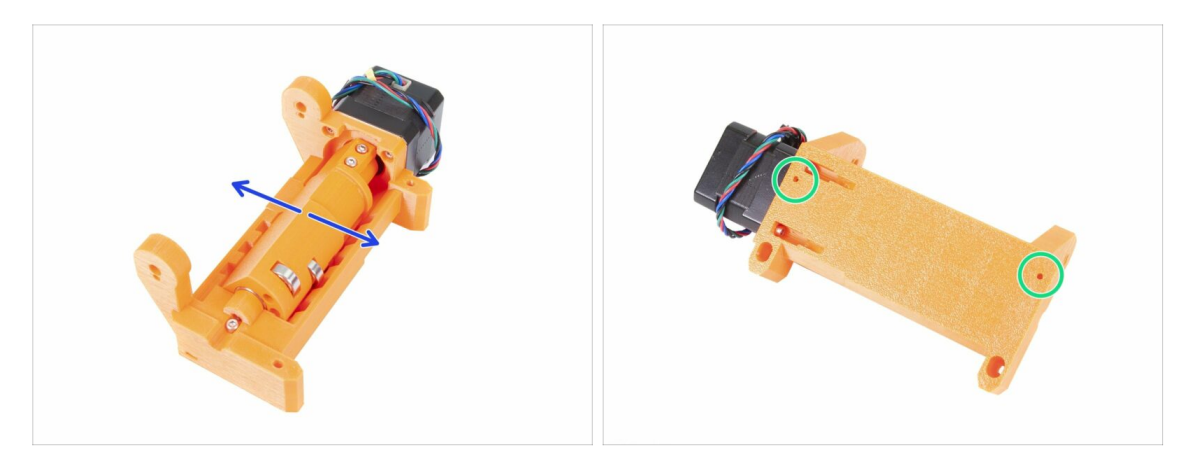

- Upewnij się, że wałek może się swobodnie obracać. Weź pod uwagę, że zakres obrotu jest ograniczony (nie wykona pełnego obrotu), ale ruch powinien być gładki.
- Upewnij się, że obydwie nakrętki M3nS są na miejscach.
- Gotowe? Przejdźmy do 5. Montaż korpusu z kołami radełkowanymi

# 5. Montaż korpusu z kołami radełkowanymi

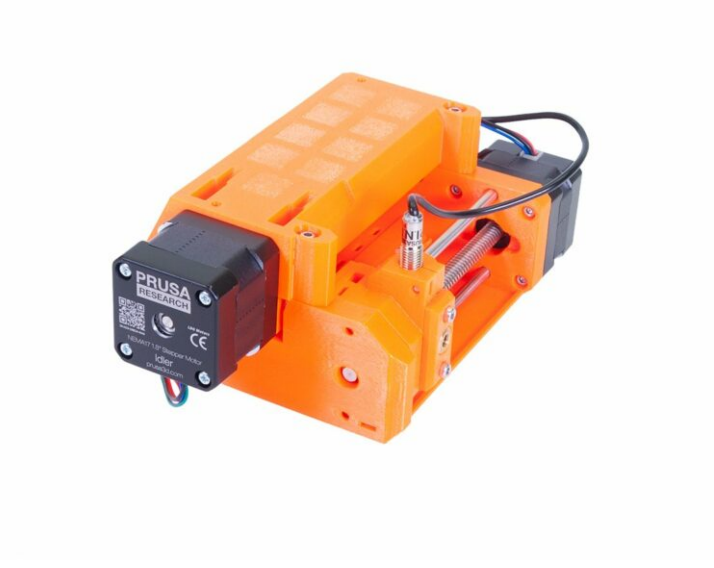

# KROK 1 Narzędzia niezbędne w tym rozdziale

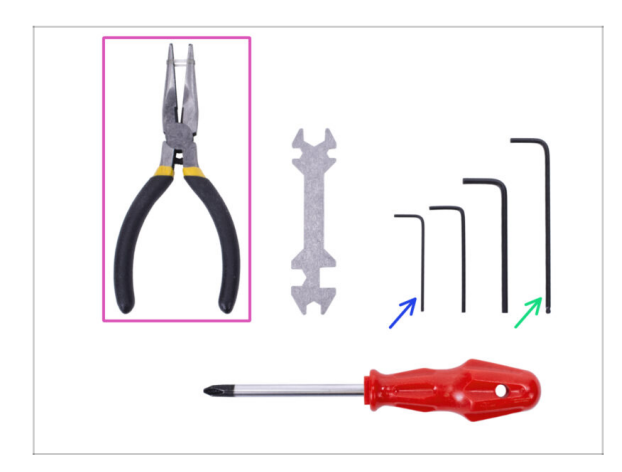

- Do tego rozdziału przygotuj następujące narzędzia:
  - Klucz imbusowy 2,5 mm do śrub M3
  - Klucz imbusowy 1,5 mm do wyrównania nakrętek
  - Szczypce spiczaste do montażu ostrza.
  - Narzędzie pomiarowe (opcjonalnie) - najlepiej suwmiarka.

KROK 2 Przygotowanie części korpusu kół radełkowanych

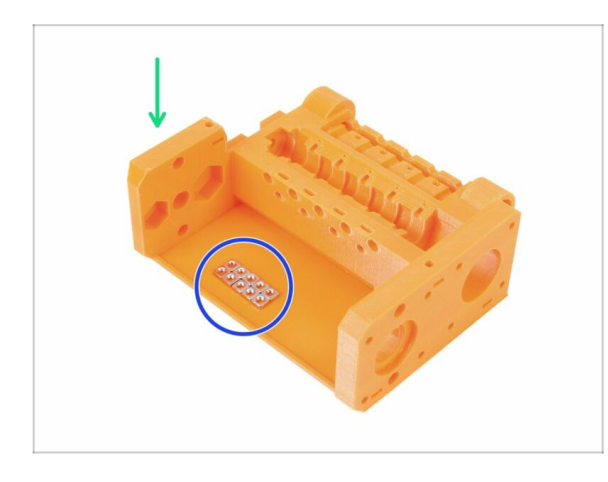

- Do kolejnych etapów przygotuj:
- mmu2-pulley-body (korpus kół radełkowanych) (1x)
- Nakrętka kwadratowa M3nS (10x)
- Nakrętki leżą na korpusie dla lepszej widoczności do fotografii. Nie musisz umieszczać ich tak samo ;)

# KROK 3 Montaż korpusu kół radełkowanych (część 1)

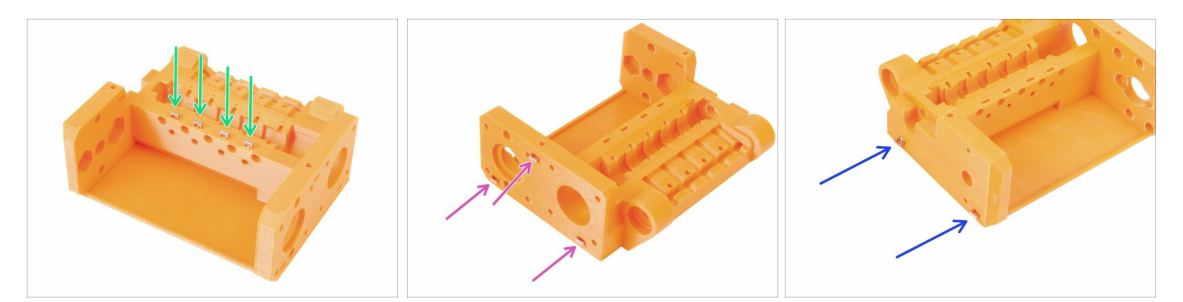

- Umieść cztery nakrętki w gniazdach znajdujących się na górze korpusu kół radełkowanych.
- Umieść trzy nakrętki w gniazdach z prawej strony korpusu.
- Teraz umieść dwie nakrętki w gniazdach z przeciwnej strony korpusu.
- Ustaw otwory nakrętek w osiach otworów w części drukowanej przy pomocy klucza imbusowego 1,5 mm.

### KROK 4 Montaż korpusu kół radełkowanych (część 2)

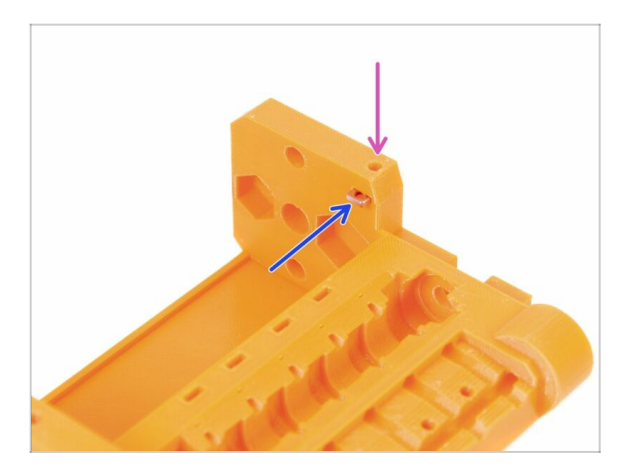

- Na końcu umieść jedną (dziesiątą) nakrętkę M3nS w gnieździe.
- Ustaw otwory nakrętek w osiach otworów w części drukowanej przy pomocy klucza imbusowego 1,5 mm.

# KROK 5 Przygotowanie części silnika kół radełkowanych

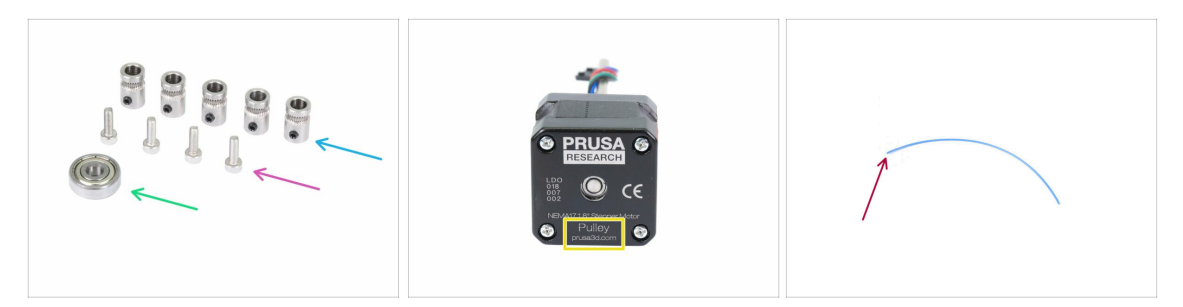

- Do kolejnych etapów przygotuj:
- Kółko radełkowane (5x)
- Śruba M3x10 (4x)
- 🔹 Łożysko 625 (1x)
- Silnik (oznaczony jako Pulley) (1x)
- Filament o długości 10-15 cm (1x)
- (i) Filament nie jest częścią zestawu z dodatkiem użyj jakiegokolwiek filamentu 1,75 mm. Jeśli to możliwe, użyj prostego odcinka.
- (i) Silnik kół radełkowanych nie jest dołączony do zestawu aktualizacji MMU1 do MMU2S szczegóły w kolejnym kroku instrukcji.

#### KROK 6 Aktualizacja MMU1 do MMU2S (część 1)

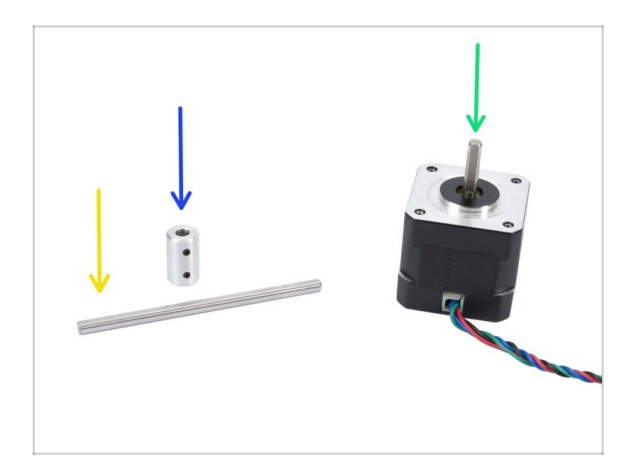

- Ten krok dotyczy tylko aktualizacji z MMU1 do MMU2S. W innym przypadku przejdź do kroku 9
- Do kolejnych etapów przygotuj:
- Łącznik wałka (1x)
- 🔶 Wałek 5h9x90 (1x)
- Silnik ekstrudera (1x)
- i Użyj silnika ze zdemontowanego MMU1. Tego silnika nie ma w zestawie aktualizacji MMU1-MMU2S.

# KROK 7 Aktualizacja MMU1 do MMU2S (część 2)

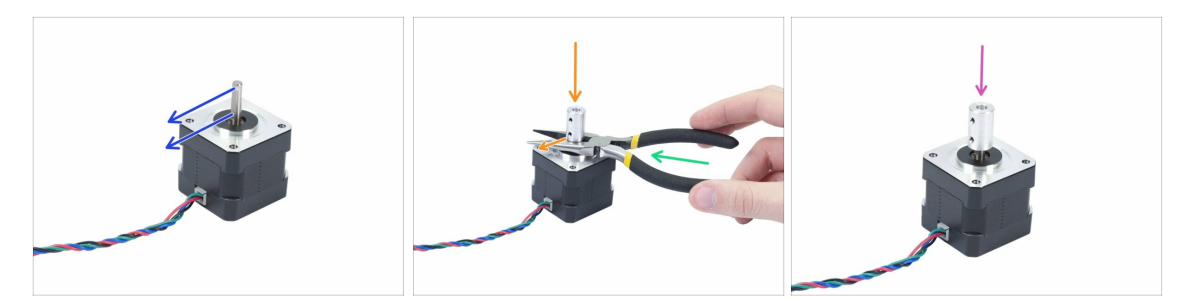

#### A Ten etap dotyczy tylko aktualizacji MMU1 do MMU2S.

- Obróć wałek tak, aby spłaszczenie było skierowane w stronę przewodów.
- Oddziel łącznik od silnika dołączonymi szczypcami. Jeśli chcesz ustawić łącznik bardziej precyzyjnie, to odstęp powinien być równy 10 mm.
- Umieść łącznik wałka na rozwartych szczypcach i dokręć dolny wkręt dociskowy do płaskiej części wałka.
- Lekko naciśnij łącznik, aby upewnić się, że jest odpowiednio zamocowany na wałku.

# KROK 8 Aktualizacja MMU1 do MMU2S (część 3)

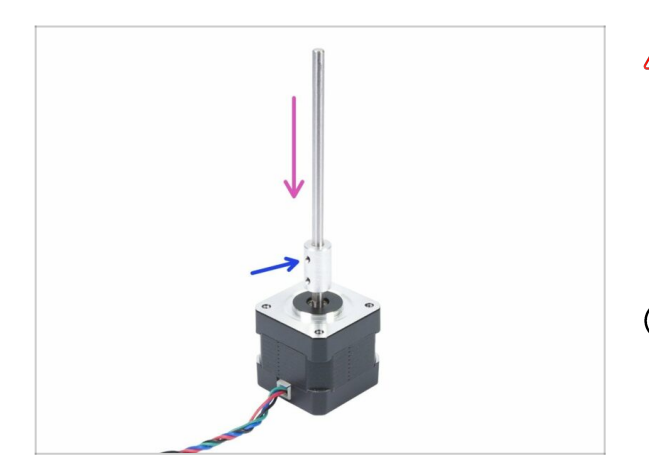

- Ten etap dotyczy tylko aktualizacji MMU1 do MMU2S.
- Wsuń łącznik na wałek silnika tak, aby wkręt dociskowy był skierowany na spłaszczenie czopu wałka.
- Dokręć wkręt dociskowy.
- (i) Mimo tego, że silnik jest oznaczony jako "Extruder", to od teraz traktujemy go jako "Pulley motor" (silnik kół radełkowanych).

# KROK 9 Montaż silnika kół radełkowanych (część 1)

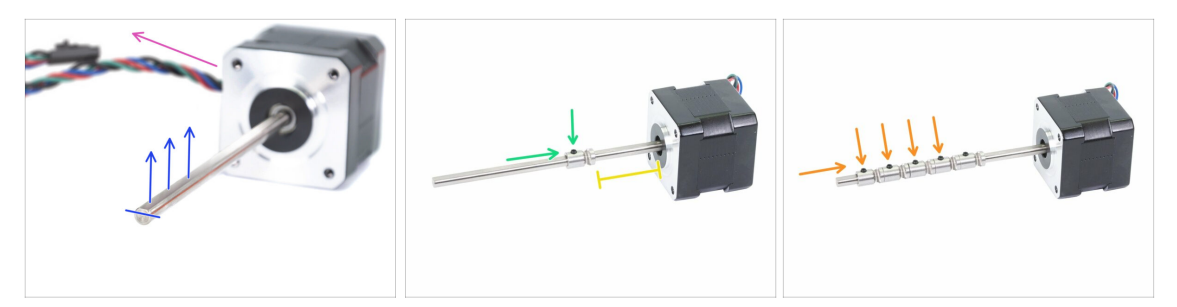

- Upewnij się, że przewód silnika jest skierowany w lewo.
- Obróć wałek tak, aby spłaszczenie było skierowane w górę.
- Wsuń pierwsze kółko radełkowane na wałek silnika upewniając się, że śruba jest skierowana do góry (w kierunku płaskiej części wałka). Dokręć śrubę lekko.
- Pierwsze kółko radełkowane powinno znaleźć się ok 30 mm (1.18 cala) od czarnego "pierścienia" na silniku. Nie dokręcaj wkręta dociskowego do końca - w kolejnych krokach zajmiemy się ustawieniem dokładnej pozycji.
- Wsuń kolejne kółka radełkowane w ten sam sposób (ze śrubą skierowaną do góry). Dokręć śruby lekko.
- (i) Ustawieniem dokładnej pozycji zajmiemy się później.

#### KROK 10 Montaż silnika kół radełkowanych (część 2)

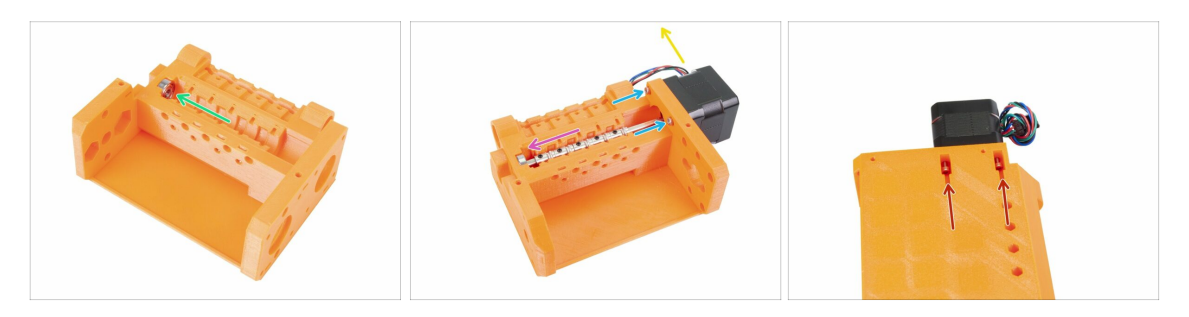

- Umieść łożysko 625 w korpusie. Powinno ono "wskoczyć" na swoje miejsce.
- Wsuń silnik tak, aby wałek wszedł w łożysko.
- Przewód silnika powinien być skierowany w lewo spójrz na drugą ilustrację.
- Wsuń dwie śruby M3x10 w otwory w korpusie docisku i dokręć je lekko.
- Obróć całość do góry nogami, wsuń drugą parę śrub M3x10 i również dokręć je lekko.
- Upewnij się, że silnik przylega dobrze do korpusu bębna dociskowego (idler-body), a następnie dokręć wszystkie cztery śruby. Dokręcaj je po przekątnej.

#### KROK 11 Ustawienie radełek

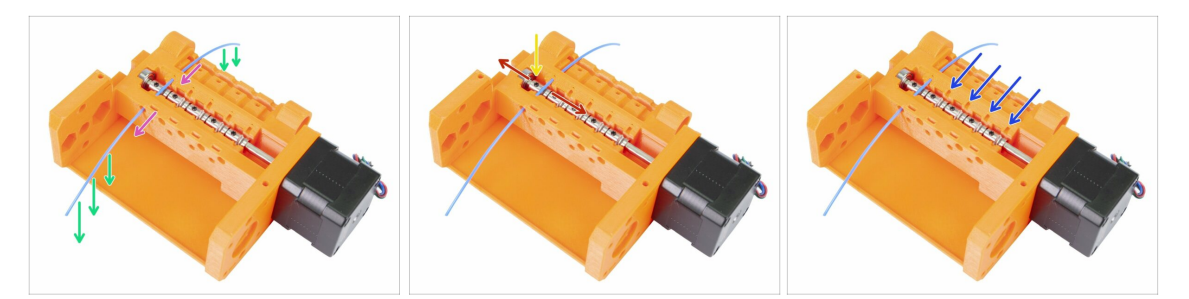

# UWAGA: ten krok jest kluczowy dla prawidłowego funkcjonowania dodatku Multi Material. Sprawdź ustawienie dokładnie!!!

- Wsuń filament w korpus tak, jak na ilustracji.
- Jeśli filament jest wygięty w łuk, to skieruj go w dół tak, aby część przechodząca nad kółkiem radełkowanym nie była skierowana ani w lewo, ani w prawo.
- Ustaw kółka radełkowane tak, aby część radełkowana znajdowała się bezpośrednio pod filamentem.

Po raz kolejny sprawdź ustawienie radełkowanych części kółek względem filamentu.

- Upewnij się, że wkręt dociskowy (tzw. robaczek) jest wciąż prostopadły do płaskiej części wałka i dokręć go. Dokręcaj ostrożnie, aby nie przekręcić gwintu/gniazda śruby.
- Powtórz to samo dla pozostałych czterech radełek.

# KROK 12 Przygotowanie przedniego uchwytu rurek PTFE

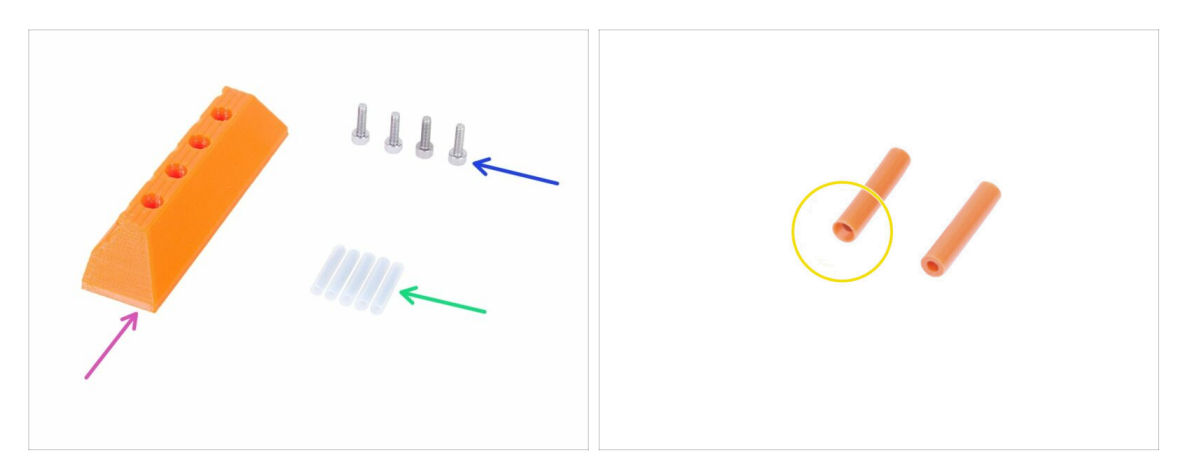

- Do kolejnych etapów przygotuj:
- mmu2-front-PTFE-holder (przedni uchwyt rurek PTFE) (1x)
- Śruba M3x10 (4x)
- Rurka PTFE 4x2x19 (5x)
- Zauważ, że rurki mają załamaną krawędź wewnętrzną z jednej strony. Zwróć uwagę na umieszczenie ich we właściwym kierunku.
- (i) Rurki mogą wystąpić również w białym kolorze nie różnią się niczym innym.

# KROK 13 Montaż przedniego uchwytu rurek PTFE

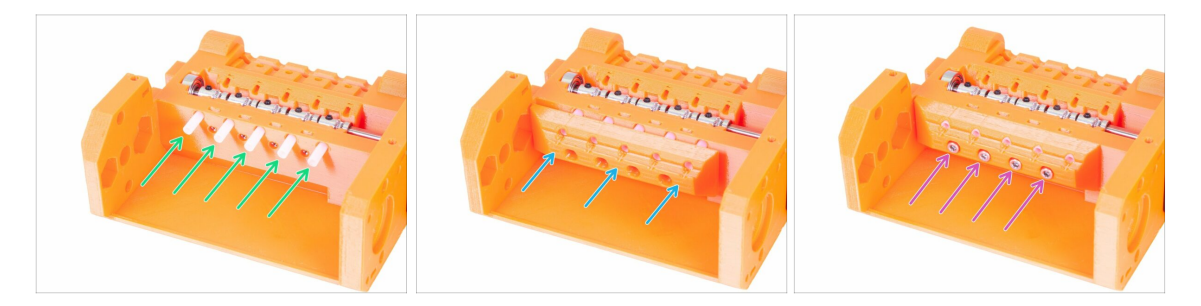

- Umieść rurki PTFE w korpusie tak, aby około połowa wystawała. Końcówki ze ściętą krawędzią wewnętrzną powinny być skierowane na zewnątrz!!!
- Nałóż przedni uchwyt rurek PTFE. Zauważ, że otwory w górnym rzędzie są przeznaczone dla rurek.
- Przykręć uchwyt przy pomocy czterech śrub M3x10.

# KROK 14 Przygotowanie korpusu wybieraka i czujnika F.I.N.D.A.

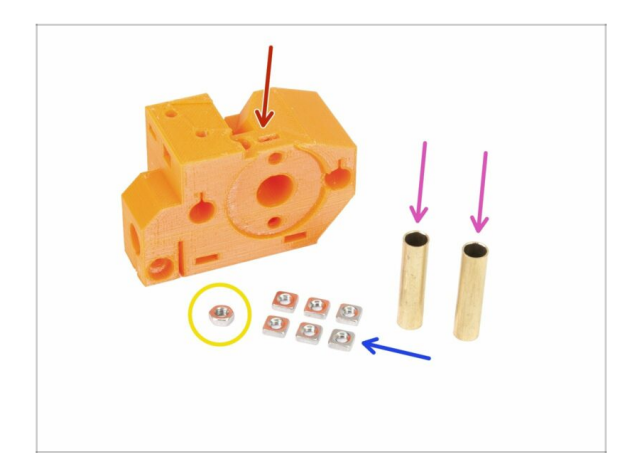

- Do kolejnych etapów przygotuj:
- mmu2-selector-finda (wybierak) (1x)
- Nakrętka kwadratowa M3nS (6x)
- Nakrętka M3n (1x)
- Tulejka mosiężna 5x6x25bt (2x)

# KROK 15 Montaż korpusu wybieraka (część 1)

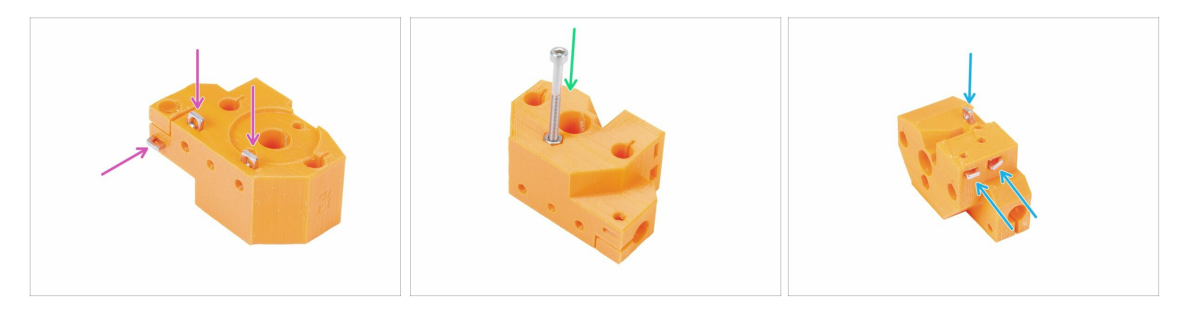

- Umieść trzy nakrętki M3nS w gniazdach w korpusie wybieraka (selector-finda) wsuń je do końca. Wyrównaj ich otwory z otworami w części drukowanej przy pomocy klucza imbusowego 1,5 mm.
- Wsuń nakrętkę M3n w gniazdo. Aby sobie to ułatwić, możesz użyć długiej śruby z torebki z elementami zapasowymi ("Spare") lub z Twojego zestawu z MK3. Nie używaj do tego młotka - siła ręki powinna wystarczyć.
- Umieść trzy nakrętki M3nS w gniazdach w korpusie wybieraka (selector-finda) wsuń je do końca. Wyrównaj ich otwory z otworami w części drukowanej przy pomocy klucza imbusowego 1,5 mm.

# KROK 16 Montaż korpusu wybieraka (część 2)

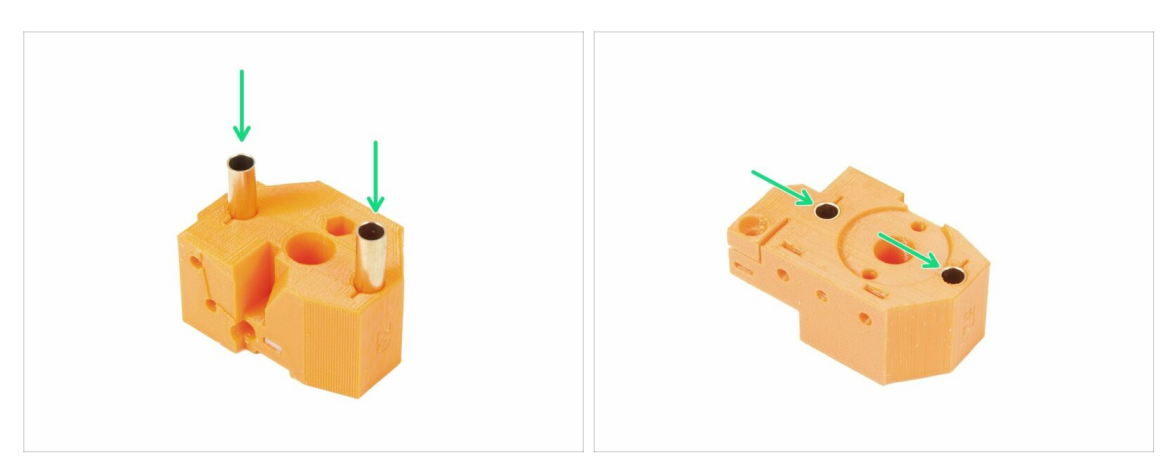

- Obróć korpus wybieraka jak na ilustracji. Otwory pod rurki są powiększone z tej strony.
- Wsuń rurki do końca. Ich końce powinny być zrównane z powierzchniami części drukowanej.
- (i) Jeśli nie możesz wsunąć rurek, to spróbuj je wkręcić. Następnie obróć część drukowaną tak, aby oprzeć rurki o płaską powierzchnię (prostopadle do powierzchni!) i naciśnij na część, aby wsunąć rurki równomiernie. Nie używaj młotka, ponieważ możesz uszkodzić ich krawędzie!

# KROK 17 Przygotowanie części silnika wybieraka

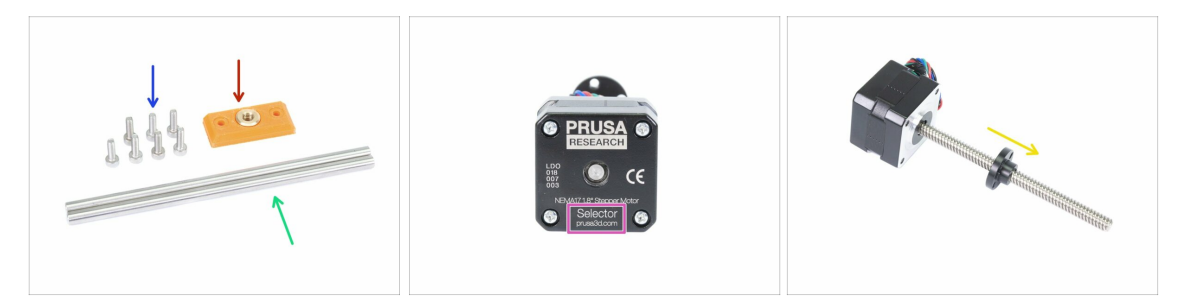

- Do kolejnych etapów przygotuj:
- mmu2-selector-front-plate (przednia płytka wybieraka) (1x)
- Śruba M3x10 (7x)
- Pręt liniowy 5x120sh 120 mm (2x)
- Silnik wybieraka (oznaczony jako "Selector") (1x)
- Nakrętka śruby trapezowej (1x)
- (i) Nakrętka znajduje się na śrubie silnika wykręć ją.

#### KROK 18 Montaż nakrętki trapezowej

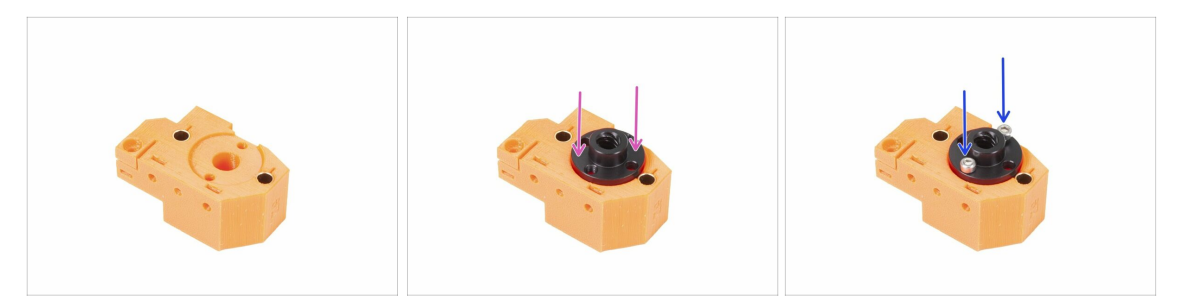

- Obróć korpus wybieraka (selector-finda) tak, jak na ilustracji. Z tej strony znajduje się specjalne gniazdo pod nakrętkę trapezową.
- Umieść nakrętkę w gnieździe na korpusie wybieraka.
- Zamocuj nakrętkę trapezową przy pomocy dwóch śrub M3x10.
- ${f i}$  Nakrętka trapezowa ma cztery otwory wszystkie są takie same.
- Porada: jeśli śruby nie dosięgają do nakrętek, to możesz tymczasowo użyć śruby M3x18 z torebki z częściami zapasowymi. Przez dokręcanie jej przyciągniesz nakrętkę do góry.

#### KROK 19 Montaż przedniej płytki wybieraka

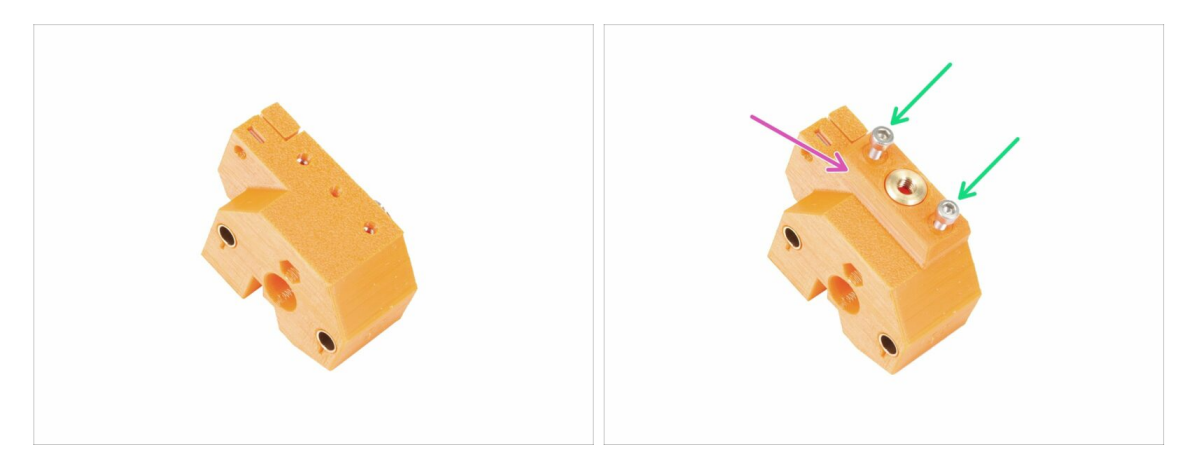

- Obróć korpus wybieraka (selector-finda) tak, jak na ilustracji.
- Umieść przednią płytkę wybieraka (selector-front-plate) tak, jak na ilustracji. Zauważ, że ta część drukowana ma 2 różne boki - płaski i ścięty. Ten ścięty powinien być skierowany w kierunku środka korpusu wybieraka.
- Przykręć je dwoma śrubami M3x10.
- (i) W następnym kroku zamontujemy ostrze, jednak nie odkładaj elementów przygotowanych w kroku 17 wkrótce będziemy ich używać.

#### KROK 20 Przygotowanie uchwytu ostrza

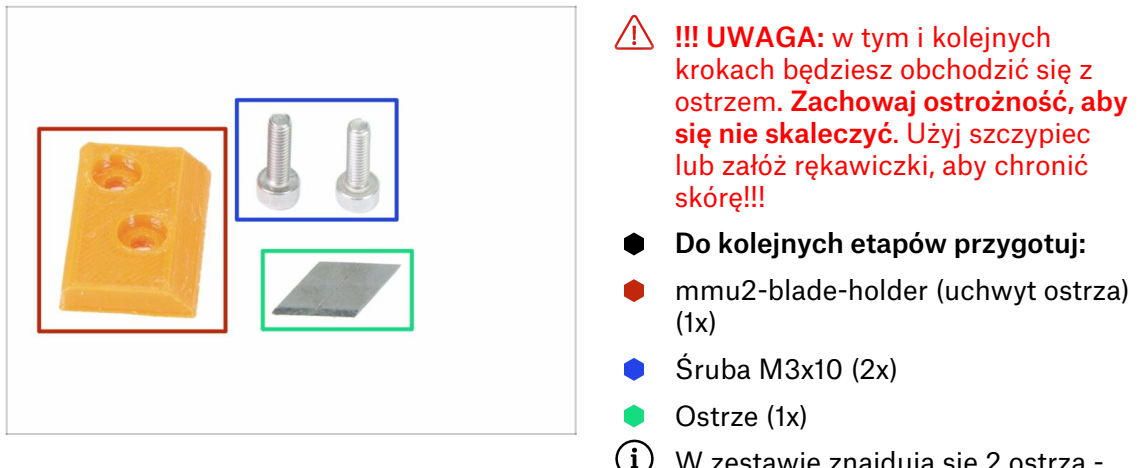

 W zestawie znajdują się 2 ostrza jedno jest zapasowe.

#### KROK 21 Montaż uchwytu ostrza

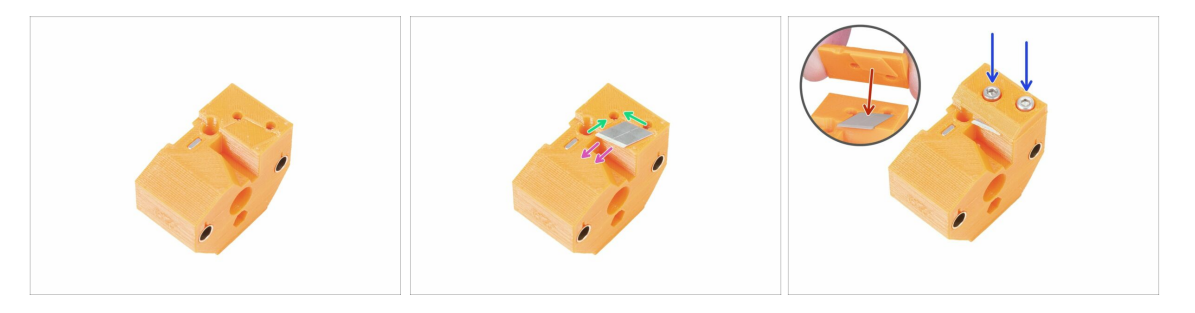

- Ustaw korpus wybieraka (selector-finda) tak, jak na ilustracji.
- Ostrożnie umieść ostrze w przygotowanym gnieździe i wyrównaj je do lewegogórnego narożnika.
- Upewnij się, że ostrze jest skierowane w zaznaczonym kierunku.
- Zwróć uwagę na zagłębienie w uchwycie nożyka ma ono kształt ostrza. Połóż klapkę na nożyku i sprawdź, czy części dobrze do siebie pasują.
- Umieść uchwyt na ostrzu i przykręć dwoma śrubami M3x10. Przed dokręceniem śrub do końca upewnij się, że ostrze jest na swoim miejscu. Jeśli potrzebujesz, delikatnie ustaw je przy pomocy klucza imbusowego.
- Od teraz zwracaj większą uwagę przy obchodzeniu się z tą częścią. Możesz skaleczyć się wystającym ostrzem!

# KROK 22 Montaż silnika wybieraka (część 1)

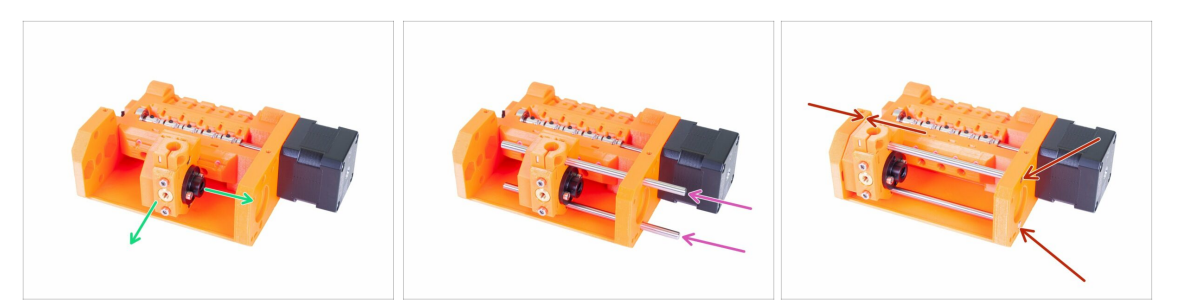

- Przed montażem silnika musimy zamontować korpus wybieraka.
- Umieść korpus wybieraka (selector-finda) jak na ilustracji. Na tym etapie ważny jest odpowiedni kierunek, nie dokładna pozycja.
- Wsuń obydwa pręty przez korpus kół radełkowanych i wybierak.
- Upewnij się, że obydwa pręty są dosunięte do końca gniazd w korpusie kół radełkowanych (pulley-body).
- Sprawdź czy końcówki prętów są zrównane z korpusem i przesuń korpus wybieraka do końca w lewo.
- KONTROLA OSTATECZNA: przesuń wybierak od skraju do skraju zakresu prętów liniowych, aby upewnić się, że ostrze w żadnym miejscu nie haczy o żadną z części.

#### KROK 23 Montaż silnika wybieraka (część 2)

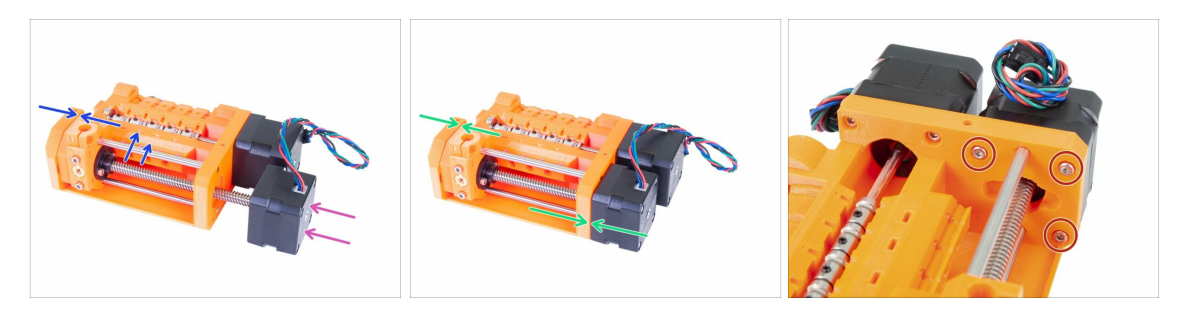

- Wsuń silnik wybieraka (oznaczony "Selector") w korpus ustawiając przewody w górę.
- Przejrzyj dokładnie gwint pod kątem zanieczyszczeń i kawałków plastiku. Jeśli będzie zabrudzony, to montaż sprawi Ci trudności.
- Zacznij wkręcać śrubę w nakrętkę (obracając w kierunku zgodnym z ruchem wskazówek zegara), jak tylko jej dosięgnie. Przytrzymaj wybierak ręką.
- Obracaj śrubę do czasu, aż silnik oprze się o korpus. Jednocześnie trzymaj wybierak cały czas dosunięty do lewej strony.
- Przykręć silnik trzema śrubami M3x10.

# KROK 24 Przygotowanie czujnika SuperFINDA

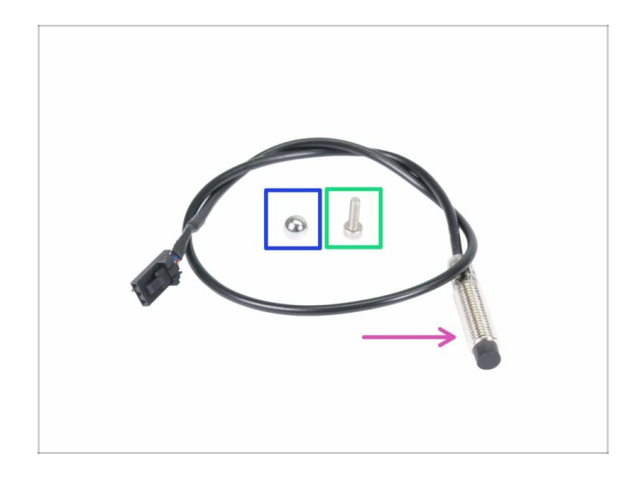

- Mimo, że obydwa czujniki wyglądają podobnie, zauważ, że P.I.N.D.A.lub SuperPINDA jest używany na ekstruderze drukarek Original Prusa i3, a czujnik F.I.N.D.A. lub SuperFINDA ma krótszy przewód i jest używany tylko z dodatkiem MMU.
- Do kolejnych etapów przygotuj:
- Czujnik SuperFINDA (1x)
- Kulka czujnika F.I.N.D.A. (1x)
- Śruba M3x10 (1x)
- W torebce z częściami zapasowymi znajduje się dodatkowa kulka ;)

#### KROK 25 Montaż czujnika SuperFINDA

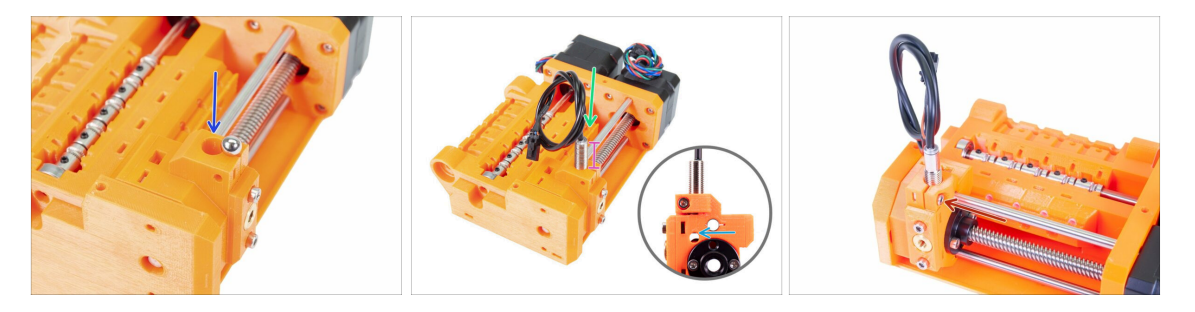

- Umieść kulkę w okrągłym otworze w korpusie wybieraka.
- Ostrożnie wkręć czujnik SuperFINDA w uchwyt. Zalecamy zawinięcie przewodu w podobny sposób, aby zapobiec jego uszkodzeniu.
- Dokładna pozycja czujnika SuperFINDA zostanie ustawiona w kolejnym rozdziale. Na razie zostaw ok 15 mm elementu metalowego ponad krawędzią części drukowanej.
  - Najnowsza rewizja jednostki MMU2S ma okienka inspekcyjne po obu stronach wybieraka. Jest to dobry punkt startowy do ustawienia czujnika SuperFINDA dokładnie na szczycie okienka inspekcyjnego, patrząc od strony silnika wybieraka.
- Umieść śrubę M3x10 tak, jak na ilustracji i dokręć ją delikatnie.

### KROK 26 Przygotowanie części jednostki MMU2

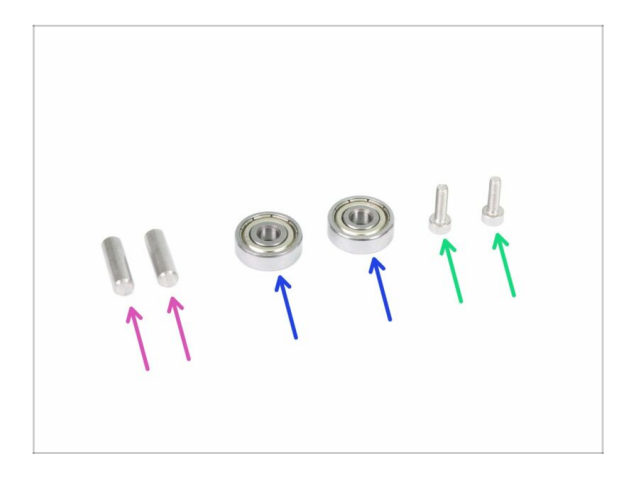

- Do kolejnych etapów przygotuj:
- Wałek 5x16sh (2x)
- Łożysko 625 (2x)
- Sruba M3x10 (2x)
- Jednostka MMU2 jest rozumiana jako zestaw wszystkich części drukowanych, silników, wałków itp., zmontowanych w całość.

# KROK 27 Montaż jednostki MMU2 (część 1)

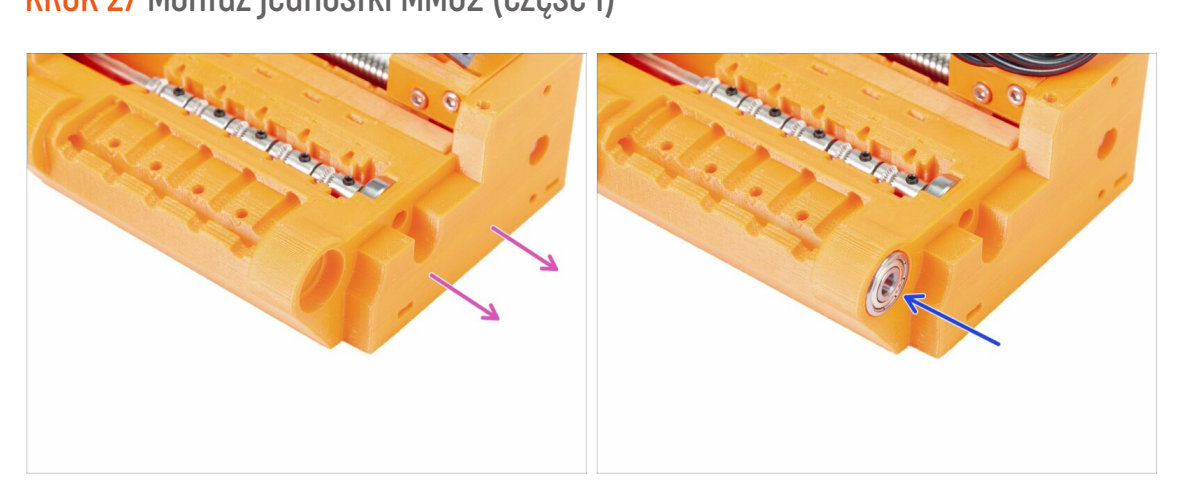

- Obróć korpus kół radełkowanych stroną bez silnika w Twoim kierunku.
- Umieść łożysko w gnieździe. Upewnij się, że jego krawędzie są zrównane z powierzchnią części drukowanej.
- (i) Jeśli nie możesz wcisnąć łożyska z łatwością, sprawdź gniazdo i wyczyść ewentualne niedoskonałości wydruku, jeśli tam są.

### KROK 28 Montaż jednostki MMU2 (część 2)

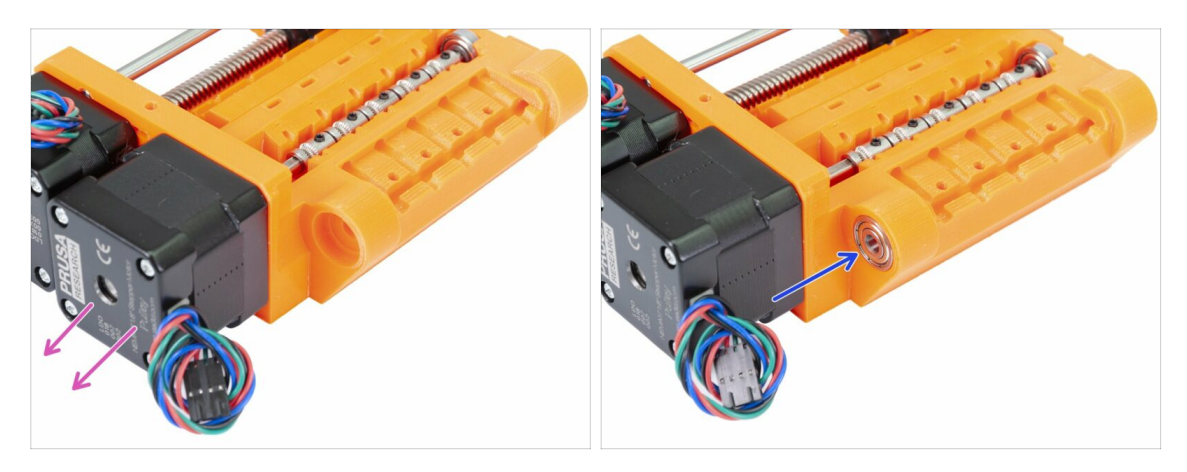

- Obróć korpus kół radełkowanych stroną z silnikami w Twoim kierunku.
- Umieść łożysko w gnieździe. Upewnij się, że jego krawędzie są zrównane z powierzchnią części drukowanej.

### KROK 29 Montaż jednostki MMU2S (część 3)

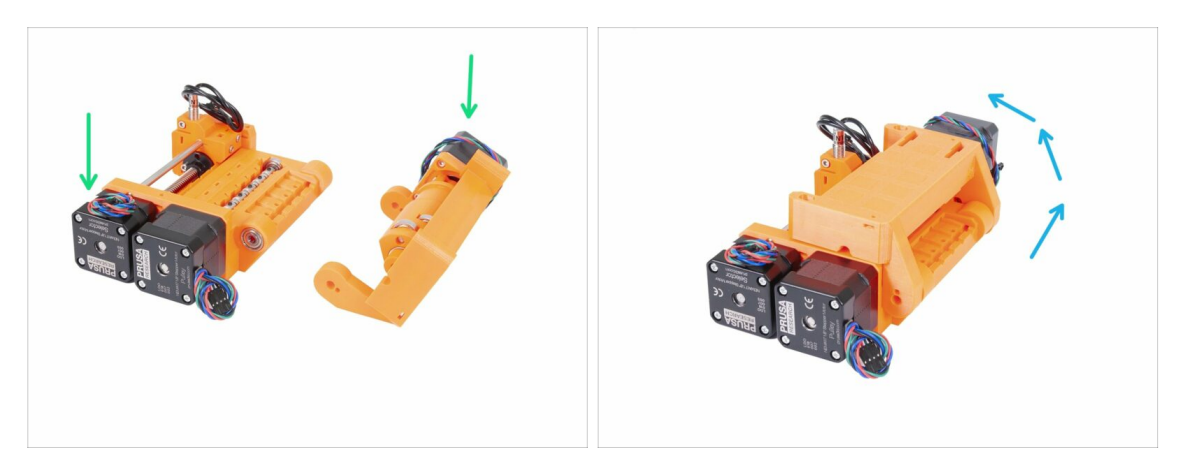

- Zmontujmy MMU2S w całość ;)
- Umieść obydwa korpusy (pulley-body oraz idler-body) względem siebie tak, jak jest to pokazane na ilustracji. Zwróć uwagę na pozycje silników.
- "Obróć" korpus dociskowy na korpusie kół radełkowanych.
- Ustawieniem właściwej pozycji zajmiemy się w następnym kroku.

# KROK 30 Montaż jednostki MMU2 (część 4)

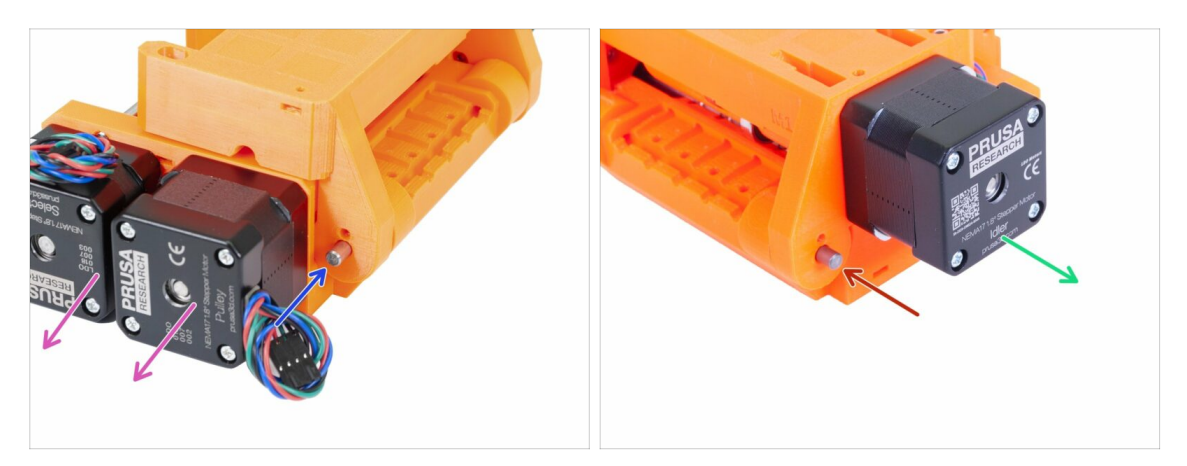

- Obróć stronę z dwoma silnikami ku sobie.
- Wsuń wałek 5x16sh i wyrównaj jego koniec z zewnętrzną powierzchnią części drukowanej.
- Obróć stronę z jednym silnikiem ku sobie.
- Wsuń drugi wałek 5x16sh i wyrównaj jego koniec z zewnętrzną powierzchnią części drukowanej.

# KROK 31 Montaż jednostki MMU2 (część 5)

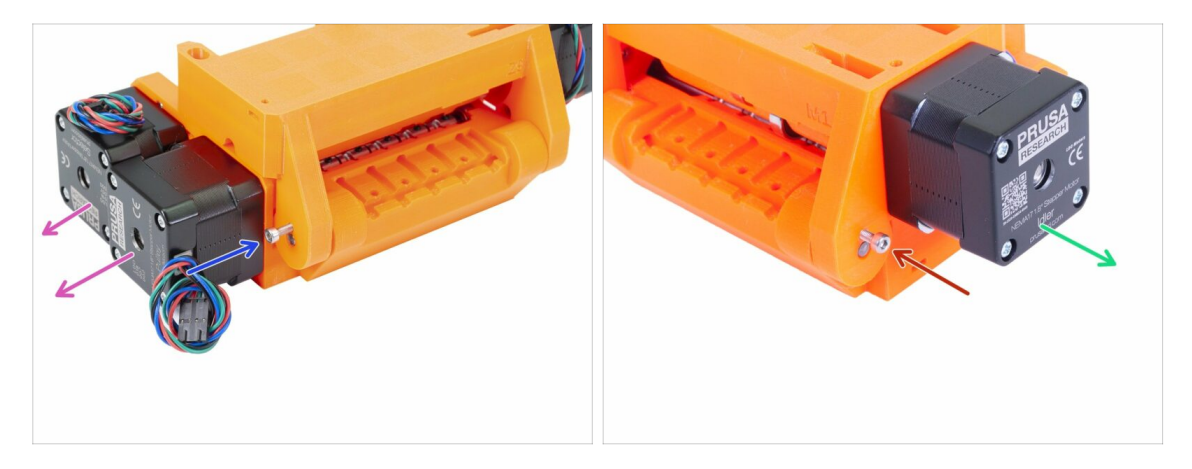

- Obróć stronę z dwoma silnikami ku sobie.
- Wkręć śrubę M3x10, aby zabezpieczyć wałek przed wypadnięciem. Dokręć główkę śruby do powierzchni części drukowanej.
- Obróć stronę z jednym silnikiem ku sobie.
- Użyj drugiej śruby M3x10, aby zabezpieczyć drugi wałek przed wypadnięciem. Dokręć główkę śruby do powierzchni części drukowanej.

# KROK 32 Przygotowanie elementów dociskowych

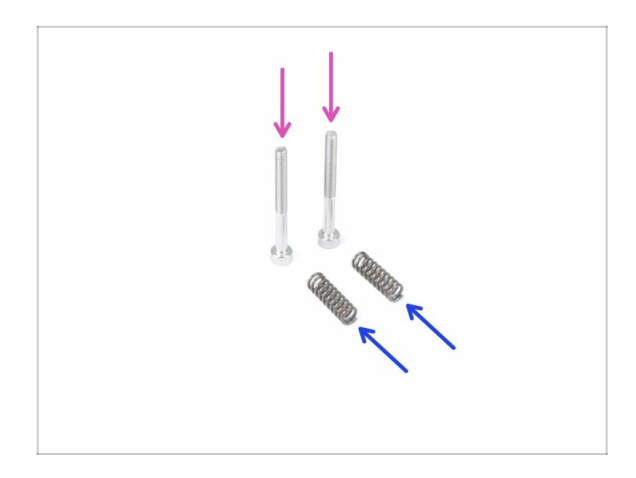

- Do kolejnych etapów przygotuj:
- Śruba M3x30 (2x)
- Sprężyna 5x15s (2x)

# KROK 33 Montaż systemu dociskowego

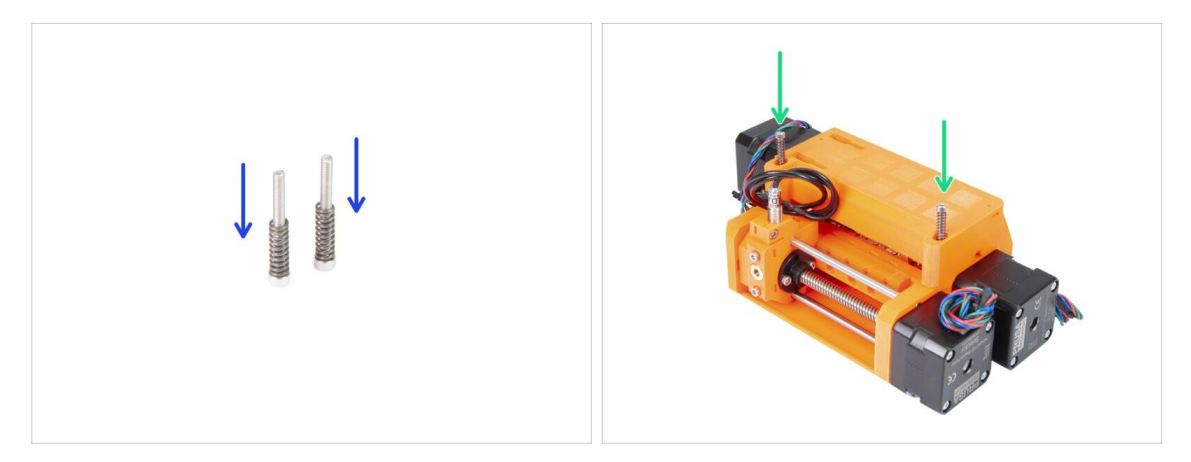

- Wsuń sprężyny na śruby
- Umieść śruby ze sprężynami w otworach w korpusie dociskowym.
- Wkręć śruby aby ich główki znalazły się odrobinę poniżej powierzchni części drukowanej.

#### KROK 34 Czas na Haribo!

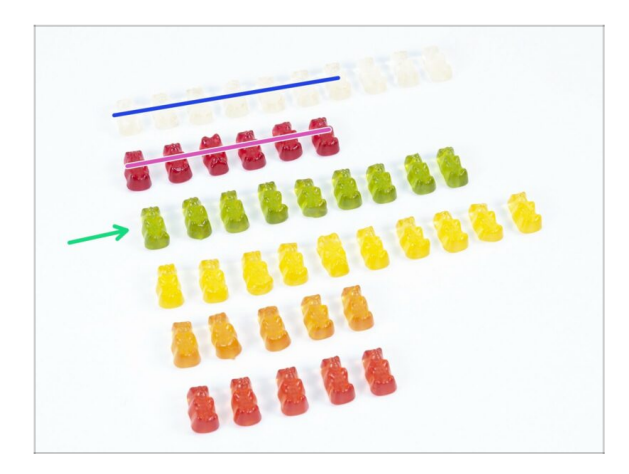

- Dość wymagający rozdział, prawda?
- Montaż korpusu kół radełkowanych wymagał sporej uwagi - zjedz nie mniej niż 20% żelków.

# KROK 35 Ostateczna weryfikacja jednostki MMU2S

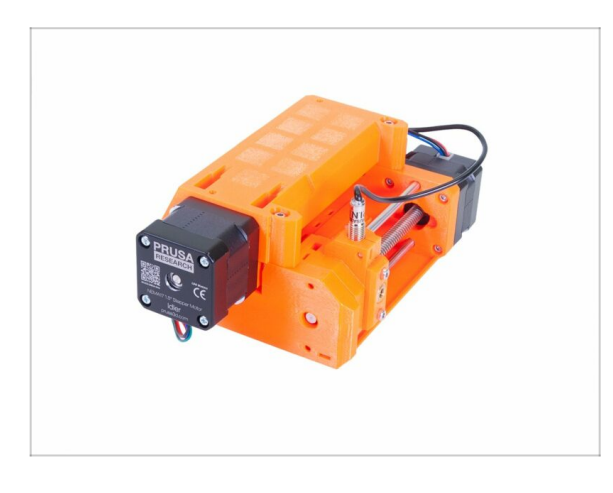

- Upewnij się, że wszystkie części są odpowiednio dokręcone.
- Kolejny rozdział czeka! 6. Podłączenie elektroniki i mocowanie MMU2S

# 6. Podłączenie elektroniki i mocowanie MMU2S

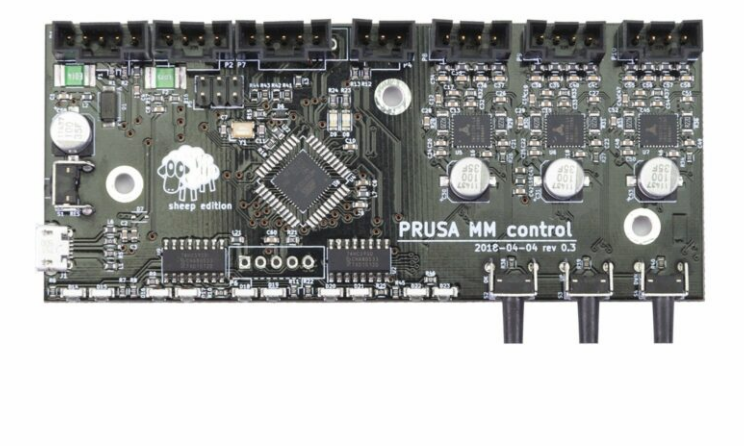

# KROK 1 Narzędzia niezbędne w tym rozdziale

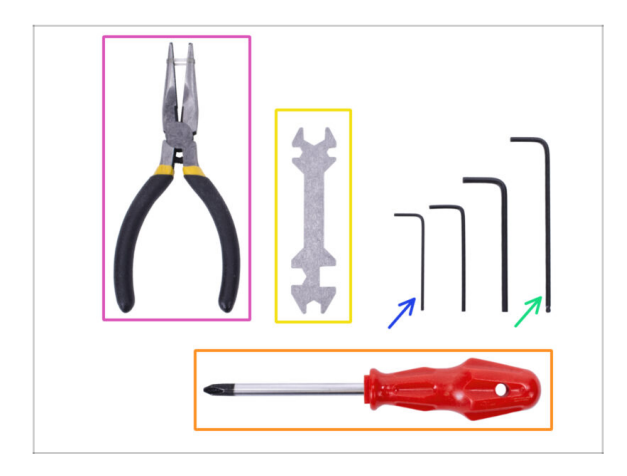

- Do tego rozdziału przygotuj następujące narzędzia:
  - Klucz imbusowy 2,5 mm do śrub M3
  - Klucz imbusowy 2 mm do wyrównania nakrętek
  - Szczypce do obcinania opasek zaciskowych
  - Wkrętak krzyżakowy do dokręcenia złącz przewodów zasilających
  - Klucz wielofunkcyjny do dokręcenia złączek Festo
    - (i) Starsze drukarki mogły być wyposażone w klucz płaski 8 mm.

# KROK 2 Przygotowanie elementów elektroniki

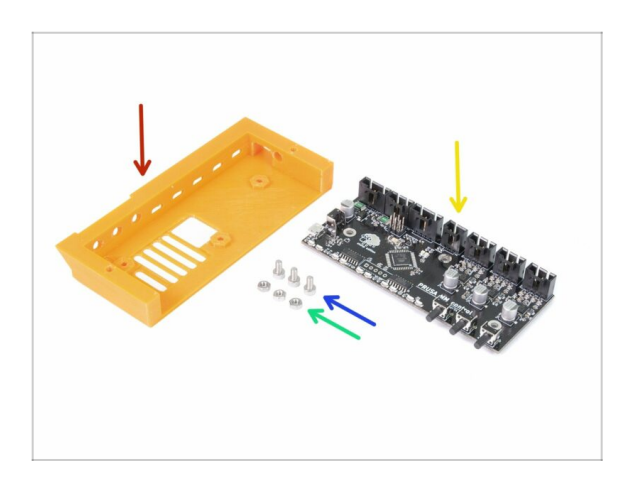

- Do kolejnych etapów przygotuj:
- mmu2-ele-cover (obudowa elektroniki) (1x)
- Sruba M3x6 (3x)
- Nakrętka M3n (3x)
- Płyta główna MMU2S (1x)

#### KROK 3 Montaż elektroniki

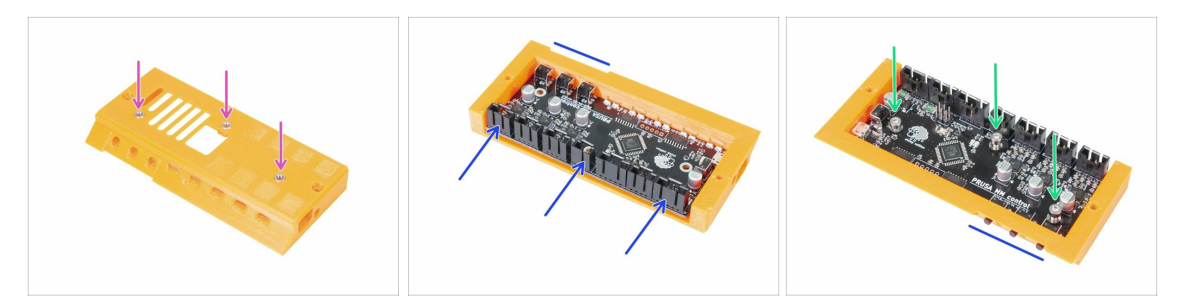

- Umieść trzy nakrętki M3n w pokrywie elektroniki. Możesz wspomóc się dociskaniem ich do płaskiej powierzchni.
- Wsuń płytę główną MMU2S w pokrywę. Upewnij się, że jesteś w stanie wciskać przyciski z drugiej strony.
- Przymocuj płytę trzema śrubami M3x6. Dokręcaj je z wyczuciem.
- (i) Porada: jeśli nie możesz wcisnąć nakrętek, to przed wsunięciem płytki wkręć śrubę M3x6 z drugiej strony, aby wciągnąć nakrętki na swoje miejsce.

#### KROK 4 Przygotowanie przewodów

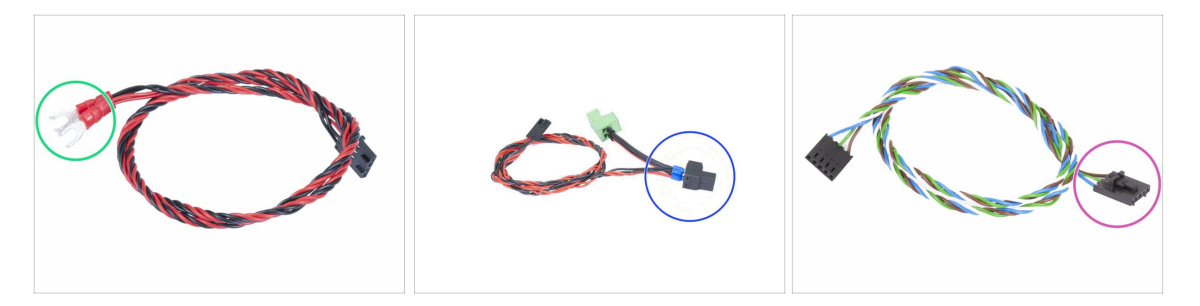

- Do kolejnych etapów przygotuj:
- Przewód zasilający do MK3/+ (1x)

#### LUB

- Przewód zasilający dla MK2.5S (1x)
- Użyj odpowiedniego przewodu zasilającego, zgodnego z rodzajem swojej drukarki. Jeśli odpowiedniego przewodu nie ma w zestawie, to skontaktuj się w naszym Wsparciem Klienta.
- Przewód sygnałowy (1x)
- Zauważ, że przewód sygnałowy ma dwa różne złącza! jedno jest gładkie, bez zabezpieczenia, drugie z zabezpieczeniem. To z zabezpieczeniem ma swoje miejsce w złączu w płytce MMU2S.

# KROK 5 Podłączenie przewodów

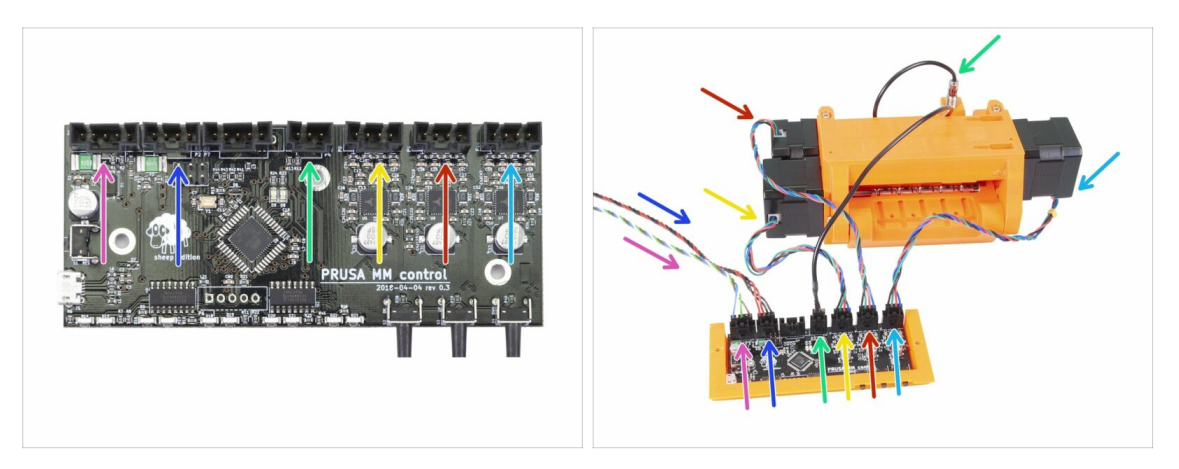

- Ułóż jednostkę MMU2S i płytę główną w obudowie tak, jak na ilustracji. Podążaj za przewodami, aby właściwie je podłączyć.
- Przewód sygnałowy (użyj złącza z zabezpieczeniem)
- Przewód zasilający
- Przewód czujnika SuperFINDA
- Przewód silnika radełek (Pulley)
- Przewód silnika wybieraka (Selector)
- Przewód silnika docisku

### KROK 6 Przygotowanie elementów do organizacji przewodów

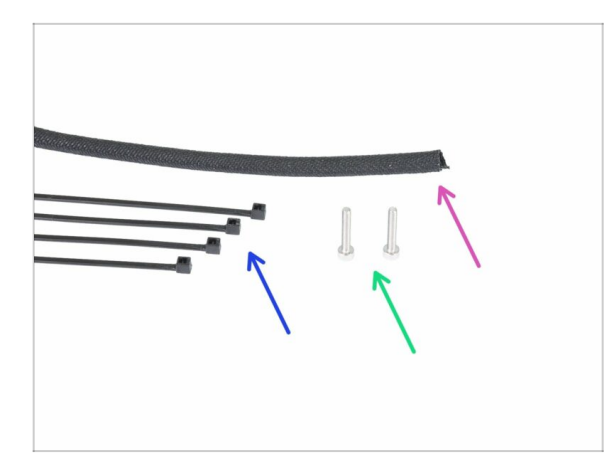

- Do kolejnych etapów przygotuj:
- Owijka tekstylna (1x)
- Opaska zaciskowa (4x)
- Śruba M3x18 (2x)

#### KROK 7 Organizacja przewodów (część 1)

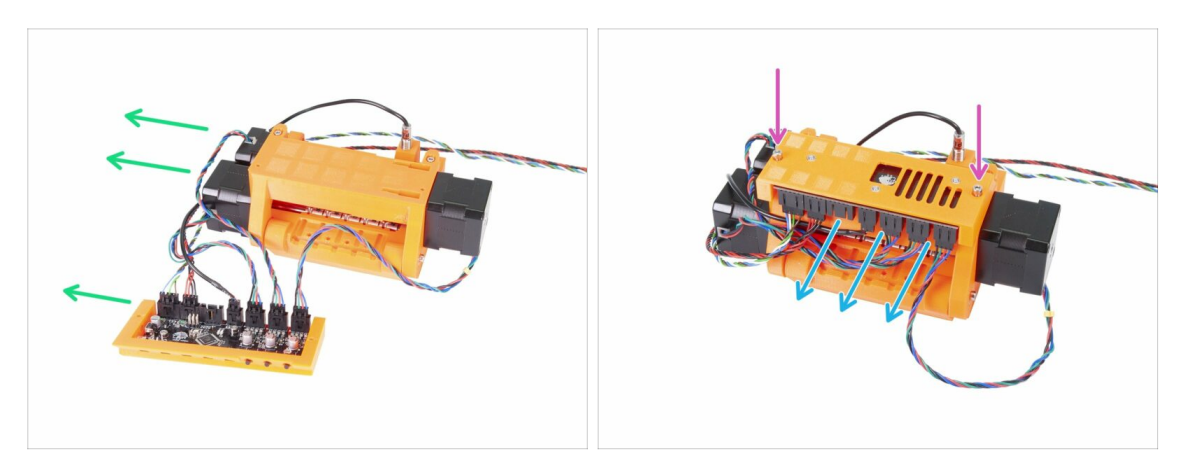

- Ułóż jednostkę MMU2S i płytę główną w obudowie tak, jak na ilustracji. Część z dwoma silnikami powinna być skierowana w lewo, tak samo, jak przewód sygnałowy.
- Umieść elektronikę na jednostce MMU2S. Złącza powinny być skierowane w Twoim kierunku.
- Zamocuj zmontowaną elektronikę przy pomocy dwóch śrub M3x18.

#### KROK 8 Organizacja przewodów (część 2)

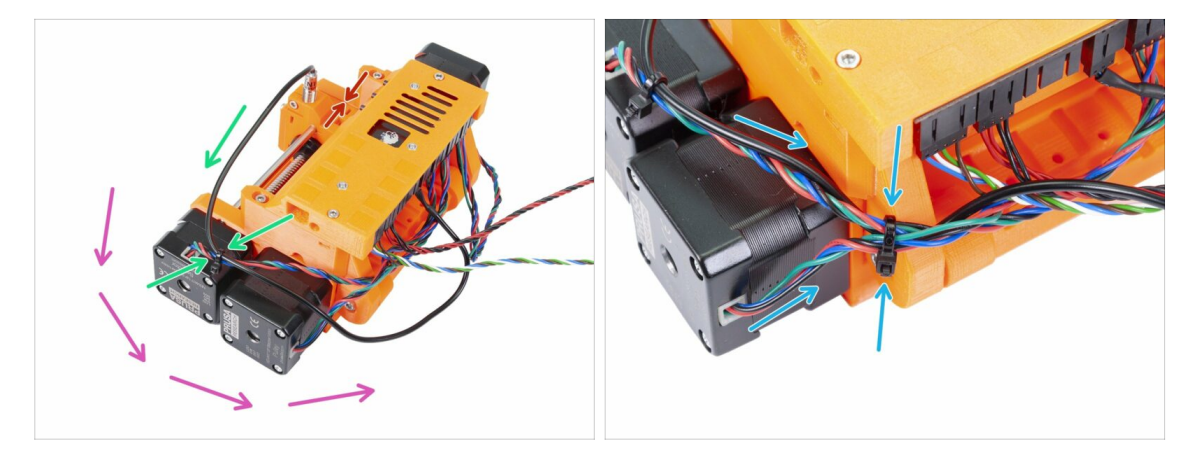

# Upewnij się, że wybierak z czujnikiem SuperFINDA jest przesunięty do końca z drugiej strony, jak na ilustracji!

- Zaczniemy prowadzenie przewodów od czujnika SuperFINDA i będziemy podążać przeciwnie do ruchu wskazówek zegara. Zwróć uwagę na strzałki.
- (i) Ściśnij przewody pewnie, ale z wyczuciem, aby ich nie uszkodzić.
- Ostrożnie poprowadź przewód czujnika SuperFINDA i zepnij go z przewodem z silnika wybieraka (Selector). Użyj do tego pierwszej opaski zaciskowej.
- Podążaj za wiązką przewodów i dodaj przewód z silnika radełek (Pulley). Zepnij przewody razem przy pomocy drugiej opaski, blisko krawędzi korpusu dociskowego.

# KROK 9 Organizacja przewodów (część 3)

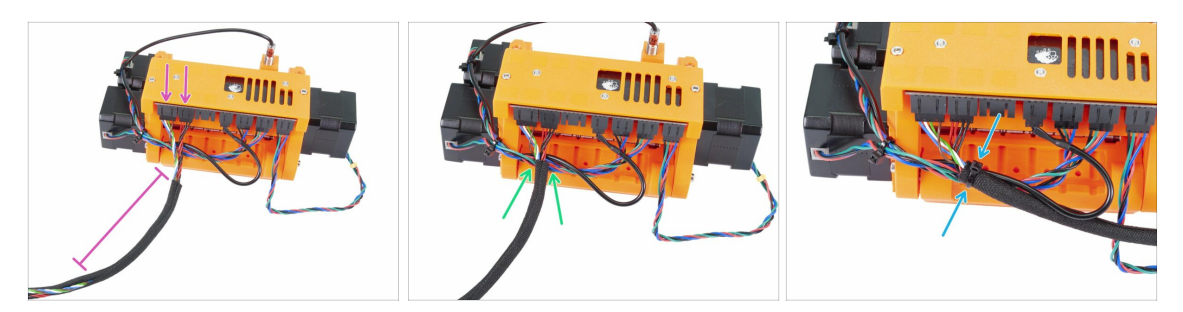

- Weź przewód sygnałowy i zasilający (pierwsze dwa od lewej), następnie zepnij je razem i owiń około 10 cm (3.94 cala) w owijkę tekstylną.
- Przesuń owijkę tekstylną w stronę MMU2S tak blisko, jak pozwolą na to przewody.
- Weź wiązkę przewodów z silników i czujnika SuperFINDA, umieść je w owijce i zepnij przy pomocy trzeciej opaski.
- Dokończ owijanie przewodów.

#### KROK 10 Organizacja przewodów (część 4)

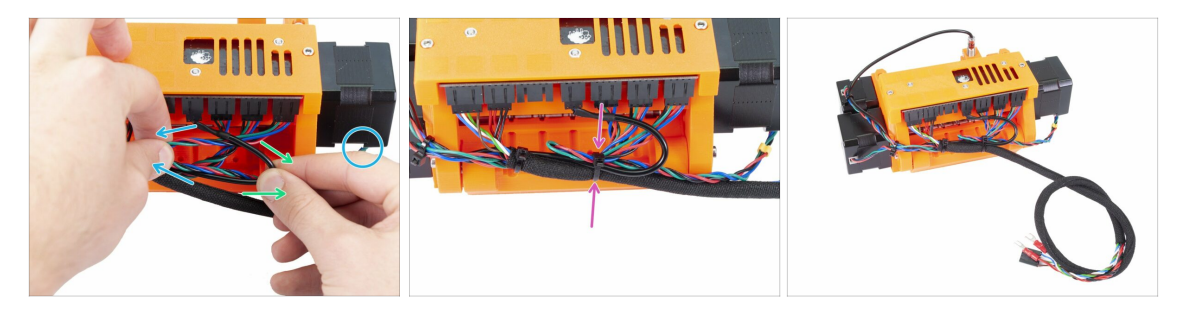

- Teraz lewą ręką weź przewód z silnika ekstrudera i odciągnij go delikatnie w lewo.
- Prawą ręką weź przewód z czujnika SuperFINDA (czarny) i odciągnij go delikatnie w prawo.
- Przypnij przewody do siebie przy użyciu czwartej opaski zaciskowej.
- Sposób organizacji przewodów powinien być podobny do tego z ostatniej ilustracji.
- (i) Uwaga: dla MK2.5S przewody są zakończone innymi złączami.

#### **KROK 11** Przygotowanie rurek PTFE

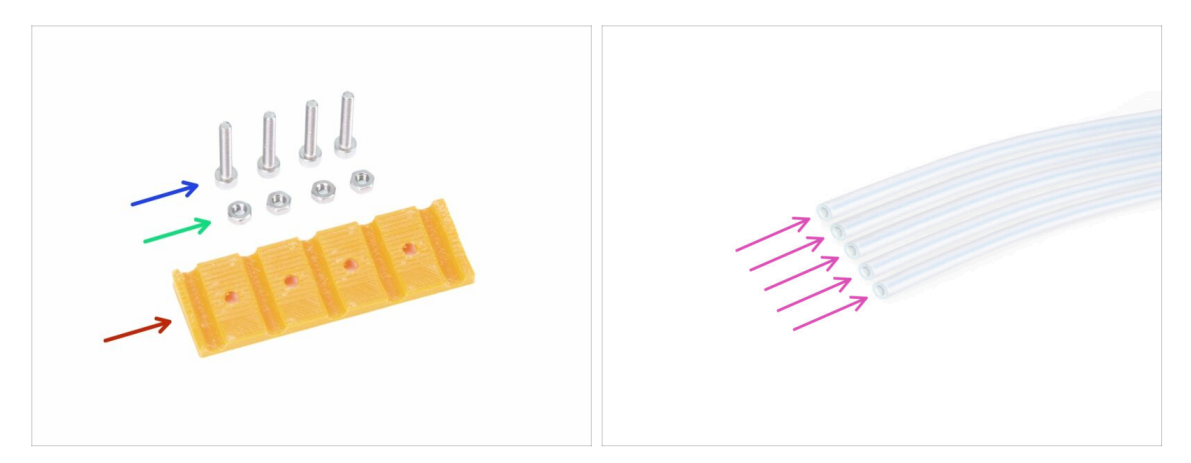

- Do kolejnych etapów przygotuj:
- mmu2-rear-PTFE-holder (tylny uchwyt rurek PTFE) (1x)
- Śruba M3x18 (4x)
- Nakrętka M3n (4x)
- Rurka teflonowa 4x2x650 (5x)
- (i) Rurki PTFE są montowane na końcu, aby uniknąć ich uszkodzenia. Zachowaj ostrożność przy montażu ;)

### KROK 12 Montaż rurek PTFE (część 1)

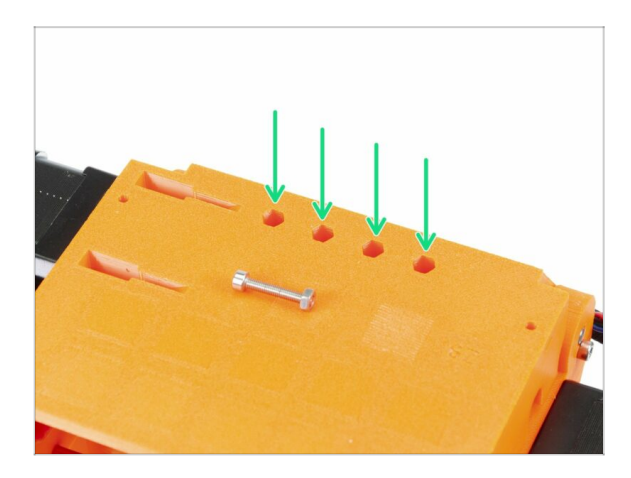

- Ostrożnie obróć całą jednostkę MMU2S do góry nogami.
- Umieść nakrętki M3n w gniazdach. Użyj śruby M3x18, aby je wcisnąć. Zrób to ręcznie - młotek nie jest wymagany.
- Gniazda zwężają się przy dnie, więc nakrętki powinny pasować dość ciasno.

# KROK 13 Montaż rurek PTFE (część 2)

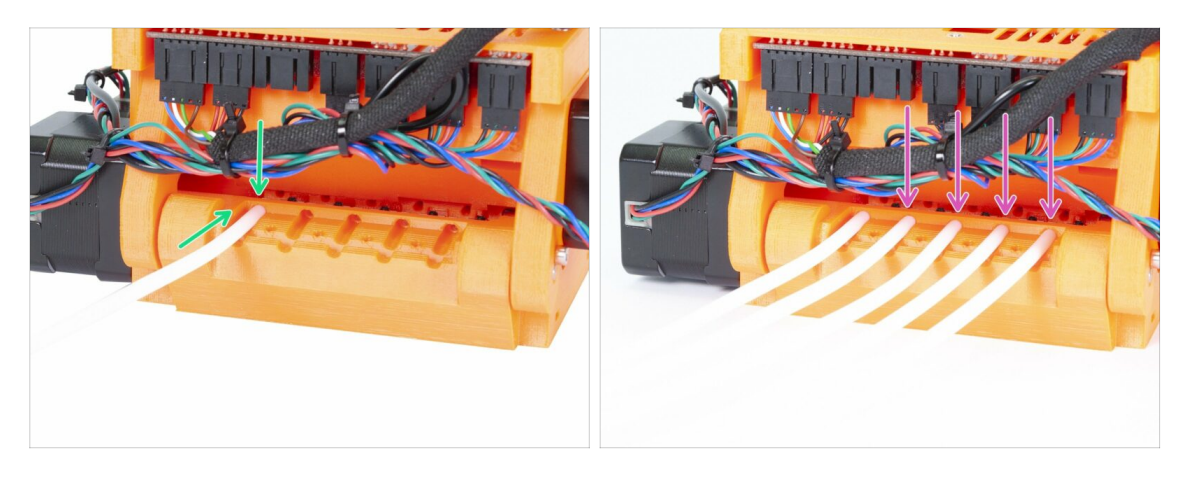

- Weź pierwszą rurkę PTFE i wsuń ją w otwór w jednostce MMU2S. Wszystkie rurki są wygięte w tym samym kierunku - upewnij się, że jej luźny koniec jest skierowany w górę.
- W korpusie jest otwór dla każdej rurki PTFE. Co najmniej 0,5-1 mm rurki powinno znaleźć się w otworze.
- Kontynuuj przez wciśnięcie pozostałych czterech rurek PTFE.

#### KROK 14 Montaż rurek PTFE (część 3)

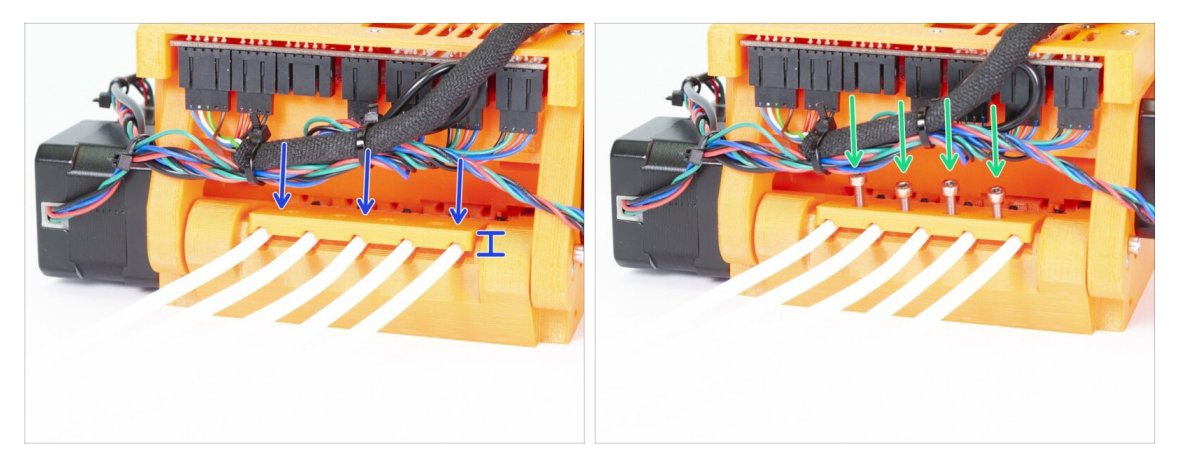

- Umieść tylny uchwyt rurek PTFE na wierzchu. Zauważ, że część drukowana ma grubszą stronę, która powinna być skierowana na zewnątrz.
- Przymocuj tylny uchwyt rurek PTFE czterema śrubami M3x18. Przed dokręceniem śrub upewnij się, że rurki są na swoich miejscach, a wszystkie elementy pasują do siebie! W przeciwnym przypadku ryzykujesz zmiażdżeniem rurek, co może skutkować zacinaniem się filamentu.

#### KROK 15 Przygotowanie uchwytów na ramę

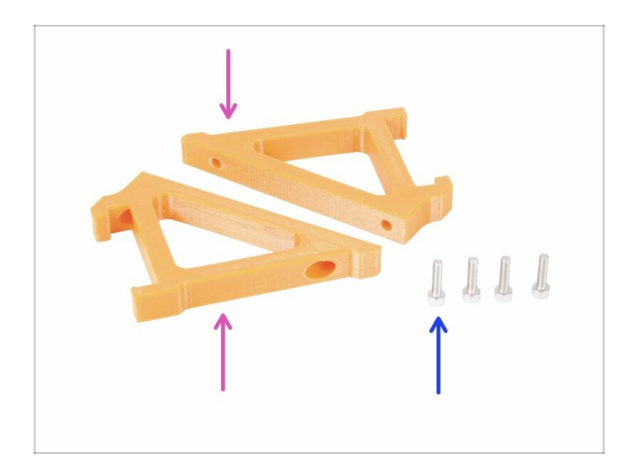

- Do kolejnych etapów przygotuj:
- mmu2-frame-holder (uchwyt ramy) (2x)
- Śruba M3x12 (4x)
- Od teraz postępuj z uchwytami bardzo ostrożnie. Jeśli któryś uszkodzisz, to możesz nie być w stanie zamontować jednostki MMU2S na ramie.

#### KROK 16 Montaż uchwytów na ramę

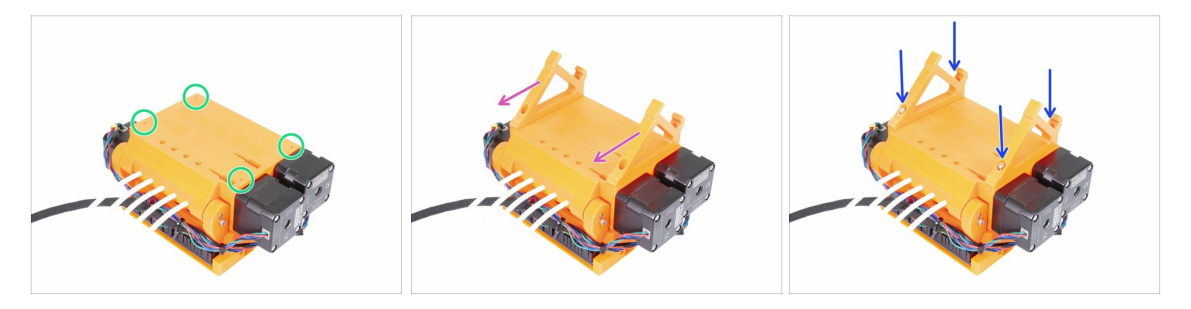

- Zachowaj szczególną ostrożność, gdy MMU2S jest obrócone do góry nogami, ponieważ możesz uszkodzić przewód czujnika SuperFINDA, jeśli oprzesz na nim ciężar jednostki.
- Obróć MMU2S do góry nogami w sposób pokazany na pierwszej ilustracji. Znajdź cztery otwory pod śruby M3 i upewnij się, że w środku są nakrętki.
- Umieść obydwa uchwyty na jednostce MMU2S. Najdłuższa, pochylona część powinna być skierowana w stronę rurek PTFE.
- Ponownie sprawdź poprawny kierunek montażu uchwytów.
- Przykręć uchwyty przy pomocy czterech śrub M3x12.

# KROK 17 Jednostka MMU2S jest gotowa!

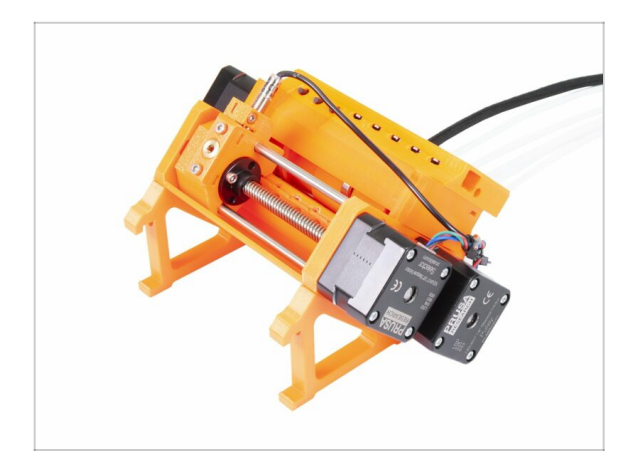

- Świetna robota jednostka MMU2S jest zmontowana!
- Porównaj ilustrację ze swoją jednostką.
- NIE MONTUJ jeszcze jednostki MMU2S na RAMIE drukarki!!! Poczekaj na instrukcje.

# KROK 18 Przygotowanie rurki teflonowej

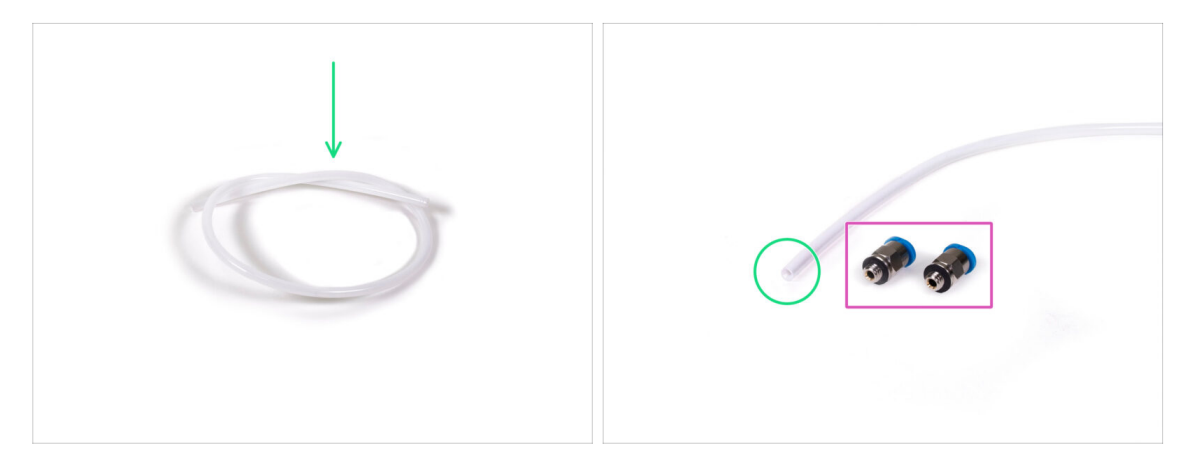

- Do kolejnego etapu przygotuj:
- Rurka teflonowa 4x2x360 (1x)
- Szybkozłączka QSM-M5 (2x) (tzw. "Festo")
- (i) Ta rurka może być również biała. Ich wymiary i właściwości są takie same.

# KROK 19 Montaż rurki teflonowej

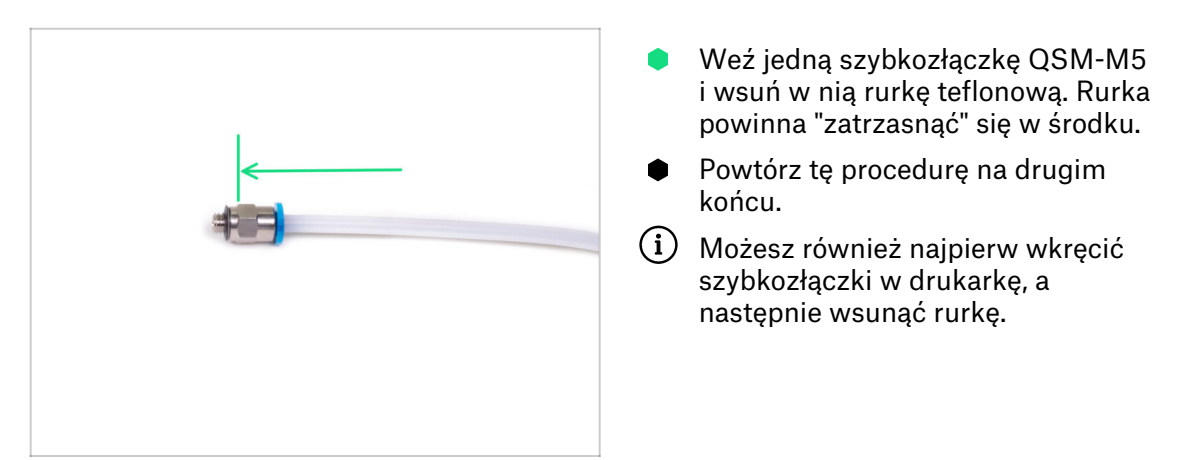

# KROK 20 Montaż jednostki MMU2S (część 1)

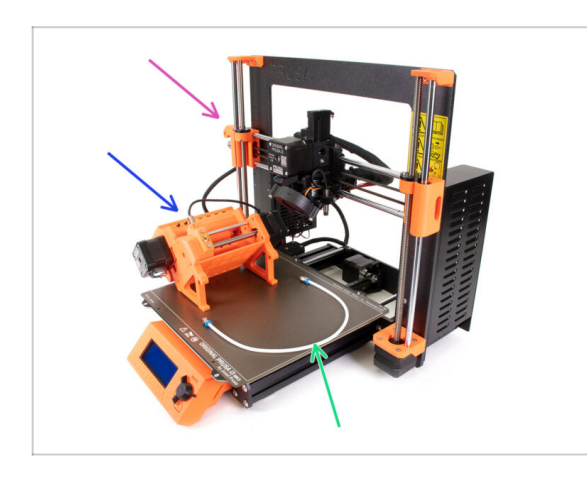

- Do kolejnych etapów przygotuj:
- Drukarka 3D Original Prusa i3 MK3S/+ lub MK2.5S
- Jednostka MMU2
- Rurka teflonowa (PTFE)
- Klucz płaski 8 mm
- Przed podłączeniem MMU2S, upewnij się, że drukarka jest WYŁĄCZONA!

#### KROK 21 Montaż jednostki MMU2S (część 2)

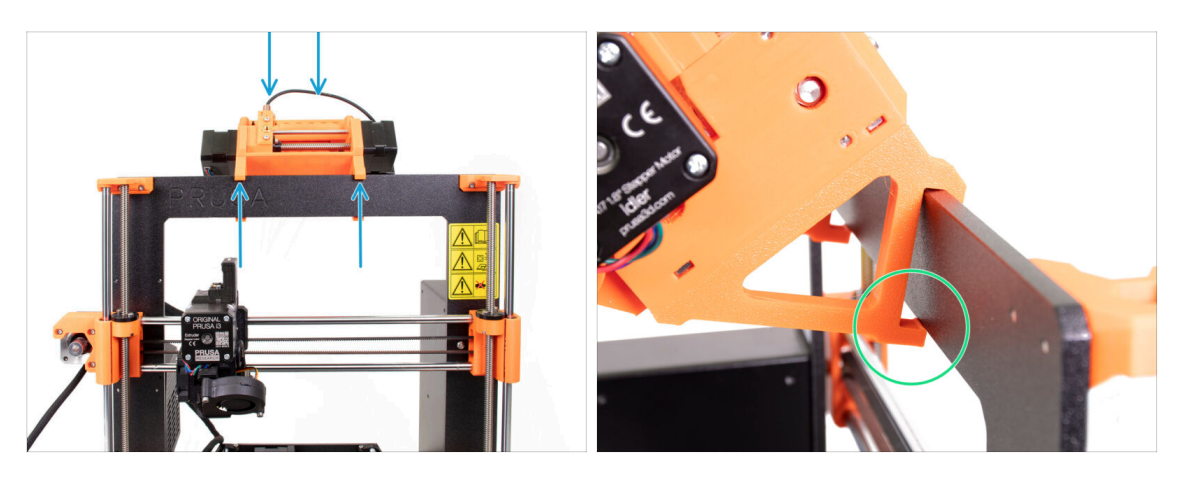

- (i) Dodatek MMU2S powinien zostać umieszczony na środku górnej części ramy aluminiowej (obok logo Prusa).
- Umieść MMU2 na ramie, ale nie mocuj go jeszcze na stałe.
- Spójrz na drukarkę od tyłu uchwyty MMU2S mają "klamry", które muszą zablokować się na ramie. Nie rób tego teraz, poczekaj na kolejny krok!

### KROK 22 Montaż jednostki MMU2S (część 3)

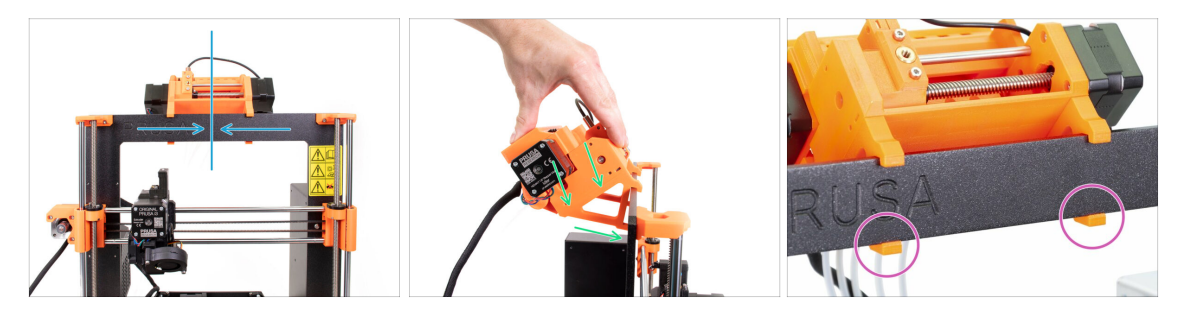

- Upewnij się, że jednostka jest umieszczona na środku ramy gdy wciśniesz uchwyty na miejsce, to nie będziesz już w stanie zmienić ich pozycji!
- Obydwoma rękoma naciśnij na MMU2S od góry, przykładając równomierną siłę z obydwóch stron. Naciskaj w dół i jednocześnie lekko w przód - w stronę ramy. Naciskaj aż nie poczujesz, że uchwyty zatrzasnęły się na ramie.
- Sprawdź z przodu, czy obydwa uchwyty zatrzasnęły się na ramie.
- (i) To tyle jeśli chodzi o jednostkę MMU2S ;)

# KROK 23 Połączenie ekstrudera z jednostką MMU2S

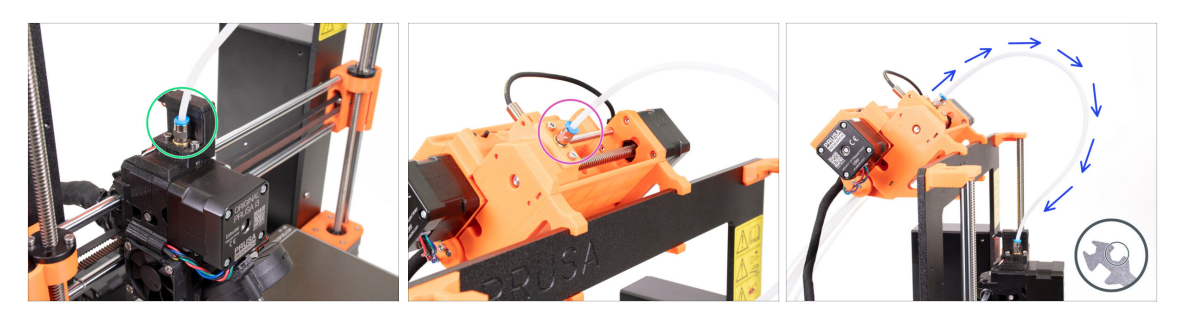

- Weź przygotowaną wcześniej rurkę PTFE i podłącz ją do ekstrudera. Obydwa jej końce są takie same. Wkręć szybkozłączkę ręką.
- Weź drugi koniec rurki i podłącz go do MMU2S. Wkręć szybkozłączkę ręką.
- Sprawdź czy obydwie szybkozłączki są prostopadłe do powierzchni ekstrudera z jednej strony i jednostki MMU2S z drugiej. Upewnij się również, czy rurka nie jest zagięta lub skręcona.
- Dokręć obydwie szybkozłączki kluczem wielofunkcyjnym (używając wycięcia 8 mm), ale zrób to ostrożnie i z wyczuciem - nie używaj nadmiernej siły!

#### KROK 24 Podłączenie elektroniki

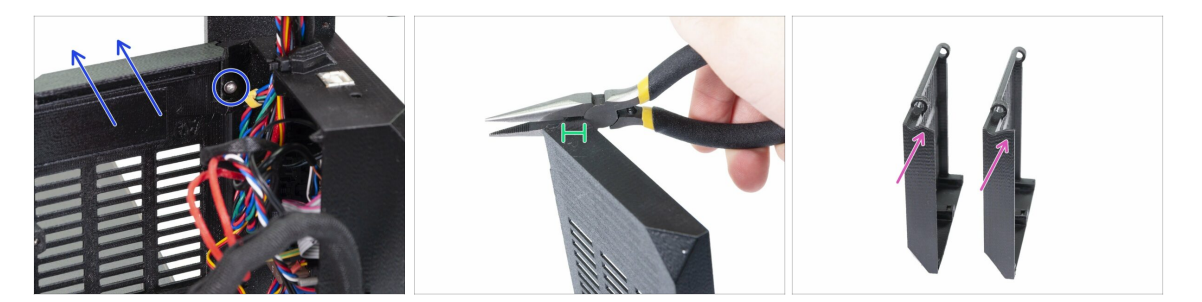

#### / 🖞 UWAGA: musimy wyciąć kawałek plastiku. Załóż okulary ochronne!

- Odkręć i wyciągnij śrubę M3x10 z górnego zawiasu. Następnie zdemontuj zawias wraz z drzwiczkami.
- Używając szczypiec, ostrożnie obetnij narożnik pokrywy. W ten sposób musimy zrobić miejsce na wiązkę przewodów z MMU2.
- Porównanie przyciętej pokrywy (po lewej) z tą przed przycięciem (po prawej).
#### KROK 25 Podłączenie elektroniki

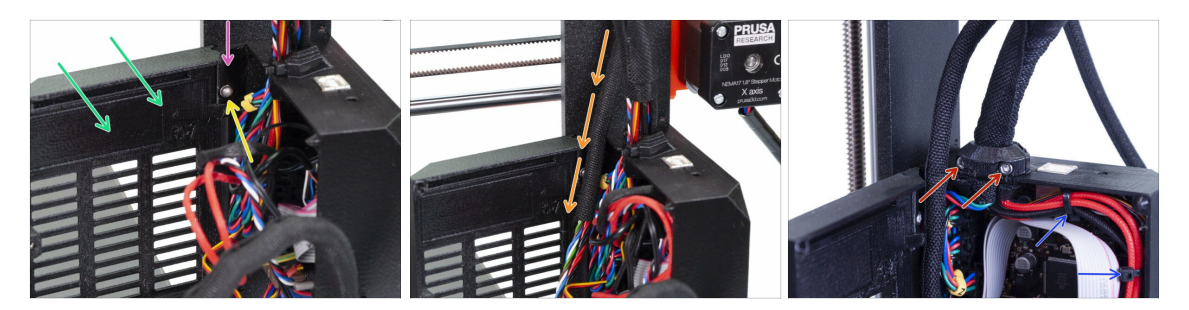

- Umieść pokrywę z powrotem na swoim miejscu.
- Zamontuj zawias z powrotem.
- Dokręć śrubę M3x10.
- Umieść wiązkę przewodów z MMU2S na miejscu.
- Umieść obejmę z powrotem na miejscu i dokręć ją.
- Przymocuj wiązkę przewodów ekstrudera do mocowań wewnątrz obudowy Einsy (Einsy-base) używając dwóch opasek zaciskowych.
- Teraz podłączmy przewody do płyty głównej. Wybierz kolejne instrukcje zgodnie z wersją swojej drukarki.

#### KROK 26 Podłączenie ekstrudera MK3S/+ (opcjonalnie)

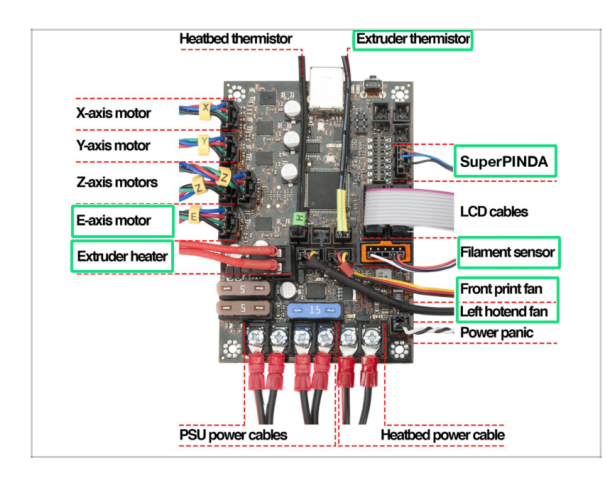

- Podłączenie różnią się w zależności od posiadanej drukarki. Przy MK3S/+, kontynuuj ten etap. Przy MK2.5S, pomiń obecny i przejdź do kolejnego.
- Użyj diagramu, jeśli konieczne jest ponownie podłączenie przewodów ekstrudera do płyty Einsy Rambo.
- Jeśli modernizujesz model MK3, musisz ponownie podłączyć całą wiązkę przewodów ekstrudera.

#### KROK 27 Podłączenie elektroniki MK3S/+

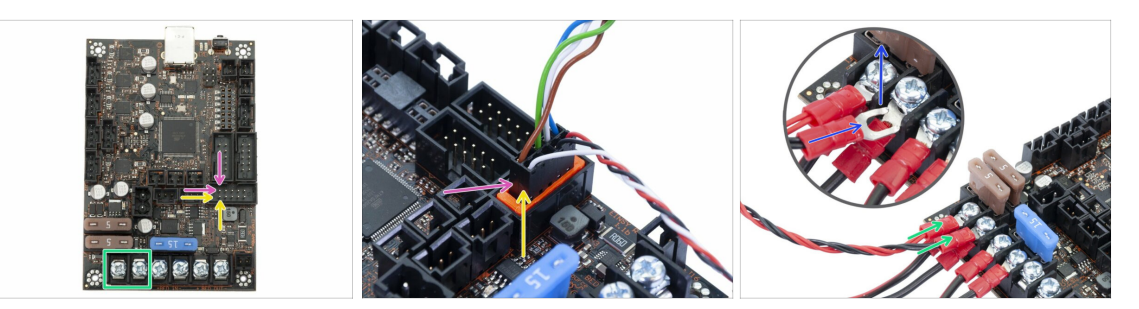

- Podłączenie MMU2S do drukarki różni się w zależności od rodzaju Twojej drukarki. Jeśli masz MK3S/+, to instrukcja znajduje się w tym etapie. Dla MK2.5S, przejdź do następnego.
- Przewód sygnałowy MMU2S górny rząd pinów, brązowy przewód powinien znaleźć się po lewej stronie.
- Przewód czujnika filamentu IR (IR-sensor) (biały przewód powinien być po lewej stronie)
- Upewnij się, że przewód sygnałowy jest prawidłowo podłączony do wszystkich pinów!
- Przewód zasilający użyj dwóch złączy od lewej, pozostaw przewody z zasilacza podłączone. Czerwony przewód jest dodatni - podłącz go do złącza pierwszego od lewej, czarny przewód jest ujemny - podłącz go do złącza drugiego od lewej.
- Złącze przewodu zasilającego ma "widełki" z wygiętymi końcówkami. Upewnij się, że są skierowane w górę, jak na ilustracji.
- / Upewnij się, że przewody zasilające są porządnie dokręcone!
- (i) Użyj wkrętaka krzyżakowego, aby odkręcić śruby na płycie EINSY Rambo.

#### KROK 28 Podłączenie elektroniki MK2.5S

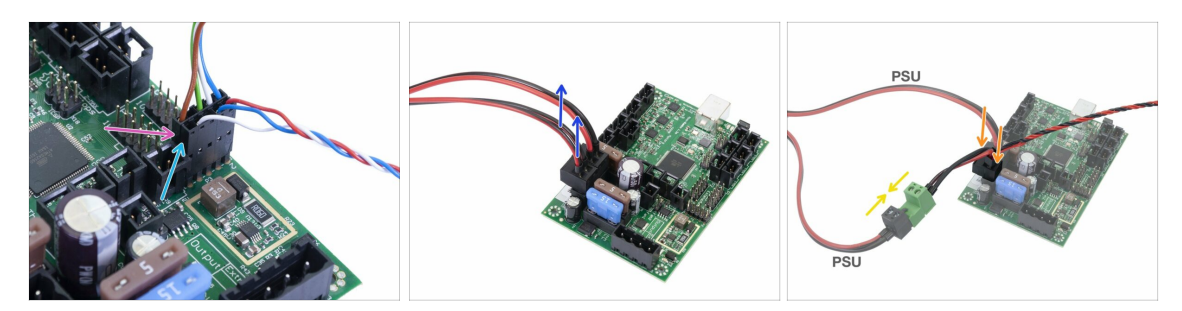

- Ten etap dotyczy właścicieli MK2.5S. Jeśli masz MK3S/+, pomiń kolejne 2 etapy.
- Przewód sygnałowy górny rząd pinów, brązowy przewód powinien znaleźć się po lewej stronie.
- Przewód czujnika IR (IR-sensor) (biały przewód powinien być po lewej stronie)
- Upewnij się, że przewód sygnałowy jest podłączony do wszystkich pinów!
   Możesz użyć złącza czujnika filamentu aby porównać podłączenie.
- Podążaj za przewodami z zasilacza i odepnij jedno złącze z płytki RAMBo (obydwa są takie same).
- Podłącz przewód z zasilacza do przewodu zasilającego MMU2S. Porównaj z ilustracją i upewnij się, że złącze jest wpięte do końca.
- Podłącz przewód zasilający z MMU2S do płyty głównej do złącza, do którego poprzednio był podłączony przewód z zasilacza.
- Upewnij się, że złącza przewodów zasilających są dobrze dociśnięte!

# KROK 29 Podłączenie elektroniki MK2.5S (opcjonalnie)

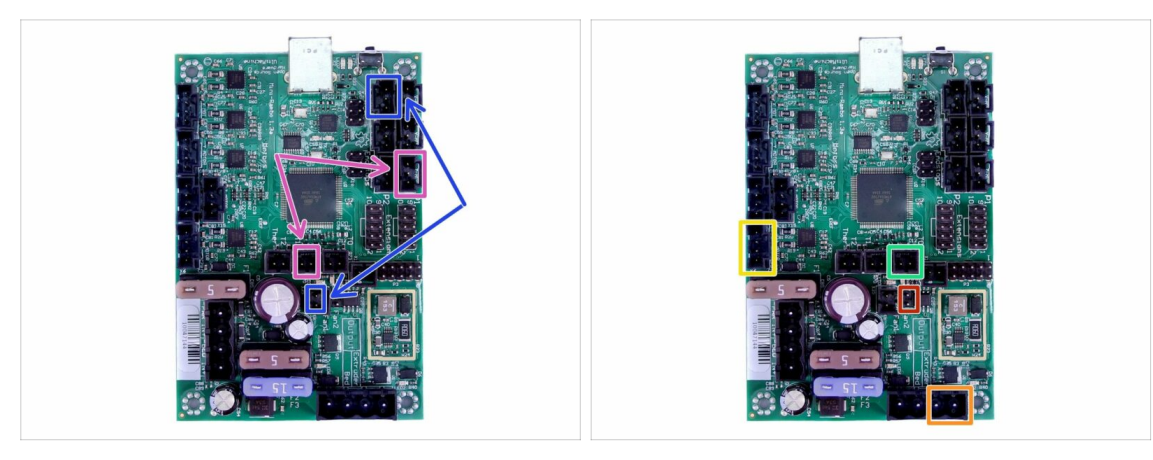

- Jeśli aktualizujesz MK2.5, musisz podłączyć z powrotem cały ekstruder:
- Czujnik P.I.N.D.A. (rozgałęźnik 4 przewody)
- Lewy wentylator hotendu (rozgałęźnik 3 przewody)
- Silnik ekstrudera (żółta etykieta z literą "E")
- 🏓 🛛 Grzałka ekstrudera
- Termistor ekstrudera (żółta/zielona koszulka termokurczliwa, kierunek nie ma znaczenia)
- Przedni wentylator wydruku (czerwona koszulka termokurczliwa upewnij się, że czerwony przewód jest bliżej złącza termistora ekstrudera)

#### KROK 30 Podłączenie elektroniki

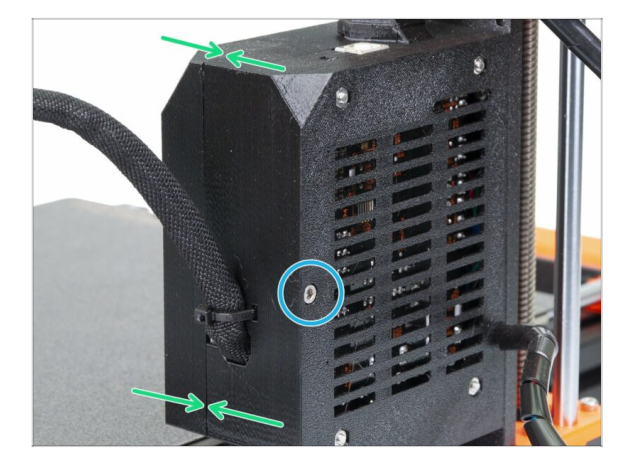

- Zamknij pokrywę upewniając się, że żaden z przewodów nie jest przytrzaśnięty.
- Dokręć śrubę M3x40.

#### KROK 31 Czas na Haribo!

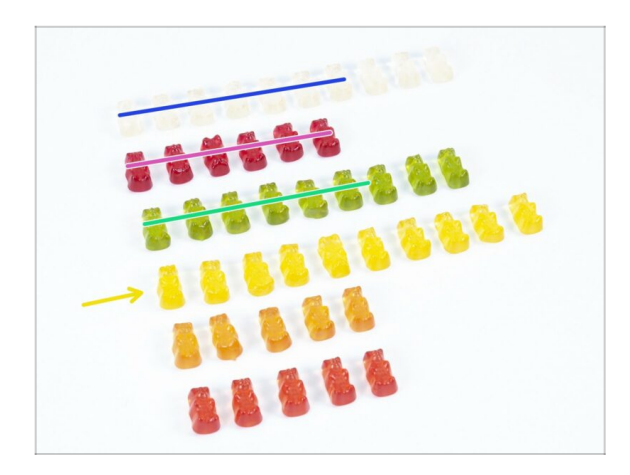

- Należą Ci się słodycze to był trudny etap!
- Montaż elektroniki jest ostatnim etapem o wysokim stopniu trudności. Zjedz co najmniej 25%.

# KROK 32 Ostateczna kontrola!

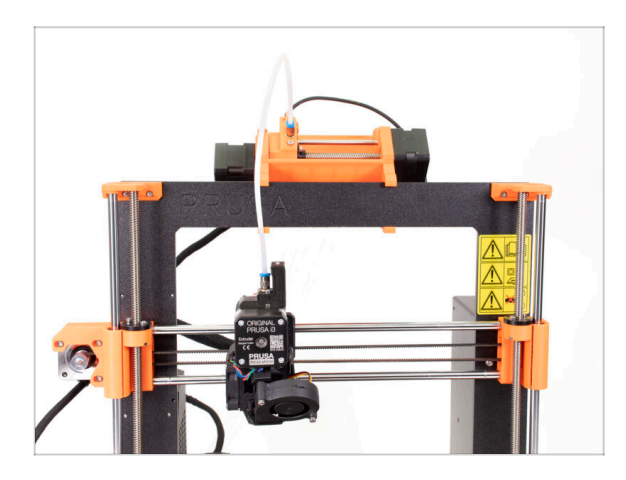

- Gratulacje! Udało Ci się przebrnąć przez najtrudniejszą część budowy!
- Przed nami ostatni etap! 7. Montaż uchwytów na szpule i bufora

# 7. Montaż uchwytów na szpule i bufora

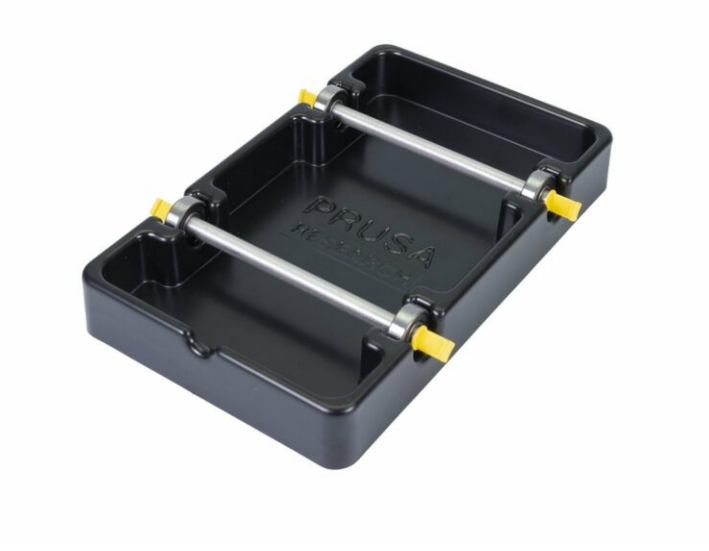

# KROK 1 Narzędzia niezbędne w tym rozdziale

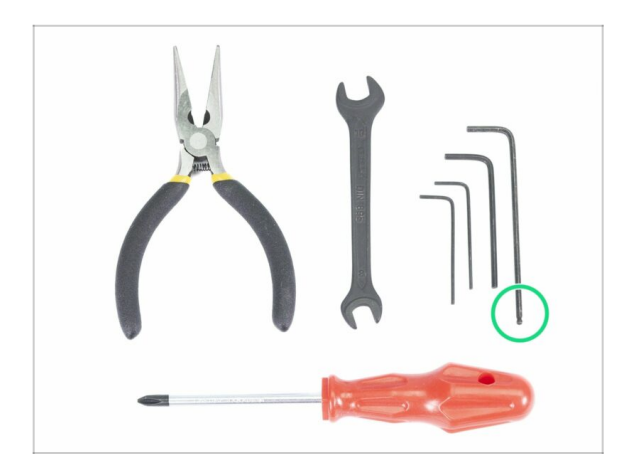

- Do tego rozdziału przygotuj następujące narzędzia:
  - Klucz imbusowy 2,5 mm do śrub M3

KROK 2 Wyczyszczenie podstawy uchwytu na szpulę (opcjonalne)

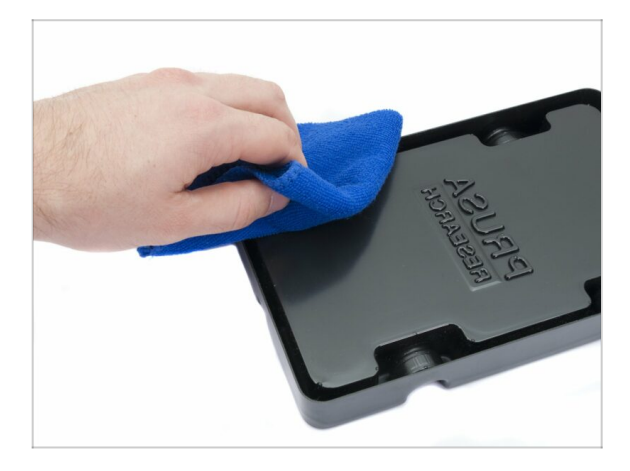

- Ta instrukcja opisuje montaż jednego uchwytu na szpulę. Twoja paczka powinna zawierać 5 takich samych uchwytów, więc po prostu powtarzaj te kroki, aż zmontujesz wszystkie.
- Weź czarną, plastikową podstawę uchwytu na szpulę i obróć ją do góry nogami.
- Nasącz ściereczkę wodą z detergentem lub alkoholem izopropylowym i wyczyść wszystkie cztery narożniki z kurzu i tłuszczu.
- Pozwól powierzchni wyschnąć i przejdź do następnego punktu.

# KROK 3 Przyklejenie krążków filcowych

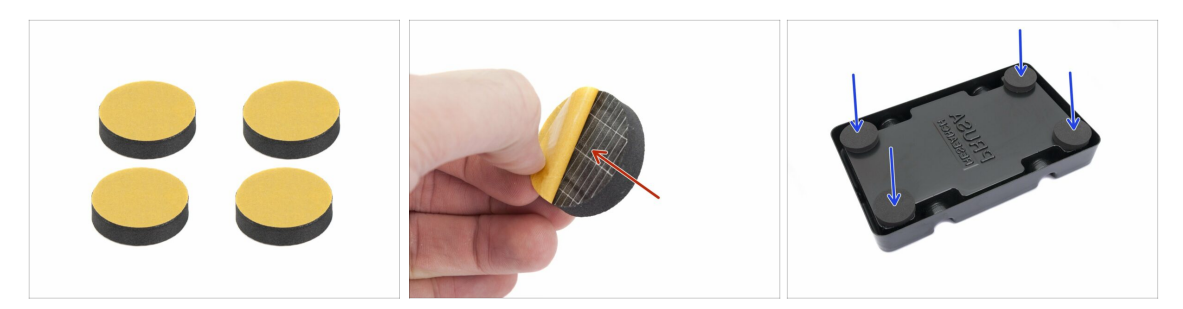

- Przygotuj po 4 krążki filcowe dla każdego uchwytu.
- Zdejmij żółtą folię ochronną.
- Przyklej krążek filcowy do spodu podstawy i przytrzymaj chwilę, ale NIE UŻYWAJ zbyt dużo siły, aby nie odkształcić plastiku.
- (i) Krążki filcowe są ważnym elementem stabilizującym uchwyt oraz zapobiegającym jego przemieszczaniu się.

#### KROK 4 Montaż wałków podpierających szpule

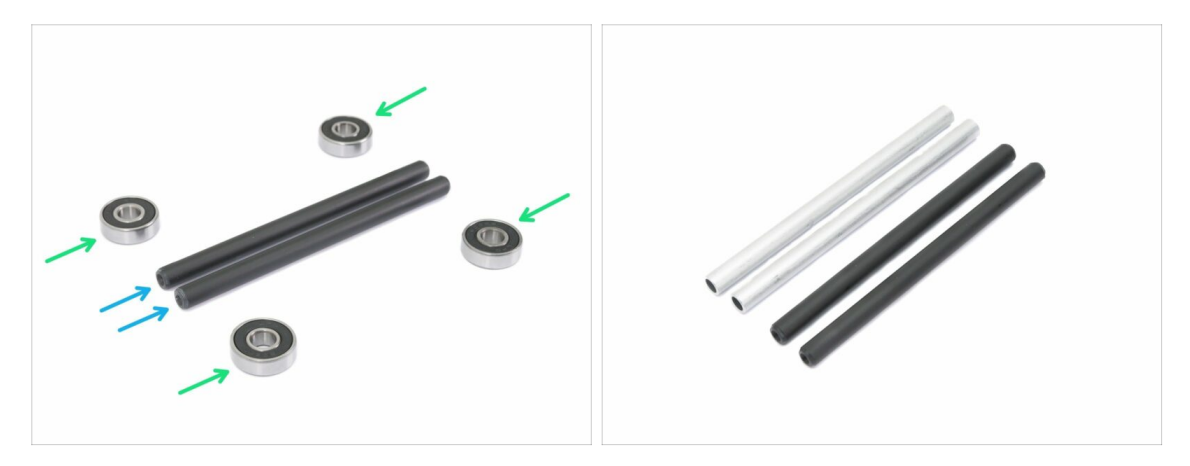

- Zamontujmy wałki utrzymujące szpule. Będziesz potrzebować:
- Łożysko (4x)
- Wałek (2x)
- (i) Wałki mogą być szare lub czarne ich wymiary są takie same.

# KROK 5 Montaż wałków podpierających szpule

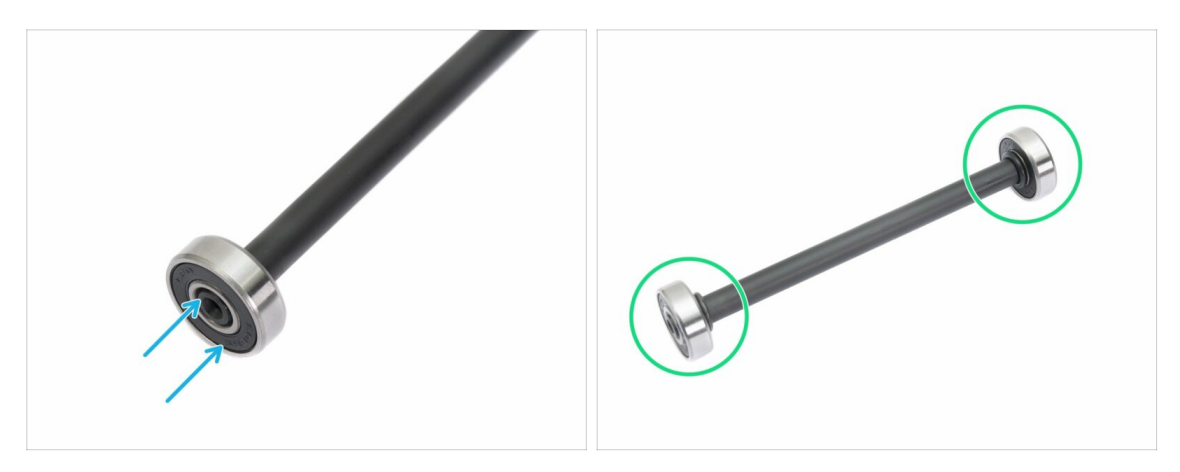

- Wyrównaj łożysko z krawędzią wałka.
- Zamontuj łożyska z obydwóch stron wałka.
- (i) Nakrętki zostały umieszczone na korpusie dla lepszej widoczności. Nie musisz umieszczać ich tak, jak na ilustracji ;)

### KROK 6 Montaż uchwytu na szpulę (część 1)

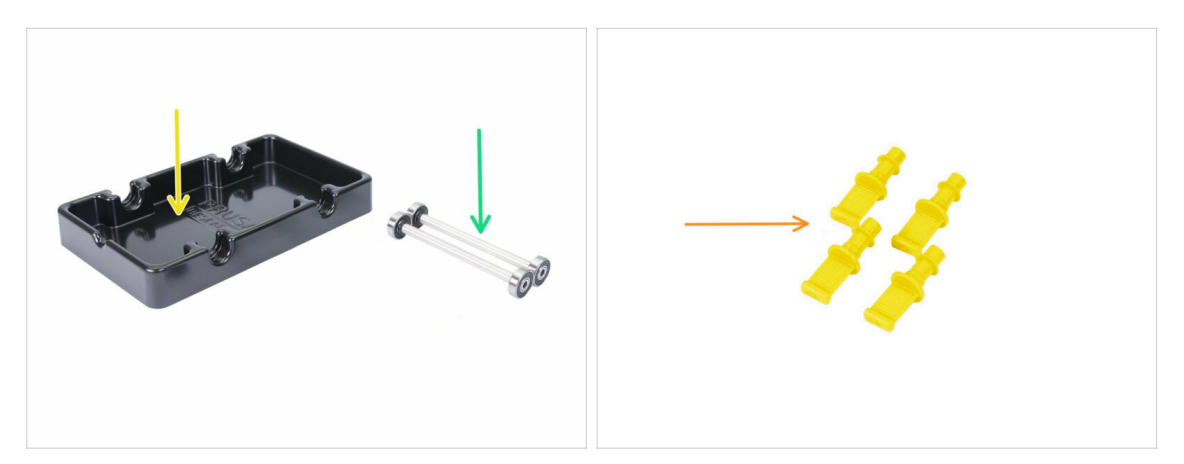

- Do kolejnych etapów przygotuj:
- Spool holder base (podstawa stojaka na szpulę) (1x)
- Wałek z łożyskami (2x)
- mmu2-s-holder-endstop (Zatyczka uchwytu na szpulę) (4x)

# KROK 7 Montaż uchwytu na szpulę (część 2)

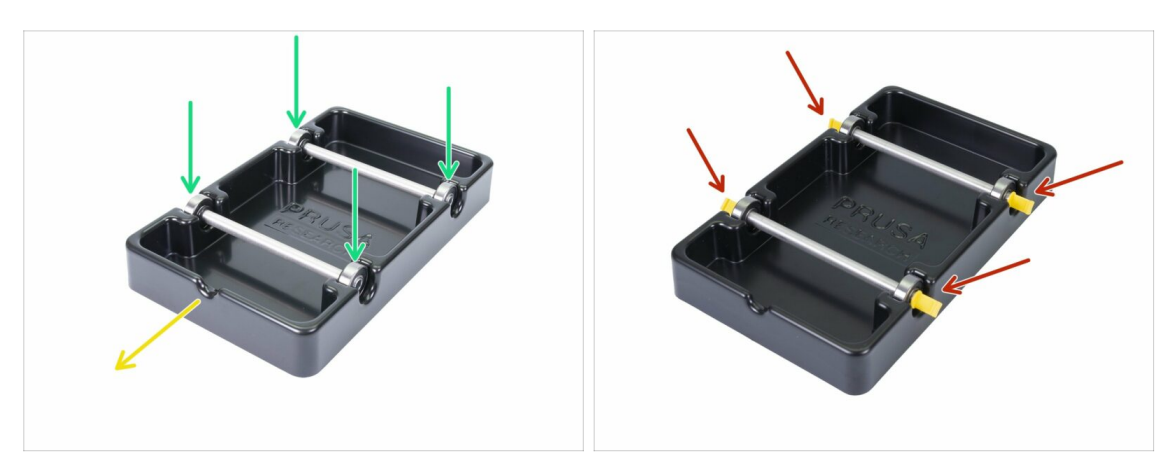

- Obróć podstawę tak, aby wycięcie było skierowane w Twoją stronę.
- Wciśnij wałki w podstawę uchwytu. Upewnij się, że wszystkie cztery łożyska są prawidłowo zagnieżdżone.
- Wsuń drukowane zatyczki w gniazda. Dociśnij je do końca, ale na tyle ostrożnie, aby nie zdeformować podstawy.
- Upewnij się, że wałki mogą się swobodnie obracać.

# KROK 8 Przygotowanie części bufora filamentu

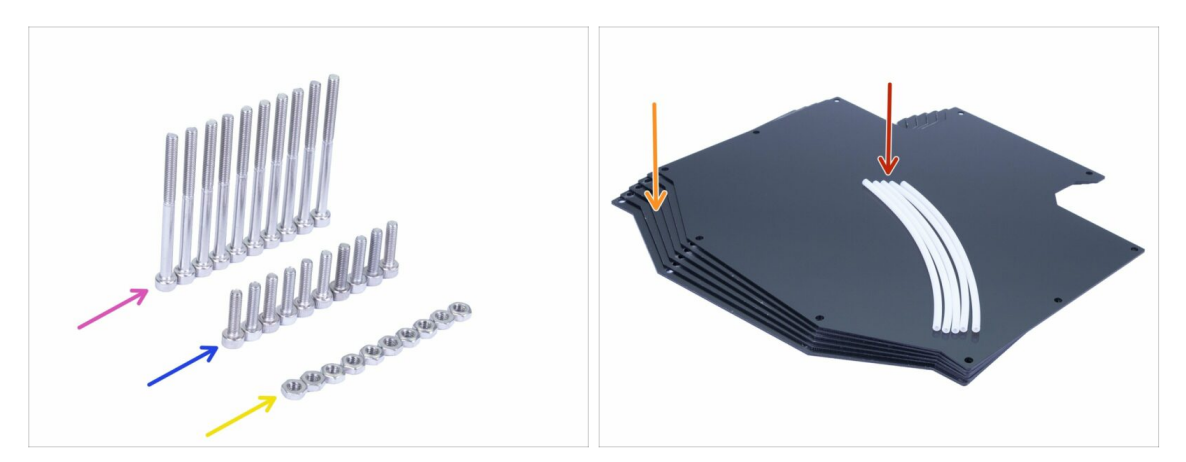

- Do kolejnych etapów przygotuj:
- 🌒 Śruba M3x40 (10x)
- Śruba M3x12 (10x)
- 🔶 🛛 Nakrętka M3n (10x)
- 🔶 Płyta bufora (6x)
- Rurka teflonowa 4x2x150 mm (5x)
- (i) Dalszy ciąg listy w kolejnym kroku instrukcji
- (i) Płyty bufora są obklejone obustronnie cienką folią ochronną możesz ją teraz zdjąć, ale zachowaj ostrożność podczas montażu, aby ich nie porysować.

# KROK 9 Nowe części bufora

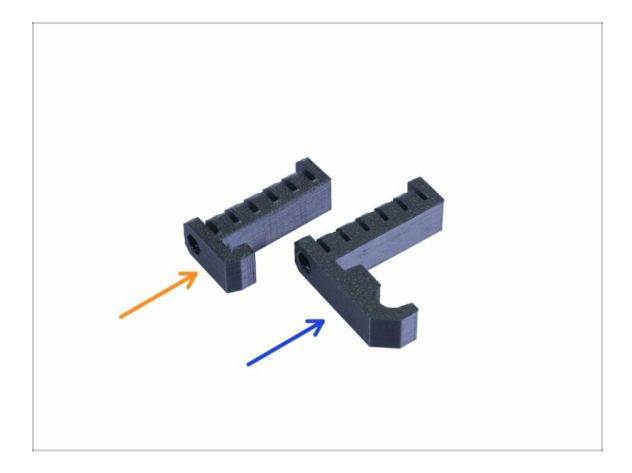

- ① Otwórz torebkę z częściami plastikowymi i poszukaj haczyków. Są dwie wersje:
  - Nowa wersja z dłuższym haczykiem kompatybilna z MK3S/+ i MK2.5S. Przejdź do Kroku 10
  - Poprzednia wersja z krótszym haczykiem kompatybilna tylko z MK3S/+. Przejdź do Kroku 15
- (i) Wszystkie części drukowane są dostępne do ściągnięcia na prusa3d.pl/elementydo-druku/

# KROK 10 Przygotowanie części bufora filamentu (nowa wersja)

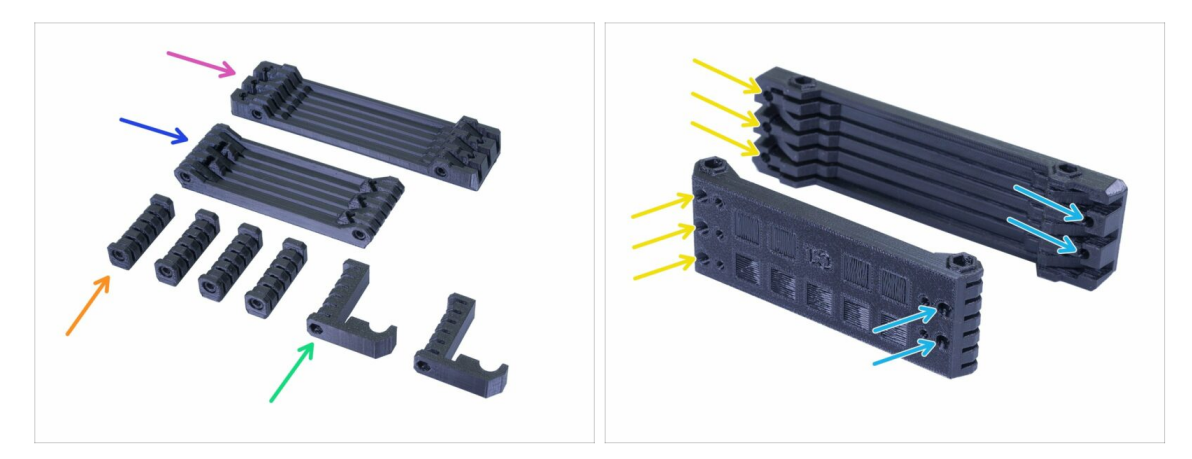

- s-buffer-printer (bufor strona drukarki) (1x)
- s-buffer-spools (bufor strona szpul) (1x)
- 🔶 s-buffer-spacer (dystans bufora) (4x)
- s-buffer-hook-uni (haczyk-bufora-uni) (2x)
- Odpowiednie elementy są łączone z drukarką, inne ze stojakami na szpule zgodnie z ich nazwami.
- WAŻNE: otwory na rurki PTFE muszą się pokrywać w obydwóch częściach. Porównaj z ilustracją. **Upewnij się, że części nie są obrócone.** 
  - Z jednej strony znajdują się 3 otwory tak samo w drugiej części.
  - Drugi koniec ma tylko 2 otwory.

# KROK 11 Montaż bufora - strona drukarki (nowa wersja)

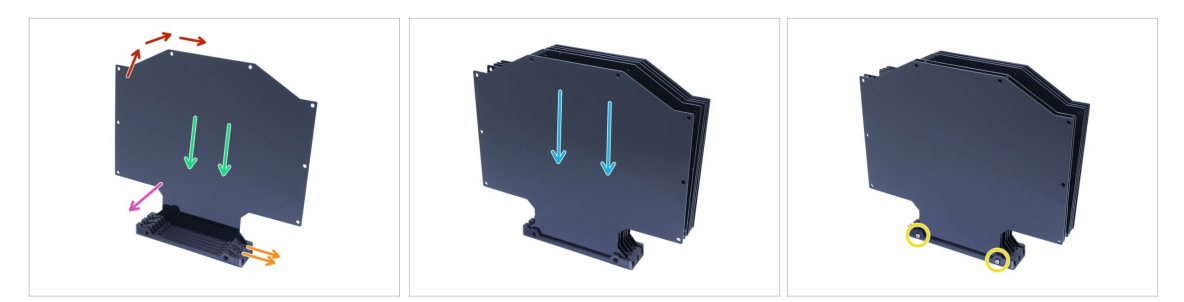

- Weź większą część drukowaną (bufor-drukarka s-buffer-printer) i umieść ją tak jak na ilustracji - końcem z dwoma otworami po prawej stronie.
- (i) Przygotuj coś cięższego i wysokiego (np. pustą, długą szklankę) będziemy potrzebować jej w roli podpórki.
- Weź jedną płytę i wsuń ją w szczelinę.
- Upewnij się, że na wewnętrznej powierzchni nie ma folii ochronnej.
- Całość będzie miała tendencję do przechylania się i upadania użyj przygotowanego przedmiotu, aby podeprzeć ją z drugiej strony.
- Wsuń kolejne 5 płyt w część drukowaną. Powierzchnia, która była zabezpieczona folią musi być skierowana w Twoją stronę.
- Weź dwie śruby M3x40 i wsuń je w część drukowaną. Upewnij się, że śruby przechodzą na wylot.
- (i) Nie obracaj jeszcze bufora.

#### KROK 12 Montaż bufora - strona szpul (nowa wersja)

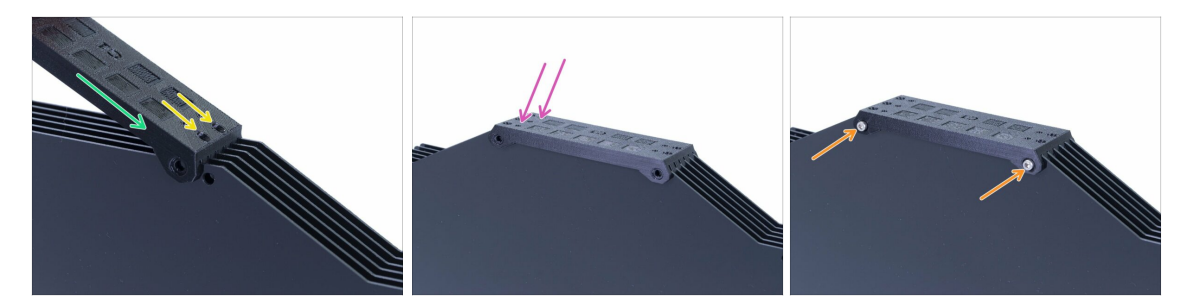

- Rozstaw płyty równomiernie na górze i wsuń na nie drugą część drukowaną (buforszpule - s-buffer-spools).
- Upewnij się, że dwa otwory są po prawej stronie.
- Wsuń część drukowaną na płyty również z drugiego końca.
- Przykręć części do siebie przy pomocy dwóch śrub M3x40.
- (i) Nie obracaj jeszcze bufora.

#### KROK 13 UWAGA: dokręcanie części (nowa wersja)

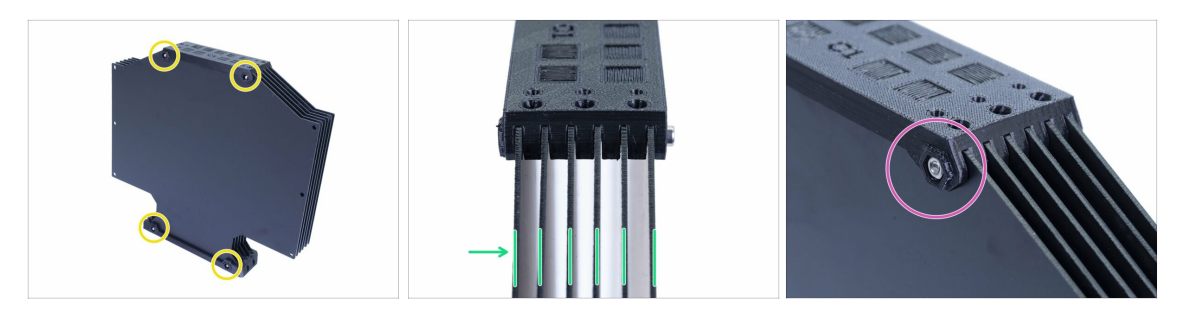

- Teraz obróć bufor i umieść nakrętki na śrubach. Przeczytaj poniższe instrukcje, zanim zaczniesz je dokręcać:
- NIE DOKRĘCAJ ŚRUB ZBYT MOCNO, ponieważ możesz zdeformować płyty bufora, co doprowadzi do problemów z jego użytkowaniem. Sprawdź, czy płyty są równoległe do siebie i nie są powyginane.
- Wystarczy złapać gwint nakrętki (tak, aby cały gwint nakrętki był nakręcony na śrubę).
- (i) Użyj tej techniki przy wszystkich śrubach mocujących płyty bufora filamentu.

#### KROK 14 Montaż dystansów i haczyków (nowa wersja)

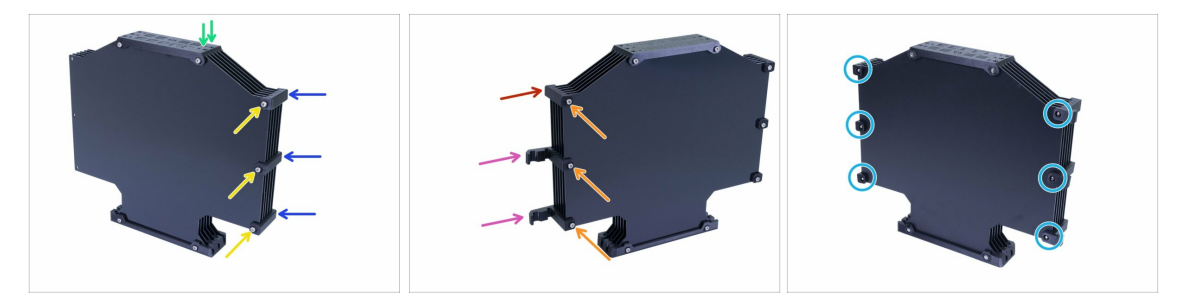

- Obróć bufor z powrotem, aby strona z dwoma otworami znów była po prawej.
- Weź trzy dystanse bufora (s-buffer-spacer) i umieść po stronie z dwoma otworami.
- Przykręć każdy z dystansów bufora (s-buffer-spacer) przy pomocy śruby M3x40.
- Weź dwa haczyki bufora (s-buffer-hook-uni) i umieść po drugiej stronie. Taka pozycja haczków jest kompatybilna zarówno z MK3S i MK2.5S, ale możesz je przestawić.
- Weź ostatni dystans bufora (s-buffer-spacer) i umieść w narożniku.
- Przykręć każdą z części drukowanych przy pomocy śruby M3x40.
- Wkręć śruby w nakrętki M3n (6x) z drugiej strony. Pamiętaj, aby nie dokręcać ich zbyt mocno nie zdeformuj płyt bufora!
- Teraz przejdź do Kroku 20.

# KROK 15 Przygotowanie części bufora filamentu (poprzednia wersja)

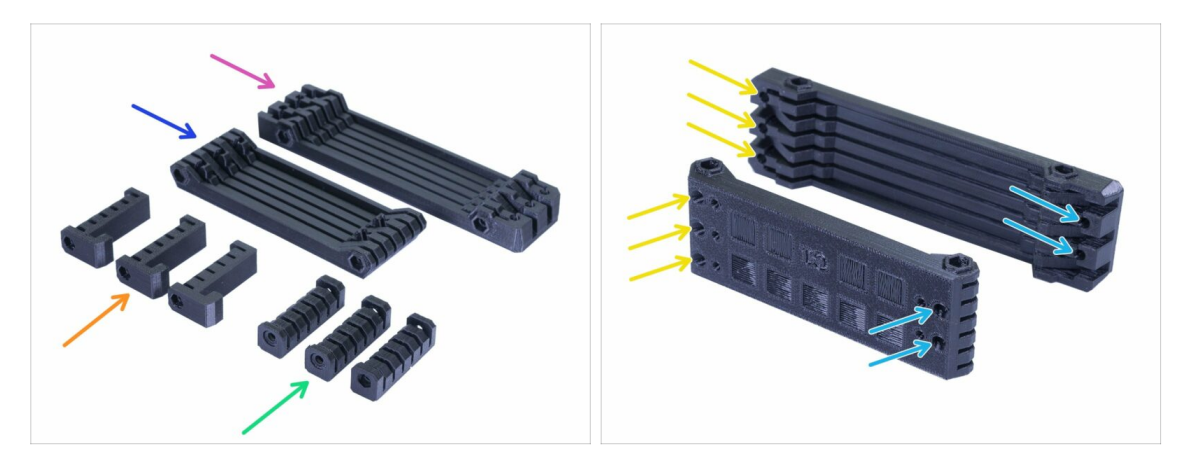

- s-buffer-spacer (dystans bufora) (3x)
- s-buffer-spacer-hook (dystans-haczyk bufora) (3x)
- s-buffer-printer (bufor strona drukarki) (1x)
- s-buffer-spools (bufor strona szpul) (1x)
- Odpowiednie elementy są łączone z drukarką, inne ze stojakami na szpule zgodnie z ich nazwami.
- **WAŻNE:** otwory na rurki PTFE muszą się pokrywać w obydwóch częściach. Porównaj z ilustracją. **Upewnij się, że części nie są obrócone.** 
  - Z jednej strony znajdują się 3 otwory tak samo w drugiej części.
  - Drugi koniec ma tylko 2 otwory.

## KROK 16 Montaż bufora - strona drukarki (poprzednia wersja)

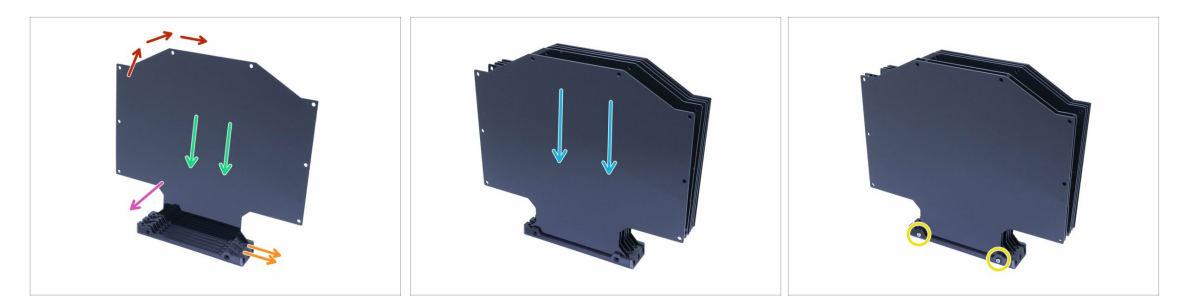

- Weź większą część drukowaną (bufor-drukarka s-buffer-printer) i umieść ją tak jak na ilustracji - końcem z dwoma otworami po prawej stronie.
- (i) Przygotuj coś cięższego i wysokiego (np. pustą, długą szklankę) będziemy potrzebować jej w roli podpórki.
- Weź jedną płytę i wsuń ją w szczelinę.
- Upewnij się, folia została ściągnięta z powierzchni skierowanych w Twoją stronę. Jeśli nie, zrób to teraz.
- Całość będzie miała tendencję do przechylania się i upadania użyj przygotowanego przedmiotu, aby podeprzeć ją z drugiej strony.
- Wsuń kolejne 5 płyt w część drukowaną. Upewnij się, folia została ściągnięta z powierzchni wewnętrznych.
- Weź dwie śruby M3x40 i wsuń je w część drukowaną. Upewnij się, że śruby przechodzą na wylot.
- (i) Nie obracaj jeszcze bufora.

#### KROK 17 Montaż bufora - strona szpul (poprzednia wersja)

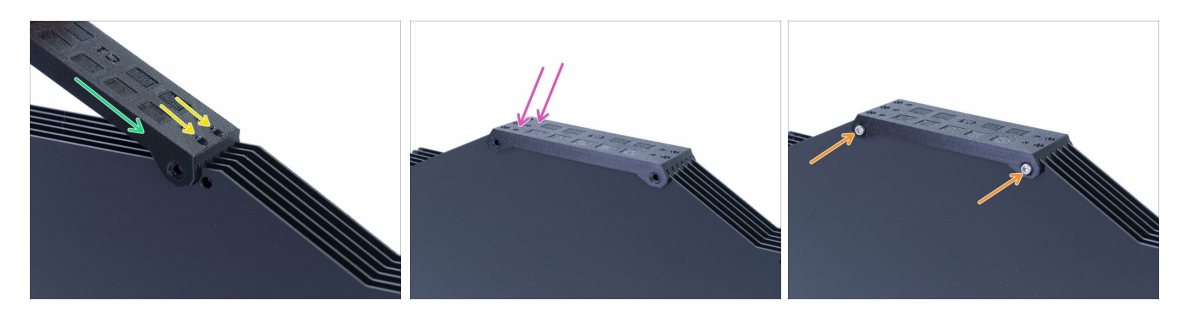

- Rozstaw płyty równomiernie na górze i wsuń na nie drugą część drukowaną (buforszpule - s-buffer-spools).
- Upewnij się, że dwa otwory są po prawej stronie.
- Wsuń część drukowaną na płyty również z drugiego końca.
- Przykręć części do siebie przy pomocy dwóch śrub M3x40.
- (i) Nie obracaj jeszcze bufora.

# KROK 18 UWAGA: dokręcanie części (poprzednia wersja)

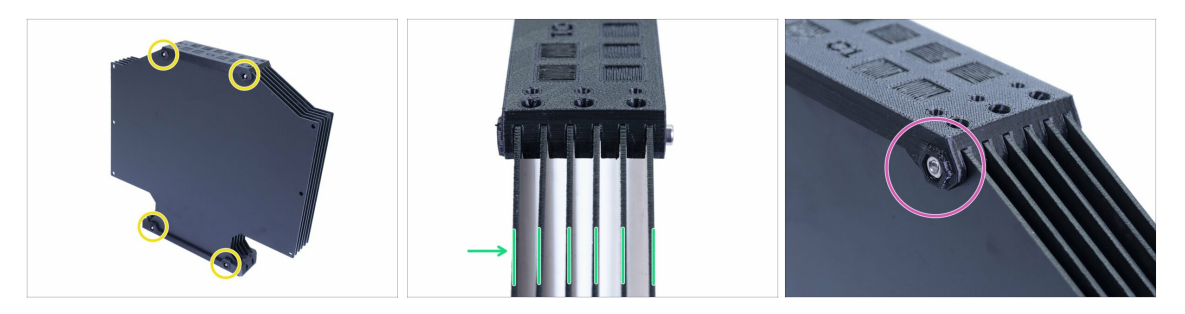

- Teraz obróć bufor i umieść nakrętki na śrubach. Przeczytaj poniższe instrukcje, zanim zaczniesz je dokręcać:
- NIE DOKRĘCAJ ŚRUB ZBYT MOCNO, ponieważ możesz zdeformować płyty bufora, co doprowadzi do problemów z jego użytkowaniem. Sprawdź, czy płyty są równoległe do siebie i nie są powyginane.
- Wystarczy złapać gwint nakrętki (tak, aby cały gwint nakrętki był nakręcony na śrubę).
- (i) Użyj tej techniki przy wszystkich śrubach mocujących płyty bufora filamentu.

#### KROK 19 Montaż dystansów (poprzednia wersja)

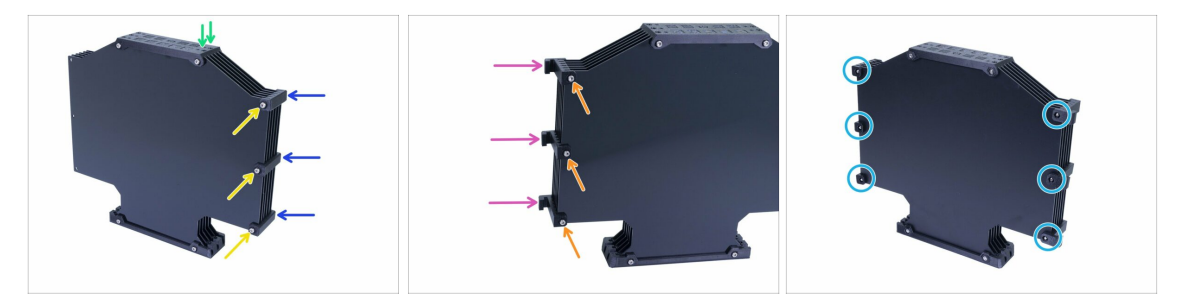

- Obróć bufor z powrotem, aby strona z dwoma otworami znów była po prawej.
- Weź trzy dystanse bufora (s-buffer-spacer) i umieść po stronie z dwoma otworami.
- Przykręć każdy z dystansów bufora (s-buffer-spacer) przy pomocy śruby M3x40.
- Weź trzy dystanse-haczyki bufora (s-buffer-spacer-hook) i umieść po drugiej stronie.
- Przykręć każdy dystans-haczyk (s-buffer-spacer-hook) przy pomocy śruby M3x40.
- Wkręć śruby w nakrętki M3n (6x) z drugiej strony. Pamiętaj, aby nie dokręcać ich zbyt mocno - nie zdeformuj płyt bufora!

# KROK 20 Montaż rurek PTFE (obydwie wersje)

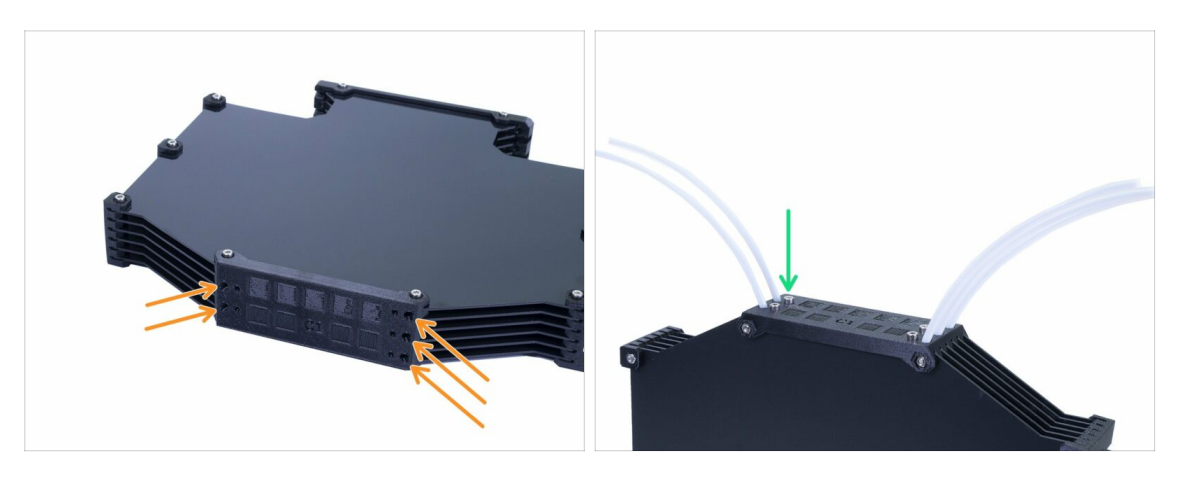

- Wsuń rurki PTFE o długości 150 mm w otwory w mniejszej z dwóch wydrukowanych części. Ustaw rurki tak, aby wewnątrz bufora wystawały nie więcej niż 2-3 mm.
- Zabezpiecz rurki PTFE wkręcając w otwory śruby M3x12 (5x). Dokręć je tak, żeby prawie dotykały powierzchni części drukowanej.
- SPRAWDŹ KAŻDĄ Z RUREK przy pomocy kawałka filamentu, aby upewnić się, że może on bez przeszkód poruszać się w środku. Jeśli tak nie jest, to poluzuj odrobinę śrubkę zabezpieczającą.

#### KROK 21 Czas na Haribo!

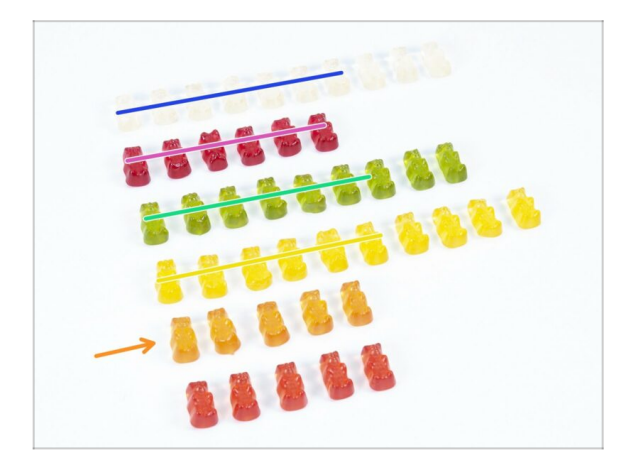

- To było łatwe, prawda?
- Uchwyty na szpulę z buforem są proste w montażu. Nasze badania wykazały, że 10% wystarczy.

#### KROK 22 Kontrola ostateczna

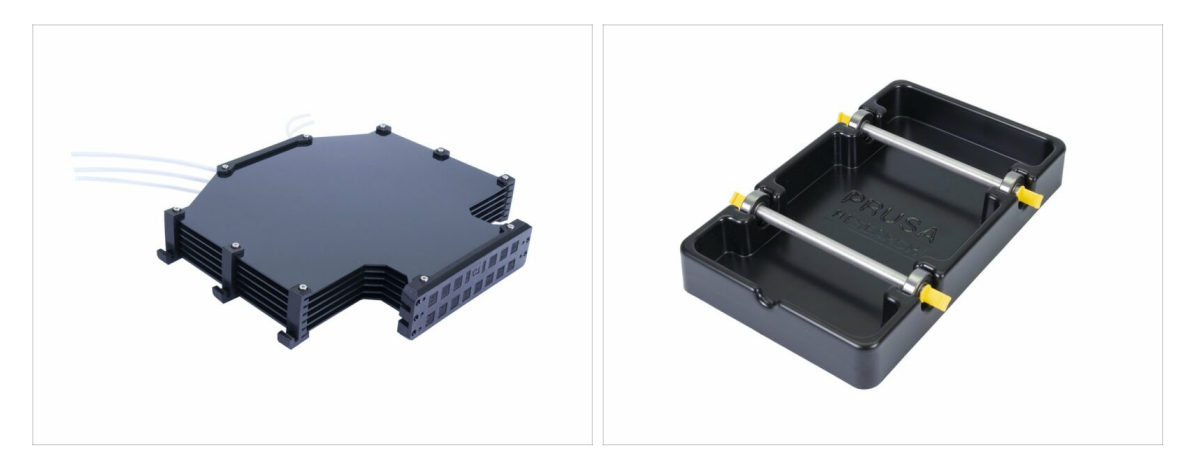

- Wszystkie pięć uchwytów na szpulę z buforem są gotowe?
- Wyglądają tak, jak na ilustracji? Weź pod uwagę, że haczyki bufora będą się różnić w zależność od wersji.
- (i) Zostanie Ci 5 śrub (M3x12) zachowaj je, później użyjemy ich do zabezpieczenia rurek PTFE od strony drukarki (instrukcja znajduje się w Podręczniku).
- Kontynuujmy w kolejnym rozdziale.

# 8. Sprawdzenie przed uruchomieniem i kalibracja

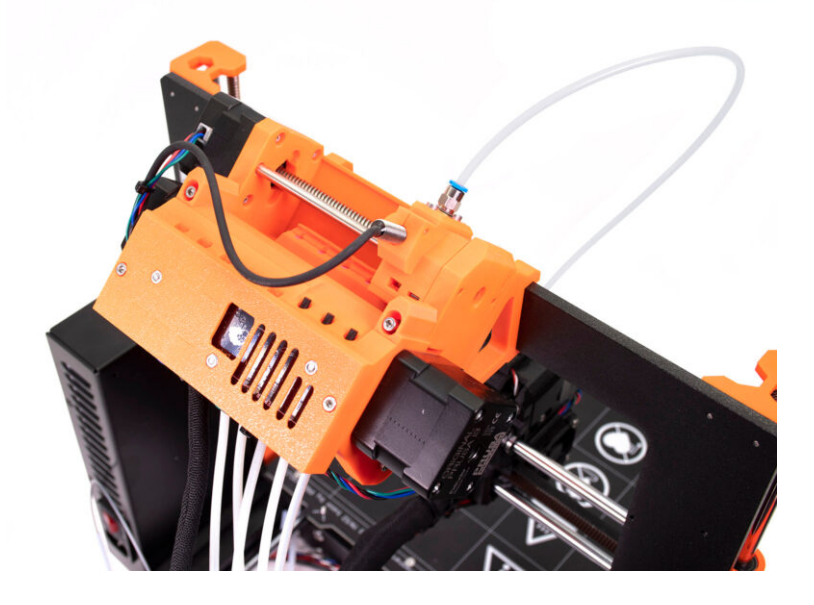

# KROK 1 Przygotowanie do kalibracji czujnika SuperPINDA (opcjonalnie)

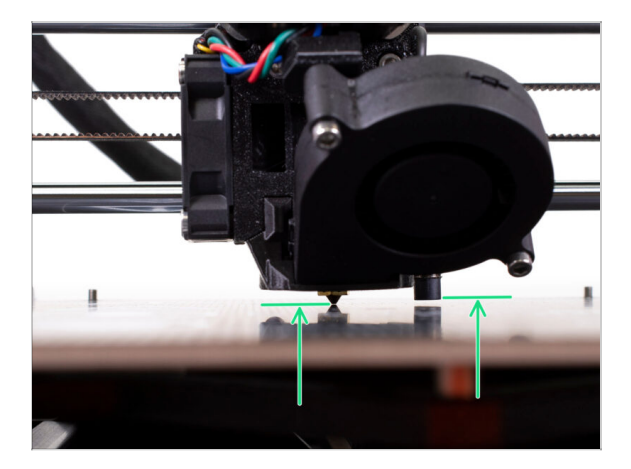

- WAŻNE: ustawienie czujnika SuperPINDA jest potrzebne tylko w przypadku całkowitego demontażu ekstrudera lub zmiany pozycji samego czujnika. Jeśli tak się nie stało (dot. np. MK3S i MK3S+), możesz przejść od razu do kroku 5.
- W kolejnych krokach ponownie skalibrujemy wysokość czujnika SuperPINDA na ekstruderze.
- Procedura kalibracji jest taka sama w drukarkach ze starszym czujnikiem P.I.N.D.A.
- (i) Przesuwając wózek ekstrudera, silnik osi X zadziała jak prądnica. Wytworzysz małą ilość energii elektrycznej, a ekran LCD może zacząć migotać. Przesuwaj ekstruder powoli, a w przyszłości zawsze używaj panelu sterowania drukarki.

#### KROK 2 Ustawienie czujnika SuperPINDA (część 1)

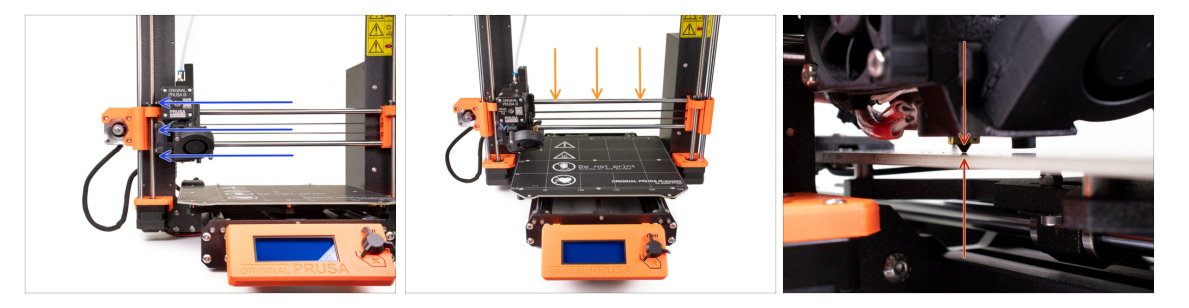

- 🗥 Upewnij się, że drukarka jest wyłączona, a przewód zasilający jest odłączony.
- Nie kładź płyty stalowej na podgrzewanym stole podczas procedury ustawiania czujnika SuperPINDA. Poczekaj na kalibrację XYZ.
- Ostrożnie przesuń ekstruder do lewej krawędzi osi.
- Obracając OBYDWA pręty gwintowane osi Z, obniż ekstruder, aż dysza dotknie powierzchni druku. Postaraj się obracać obydwa pręty jednocześnie i w takim samym stopniu!
- Patrząc z innej strony, ponownie sprawdź czy dysza styka się nieznacznie z podgrzewanym stołem. Upewnij się, że nie rysuje powierzchni oraz nie wygina stołu podczas tej procedury.

# KROK 3 Ustawienie czujnika SuperPINDA (część 2)

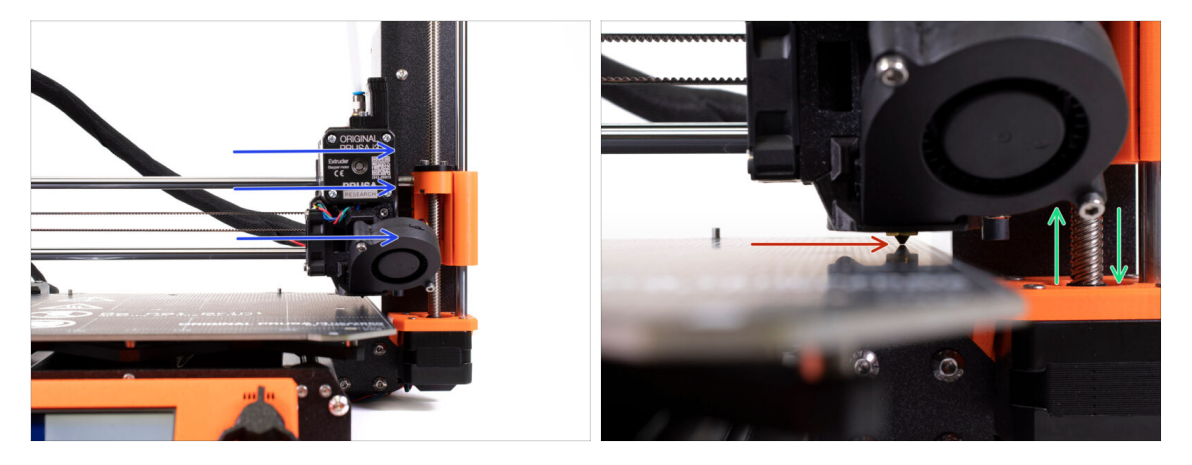

- Ostrożnie przesuń ekstruder do prawej krawędzi osi.
- Upewnij się, że dysza nie rysuje powierzchni podczas ruchu! Jeśli tak jest, to podnieś prawą stronę osi X, obracając śrubę prawego silnika osi Z odrobinę w kierunku zgodnym z ruchem wskazówek zegara.
- Jeżeli potrzebujesz obniżyć dyszę, możesz to zrobić obracając prawą śrubę trapezową przeciwnie do ruchu wskazówek zegara.

#### KROK 4 Ustawienie czujnika SuperPINDA (część 3)

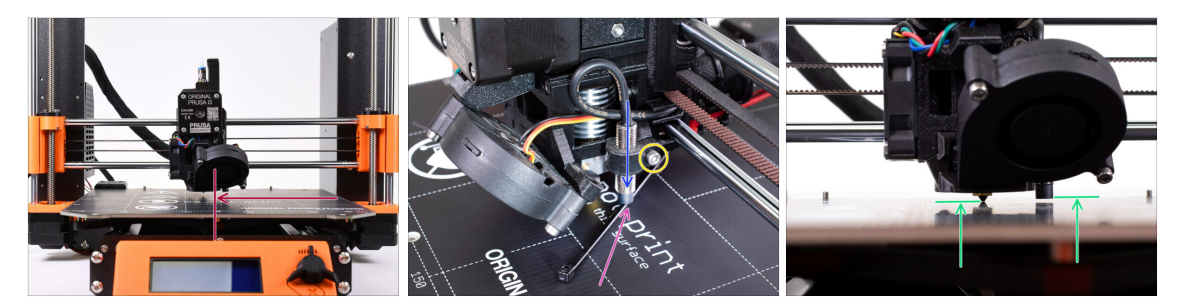

- Przesuń ekstruder na środek osi X.
- Wyjmij opaskę zaciskową z opakowania i umieść ją pod czujnikiem SuperPINDA. Użyj jej środkowej części, a nie końcówki.
- Poluzuj śrubę mocującą czujnik SuperPINDA i delikatnie dociśnij go do opaski zaciskowej.
- Dokręć ponownie śrubę uchwytu czujnika SuperPINDA.
- !!! NIE UŻYWAJ KLEJU podczas montażu czujnika SuperPINDA! W nowym typie uchwytu ze śrubą M3 nie będziesz w stanie jej później poluzować!!!
- Prawidłowa wysokość czujnika SuperPINDA w odniesieniu do dyszy powinna być podobna do tej na ostatniej ilustracji.

#### KROK 5 Dwa rodzaje firmware dla MMU

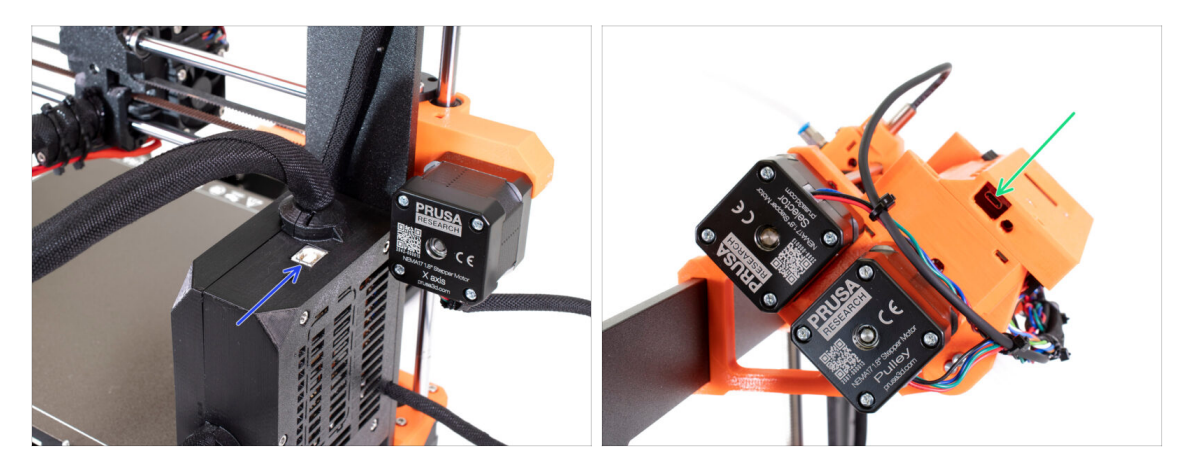

- UWAGA!!! Zanim ściągniesz lub wgrasz firmware: są dwa rodzaje firmware dla drukarki z MMU2S. Upewnij się, że potrafisz je rozróżnić.
  - Firmware dla płyty EINSY RAMBo: wgrywasz je na płytę główną znajdującą się wewnątrz czarnej obudowy elektroniki w pobliżu stołu. Użyj przewodu USB typu B (plik może nazywać się np. prusa3D\_fw\_MK3S\_3\_10\_0\_4481.hex lub prusa3D\_fw\_MK25S\_3\_10\_0\_4481\_RAMBo13a\_en-cz.hex)
  - Firmware dla płyty głównej MMU2S: ten plik wgrywasz na płytę głównej, która znajduje się w jednostce MMU2S na szczycie ramy. Użyj przewodu micro USB (plik może nazywać się np. prusa3d\_fw\_MMU2board\_1\_0\_6.hex)
- (i) Firmware dla MMU2S oraz dla drukarki jest dostępne do pobrania z naszej strony jako jedna paczka prusa3d.com/drivers
- (i) PrusaSlicer nie pozwoli na przypadkowe wgranie niewłaściwej wersji firmware.

#### KROK 6 Pobranie wymaganego oprogramowania

| PrusaPrinters                | Forum Blag Folian About up                                                                                                    | 1114                                                                                                    |                                                       |
|------------------------------|----------------------------------------------------------------------------------------------------|----------------------------------------------------------------------------------------------------|-------------------------------------------------------|
|                              | Forum Blog Eshop About us                                                                                                    | RUSA KNOWLEDGE BASE                                                                                                    | E                                                     |
| ORIGINAL PRU<br>ORIGINAL PRU | USA I3 MK3S+                                                                                                    |                                                                                                    |                                                       |
| ORIGINAL PRI                 | USA MINI+                                                                                                    |                                                                                                    |                                                       |
|                              | USA MMU2S                                                                                                    |                                                                                                    |                                                       |
|                              |                                                                                                    |                                                                                                    |                                                       |
|                              | FIRMWARE 3.10.1 2021                                                                                                    | DRIVERS & APPS 2.4.0                                                                                                    | HANDBOOK 1.2                                          |
| 2                            | 📥 Download (11ME)                                                                                                    | Download for     Windows (442MB)                                                                                                    | Download (9MII) CHANGES IN 1.2                        |
|                              | CHANGES IN 3.10.1 (1.0.6)                                                                                                    |                                                                                                    | <ul> <li>Changes related to MK3S+ releated</li> </ul> |
|                              | Printer firmware update (3.10.1)                                                                                                    |                                                                                                    |                                                       |
|                              | Non-decaying functions & crash analysis<br>Sum emery bug delargoet and that<br>Long-Yens action find<br>Long-Yens action find<br>Long-Analysis actions<br>Long-Analysis actions<br>Long-Analysis actions<br>Long-Analysis actions<br>Long-Analysis actions<br>Long-Analysis<br>Long-Analysi<br>Long-Analysis<br>Long-Analysis<br>Long-Analysi<br>Lo | Multi-material painting     Improved supports and Intridgency     Suzzy akin     Suzzy akin     Workson such mode     Imm for Indukal adjusts     Magnetize worksome     Sudarswerksome     Sudarswerk | Older versions                                        |

- Wejdź na stronę help.prusa3d.com/pl/downloads
- Na liście drukarek znajdź ORIGINAL PRUSA MMU2S, następnie sekcję DRIVERS & APPS, a na końcu pobierz najnowszą paczkę.
- Pozostaw stronę otwartą do następnego kroku!
- Zainstaluj sterowniki w swoim systemie Windows, macOS lub Linux.
- (i) PrusaSlicer jest częścią paczki ze sterownikami i zawiera oprogramowanie do aktualizacji firmware. Paczka ze sterownikami zawiera również przykładowe modele do wydrukowania

# KROK 7 Pobranie nowego firmware

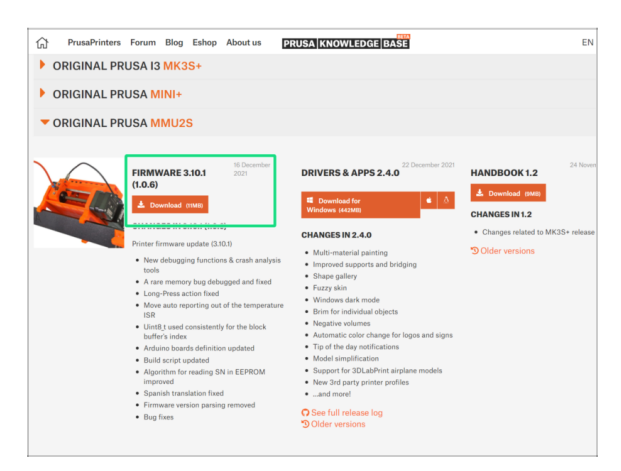

- Wróć na help.prusa3d.com/pl/downloads, aby pobrać obraz firmware dla Twojej drukarki i dodatku MMU2S.
- Pobierz plik .zip z firmware na swój komputer i rozpakuj go.
- (i) Zauważ, że dla drukarki z MMU2S istnieją dwa rodzaje firmware. Jeden plik jest dla jednostki MMU2S (na szczycie ramy), drugi dla płyty głównej drukarki.
- Do MK3S MMU2S i MK2.5S MMU2S użyj kombinacji firmware 3.9.3 oraz 1.0.6 lub nowszej. Nie używaj firmware dla MMU2 w MMU2S.
- W kolejnym etapie wgramy pliki firmware. Upewnij się, że masz pod ręką obydwa przewody, a **drukarka jest włączona.**

# KROK 8 Aktualizacja obydwóch firmware przy użyciu PrusaSlicer

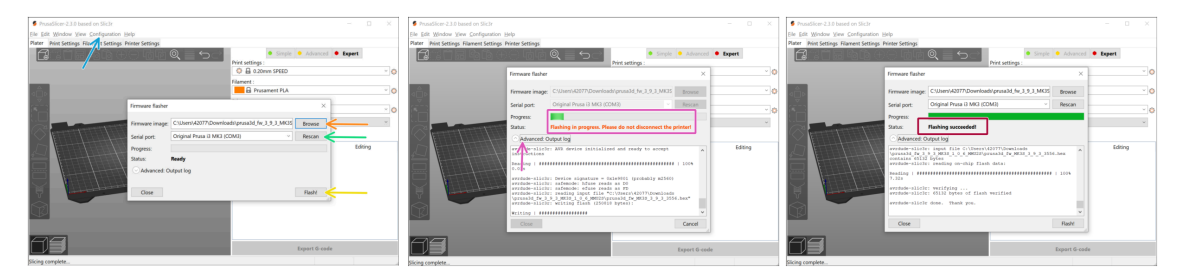

- Upewnij się, że drukarka jest włączona.
- Otwórz PrusaSlicer i z menu wybierz Konfiguracja -> Flash firmware drukarki
- Najpierw wybierz plik z firmware znajdujący się na dysku (rozszerzenie .hex). Nie umieszczaj pliku w lokalizacji sieciowej.
- Podłącz drukarkę do komputera przy użyciu dołączonego przewodu USB typu B i wybierz urządzenie z menu. Kliknij Skanuj ponownie, jeśli drukarka nie znajduje się na liście.
- Wciśnij przycisk Flash!
- Poczekaj, aż proces się zakończy. Możesz wcisnąć "Zaawansowane: ...", aby zobaczyć szczegółowy log procedury wgrywania oprogramowania.
- Po zakończeniu procesu flashowania zostanie wyświetlony komunikat.
- Teraz powtórz ten etap, jednak tym razem podłączając przewód Micro USB i wybierz firmware dla MMU2S.
- (i) W przypadku problemów z flashowaniem firmware, zajrzyj do naszego artykułu z możliwymi rozwiązaniami problemów.

#### KROK 9 Dodanie ustawień MMU2S do PrusaSlicera

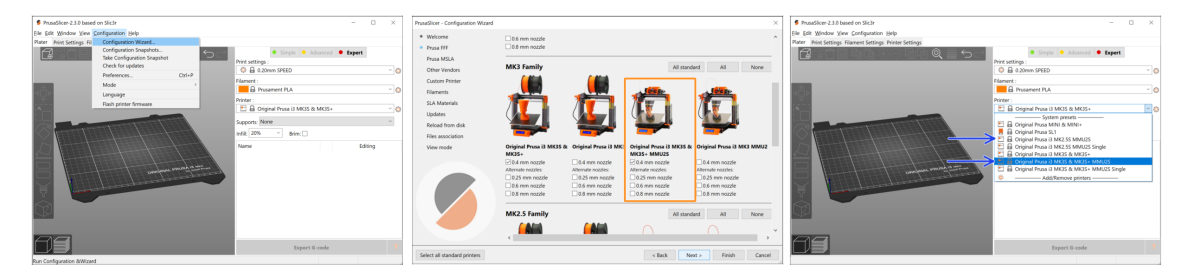

#### Zanim wyłączysz PrusaSlicer, dodaj profile dla MMU2S!!!

#### 🗥 Pliki G-code dla MMU2 i MMU2S nie są kompatybilne!

- Z górnej belki menu wybierz Konfiguracja -> Asystent konfiguracji
- 🔶 🛛 Poszukaj opcji z MMU2S i wybierz swoją drukarkę
- Kliknij "Następny", a potem "Koniec"
- Wejdź w menu Drukarka i sprawdź, czy dostępna jest opcja MMU2S. Powtórz proces, jeśli jej tam nie ma.

#### KROK 10 Włączanie i resetowanie modułu MMU

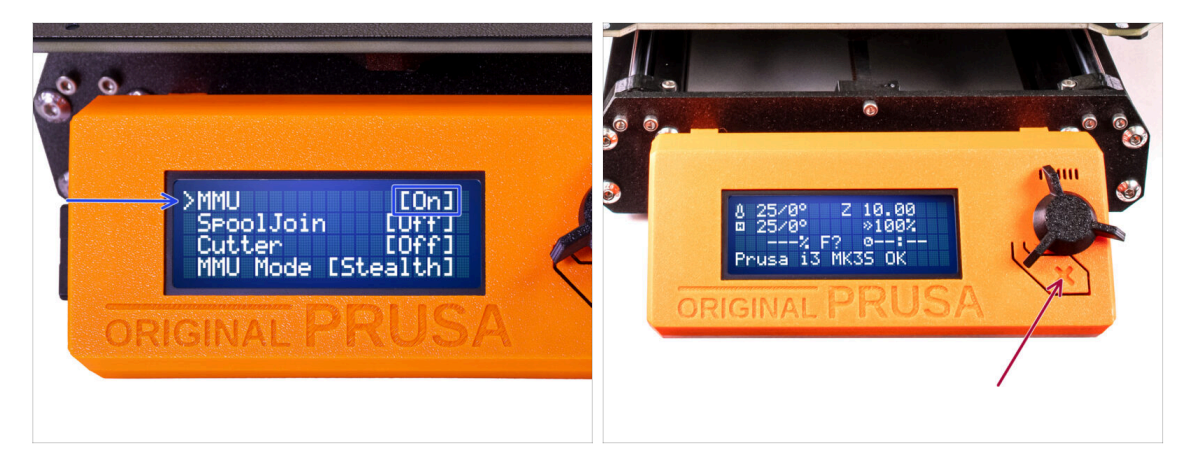

- Po zakończeniu aktualizacji firmware, upewnij się, że nie ma załadowanych filamentów ani w ekstruderze, ani w module MMU.
- Jeżeli używasz firmware 3.0.0 lub nowszego, MMU musi być włączony w menu przed użyciem.
- Przejdź do menu LCD > Ustawienia > MMU

i upewnij się, że opcja MMUjest ustawiona na [wł]

- Naciśnij przycisk resetowania na obudowie LCD drukarki.
- Od tej chwili przycisk resetowania na drukarce resetuje również moduł MMU. Poczekaj chwilę, moduł MMU przejdzie procedurę Selftestu (towarzyszy temu miganie diod LED na MMU). *Poczekaj, aż całkowicie się uruchomi*, przed wydaniem jakichkolwiek poleceń drukarce.

# KROK 11 Kalibracja czujnika filamentu IR

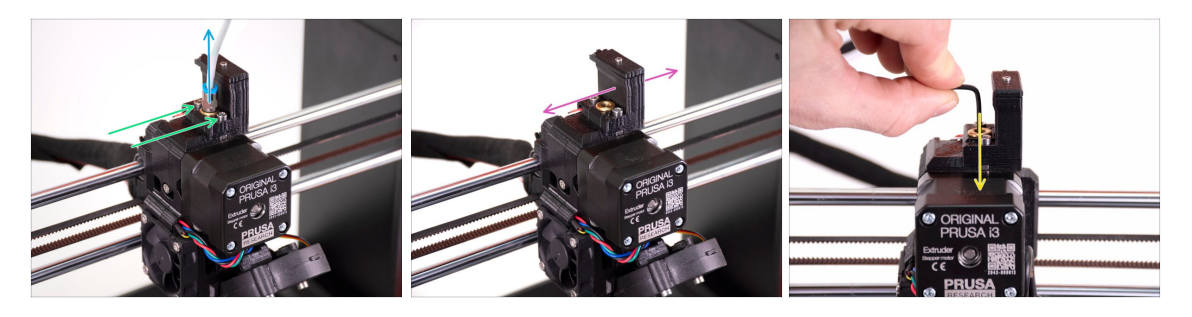

- Odkręć złącze i wyciągnij rurkę PTFE.
- Poluzuj dwie śruby mocujące "kominek" z czujnikiem filamentu IR.
- Upewnij się, że możesz przesuwać kominek nieznacznie w lewo i w prawo po wcześniejszym poluzowaniu dwóch śrub.
- Wsuń klucz imbusowy 1,5 mm do ekstrudera. Nie wsuwaj go do końca.

#### KROK 12 Kalibracja czujnika filamentu IR - 2

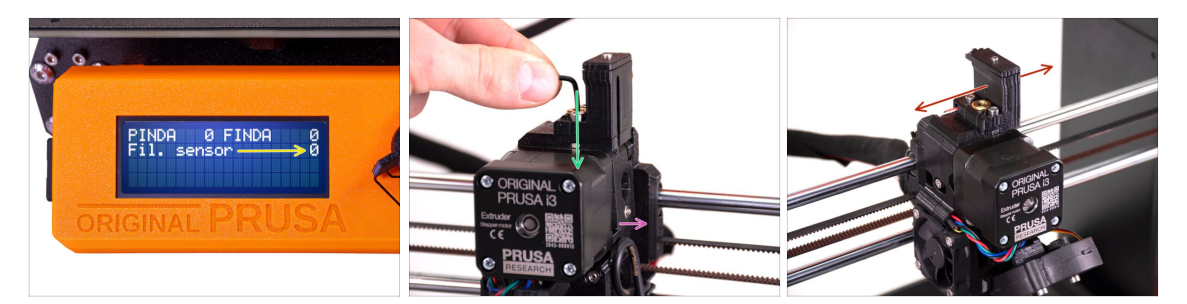

- Przejdź do Menu -> Wsparcie -> Info o sensorach -> Czujnik filamentu Wartość pozycji Czujnik filamentu powinna wskazywać 0, gdy klucz imbusowy nie jest wsunięty do ekstrudera (czyli gdy drzwiczki docisku filamentu nie są wysunięte na zewnątrz).
- Teraz wsuń klucz imbusowy 1,5 mm w dół, aż wejdzie między koła zębate Bondtech.

」(nie bój się docisnąć klucza mocno, aby wszedł między koła zębate)

- Drzwiczki docisku z prawej strony ekstrudera powinny odsunąć się lekko na zewnątrz, symulując wsunięcie filamentu.
- Wartość pozycji **Czujnik filamentu** powinna wskazywać 1, gdy klucz imbusowy (lub filament) jest **wsunięty** do ekstrudera.
- Przesuwaj "kominek" w lewo lub w prawo, aż liczba na ekranie LCD niezawodnie będzie wskazywać wartość zgodną z wsunięciem/wysunięciem klucza imbusowego!

#### KROK 13 Kalibracja czujnika filamentu IR - 3

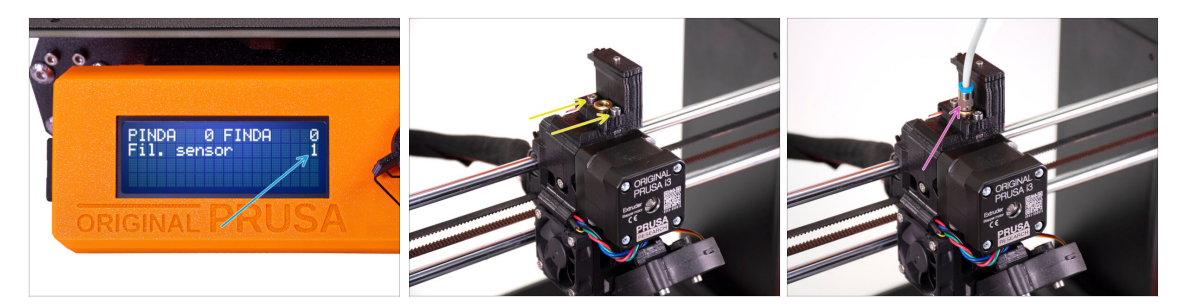

# Kalibracja czujnika filamentu IR jest kluczowa dla prawidłowej pracy jednostki MMU2S.

- (i) Powtórz ten krok kilkukrotnie.
- Potwierdź prawidłowe działanie czujnika: ponownie spójrz na liczbę przy pozycji
   Czujnik filamentu na ekranie LCD.
  - wyświetla 1, gdy klucz imbusowy (lub filament) jest wsunięty do końca
  - lub 0, gdy nie jest wsunięty.
- Jeśli czujnik działa prawidłowo, zamocuj kominek w miejscu przez dokręcenie dwóch śrub kluczem imbusowym 2,5 mm.
- Zamocuj rurkę PTFE ponownie na ekstruderze, wkręcając złącze.
- (i) Więcej informacji znajdziesz w artykule Kalibracja czujnika filamentu IR (MMU2S) oraz w rozdziale 7.1 Podręcznika.

# KROK 14 Przygotowanie do kalibracji czujnika SuperFINDA

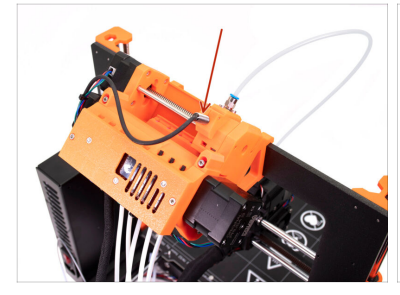

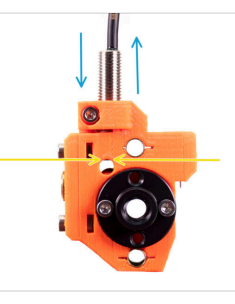

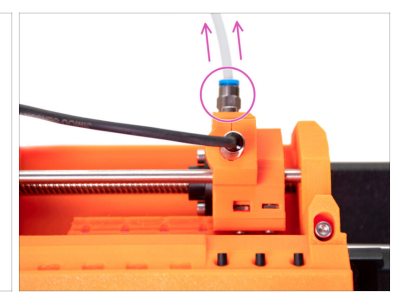

- Gratulacje, udało Ci się skalibrować czujnik filamentu IR. Możemy teraz przejść do kalibracji czujnika SuperFINDA wewnątrz wybieraka w jednostce MMU2S.
- W kolejnym kroku sprawdzimy czy czujnik prawidłowo wykrywa filament i ustawimy jego pozycję, jeśli będzie to konieczne.
- Ważne jest, aby obydwa czujniki czujnik filamentu IR oraz SuperFINDA działały prawidłowo i dawały poprawne odczyty.
- Najnowsza rewizja jednostki MMU2S ma okienka inspekcyjne po obu stronach wybieraka. Jest to dobry punkt startowy do ustawienia czujnika SuperFINDA dokładnie na szczycie okienka inspekcyjnego, patrząc od strony silnika wybieraka.
- Sacznij od odkręcenia złącza, następnie wyciągnij rurkę PTFE z wybieraka MMU2S.

#### KROK 15 Kalibracja czujnika SuperFINDA

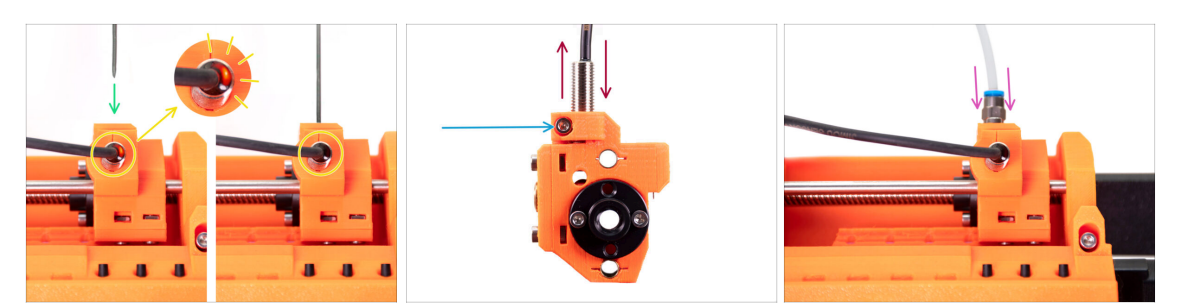

- Weź kawałek filamentu z ostrą końcówką i wsuń do wybieraka, w otwór, w którym była zamocowana rurka PTFE.
- Spójrz na czujnik SuperFINDA z góry wsunięcie filamentu powoduje podnoszenie stalowej kulki wewnątrz, przy czym czerwone światło powinno gasnąć.
- Jeśli światło wciąż świeci, obniż czujnik SuperFINDA odrobinę. Jeśli światło nie włącza się, podnieś czujnik SuperFINDA odrobinę. Aby to zrobić, poluzuj śrubę z boku, przestaw czujnik i dokręć śrubę ponownie.
- Powtórz test i ustawiaj czujnik SuperFINDA do czasu, aż otrzymasz niezawodny rezultat podczas wsuwania i wysuwania filamentu.
- (i) Jeśli nie widzisz światła sponad czujnika SuperFINDA, możesz sprawdzić odczyt z menu Wsparcie -> Info o sensorach -> FINDA.
- Dokręć do końca śrubę po skalibrowaniu czujnika SuperFINDA, aby go zamocować.
- Po zakończeniu kalibracji czujnika SuperFINDA, przymocuj ponownie złącze z rurką PTFE do jednostki MMU2S.

### KROK 16 Przygotowanie do testowego załadowania filamentów

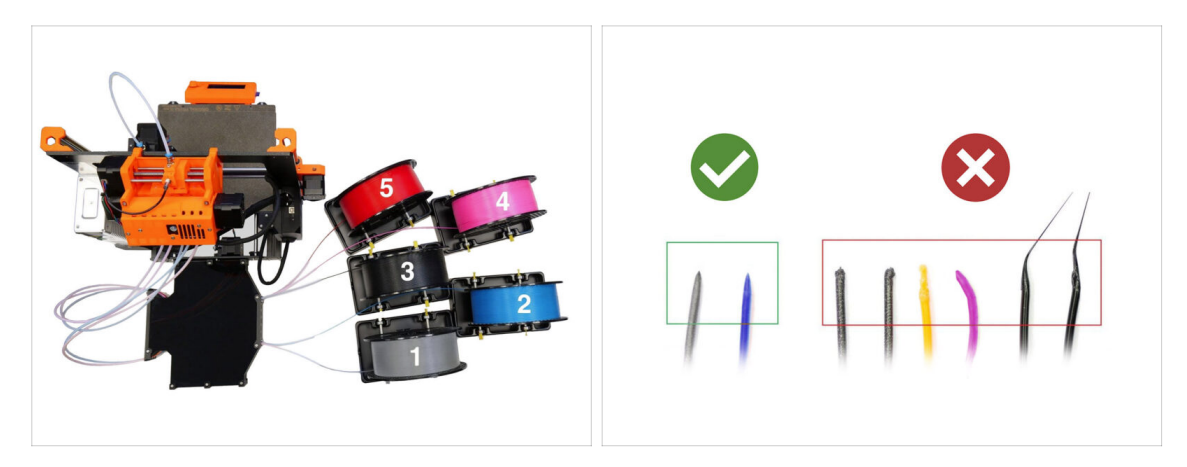

Gratulacje! Najtrudniejszy etap za nami. Udało Ci się z powodzeniem skalibrować czujniki.

Możemy teraz przejść do załadowania filamentów i wydrukowania modelu testowego!

- Ustawienie z pierwszej ilustracji jest tym, które chcemy osiągnąć.
- (i) Zwróć uwagę na pozycje stojaków na szpule. Ważne jest, aby filament nie blokował się oraz aby nic nie przeszkadzało mu w przesuwaniu się.
- Przygotuj co najmniej dwa różne filamenty PLA i upewnij się, że obydwa mają ostre końcówki, tak jak na ilustracji.

# KROK 17 Podłączenie rurek PTFE

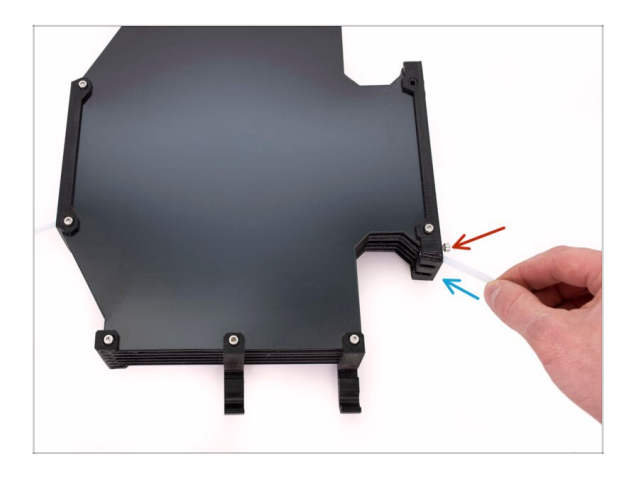

- Podłącz rurkę PTFE z jednostki MMU2S do bufora.
- Wsuń śrubę M3x12 obok rurki PTFE i dokręć ją, aby rurka nie wysuwała się. Nie dokręcaj śruby zbyt mocno, ponieważ zbyt duży nacisk spowoduje zwiększenie tarcia filamentu wewnątrz, co może przełożyć się na problemy z drukowaniem.
- Powtórz to samo dla pozostałych rurek. Możesz ułożyć filamenty wg własnych preferencji.

#### KROK 18 Ładowanie filamentu do bufora

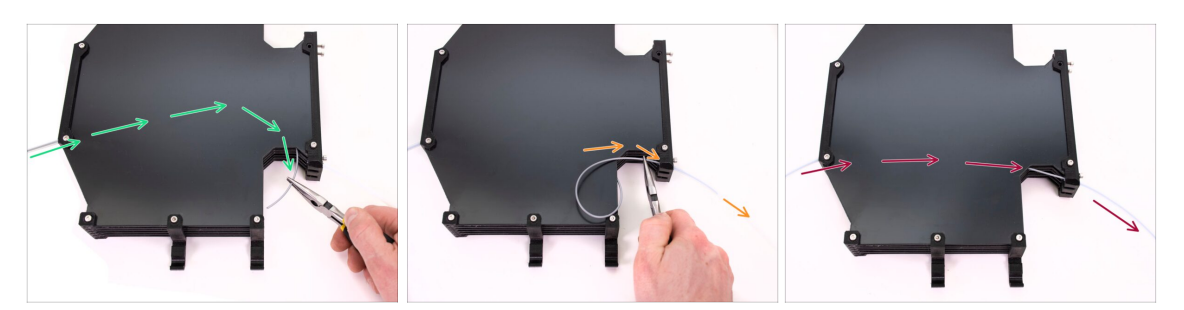

- Wsuń filament do bufora, aż dotrze do drugiej strony. Złap go przy pomocy szczypców szpiczastych.
- Poprowadź filament do pierwszej rurki PTFE, najbardziej z lewej na jednostce MMU2S.
- Załaduj przynajmniej dwa różne filamenty PLA do pozycji 1 i 2.

#### KROK 19 Ładowanie filamentu do MMU2S

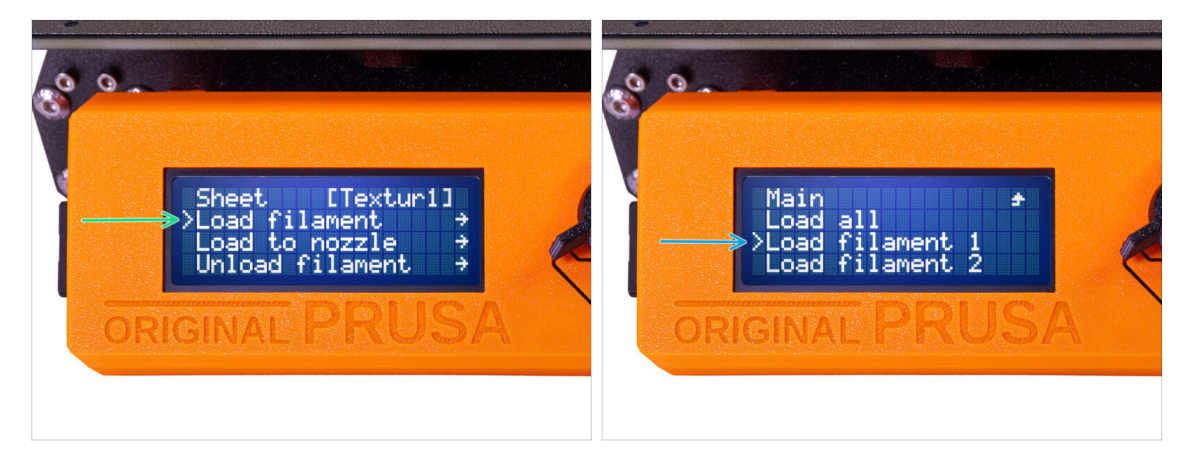

- Przejdź do Menu -> Ładowanie filamentu.
- Wybierz filament na jednostce MMU i wsuń jego końcówkę w odpowiednią rurkę PTFE, aż MMU zacznie go wciągać. Filament musi być prosty i mieć ostrą końcówkę.
- (i) Kanały filamentu są ponumerowane 1, 2, 3, 4, 5 od lewej do prawej.
- Powtórz to dla drugiego filamentu.

# 9. Pierwsze uruchomienie

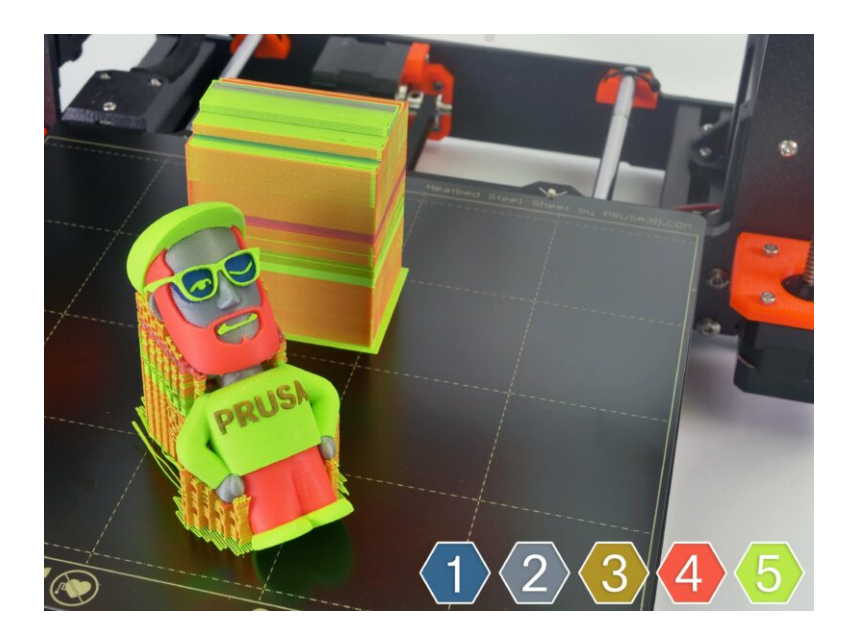

# KROK 1 Kalibracja pierwszej warstwy i osi Z (opcjonalnie)

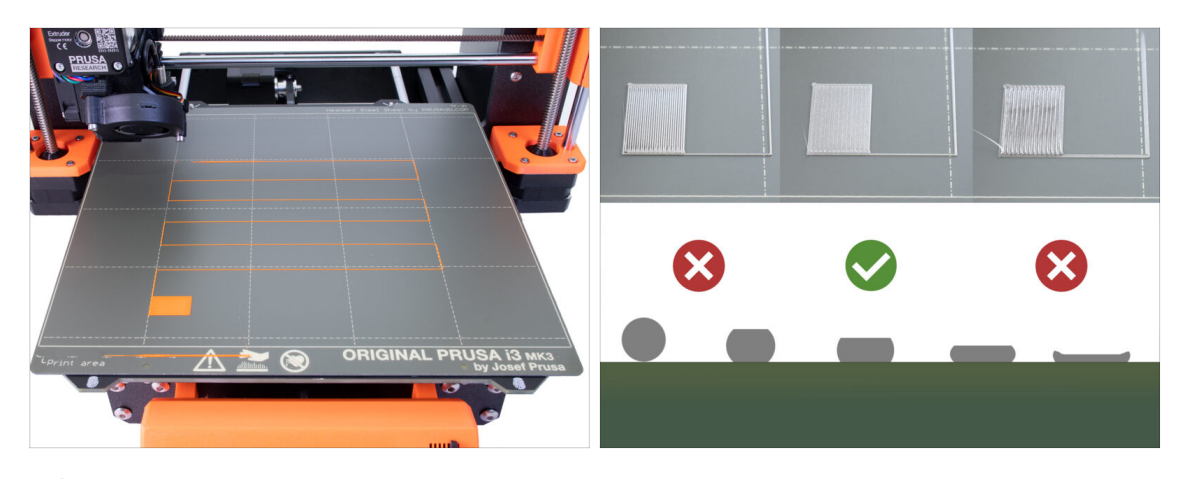

- WAŻNE: ustawienie czujnika SuperPINDA jest potrzebne tylko w przypadku zmiany jego pozycji w poprzednim rozdziale. W innym przypadku możesz przejść do kolejnego kroku i użyć funkcji Live Adjust Z do normalnego ustawienia wysokości pierwszej warstwy.
- Przejdź do menu LCD Kalibracja Kalibracja Z.
- Następnie uruchom Kalibrację pierwszej warstwy.

# KROK 2 Kopiowanie przykładowego pliku G-code do drukarki

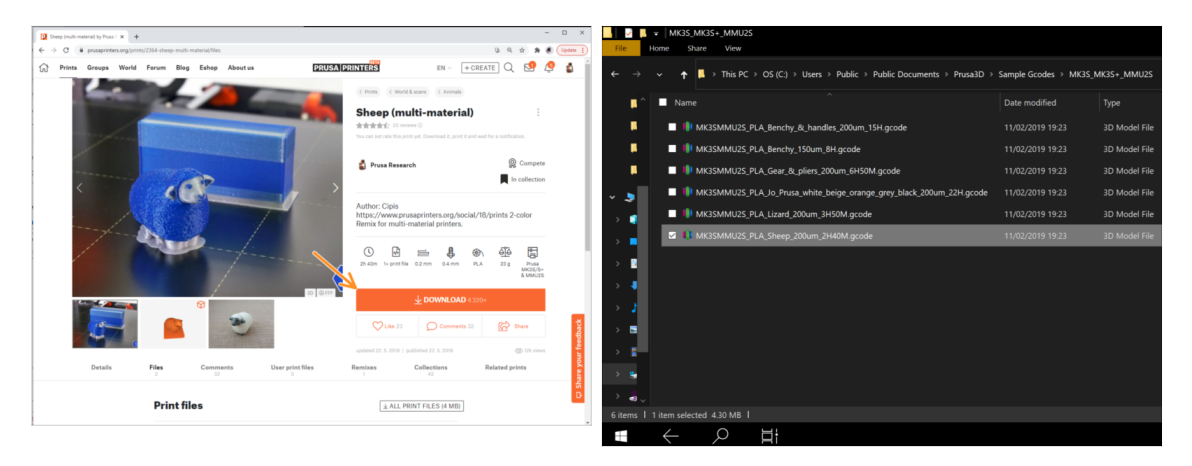

- Jako pierwszy wydruk uruchom owcę (Sheep), która została już pocięta i przetestowana. Jeśli napotkasz jakiekolwiek problemy, to ich rozwiązywanie będzie znacznie łatwiejsze.
- Odwiedź nasz profil na PrusaPrinters.org, aby pobrać pocięte pliki G-code dla Twojej drukarki.
- Możesz również przejść do folderu Prusa3D/Sample objects/MMU2(s) przez skrót na pulpicie. Skrót jest tworzony podczas pełnej instalacji PrusaSlicera.
- skopiuj plik PLA\_Sheep\_200um na kartę SD i podłącz ją do drukarki.

#### KROK 3 Rozpoczęcie wydruku

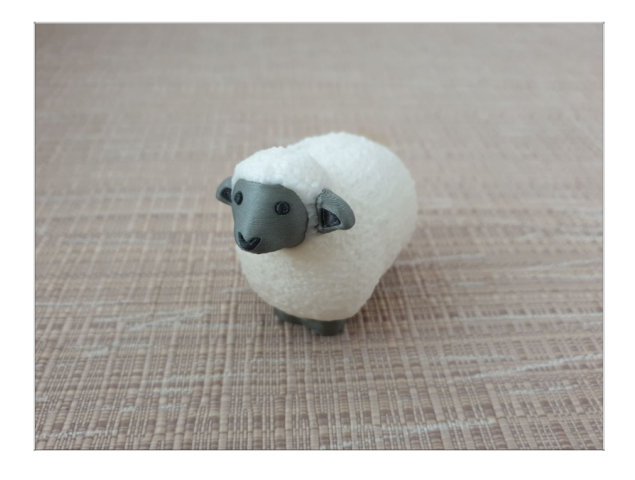

- Rozpocznij drukowanie i poczekaj, aż się zakończy. W międzyczasie możesz przeczytać dołączony do zestawu "Podręcznik".
- Jeśli masz jakiekolwiek problemy z drukowaniem, poszukaj rozwiązania w naszych artykułach dotyczących rozwiązywania problemów, np. MMU wymaga uwagi użytkownika.

#### KROK 4 Podręcznik i rozwiązywanie problemów

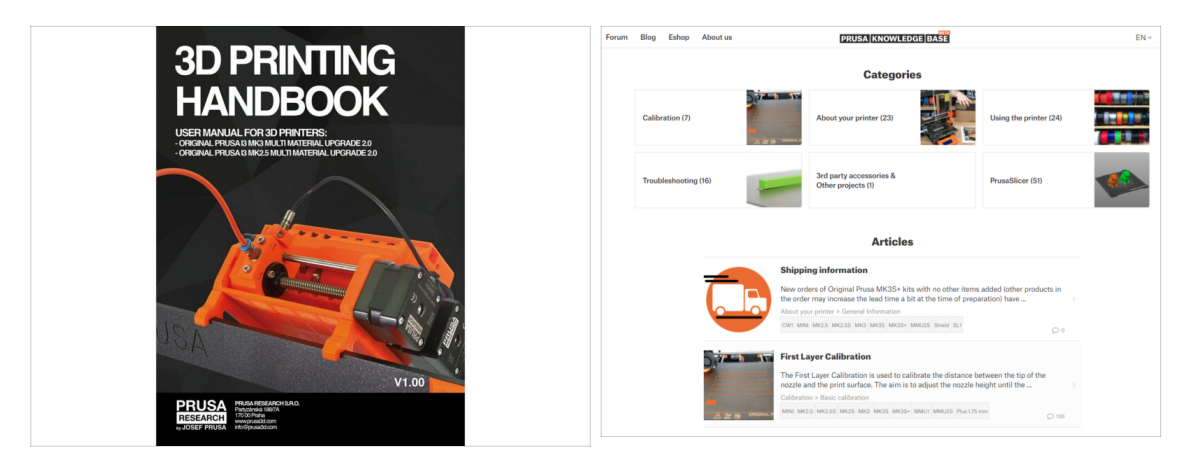

 Wszystkie informacje dotyczące kalibracji, ustawienia drukarki, aranżacji bufora, szpul oraz porady rozwiązywania problemów znajdziesz w "Podręczniku" Aby pobrać "Podręcznik" lub gdy napotykasz jakiekolwiek problemy, odwiedź naszą Bazę Wiedzy: https://help.prusa3d.com/pl/tag/mmu2/

# KROK 5 Modele 3D do wydrukowania

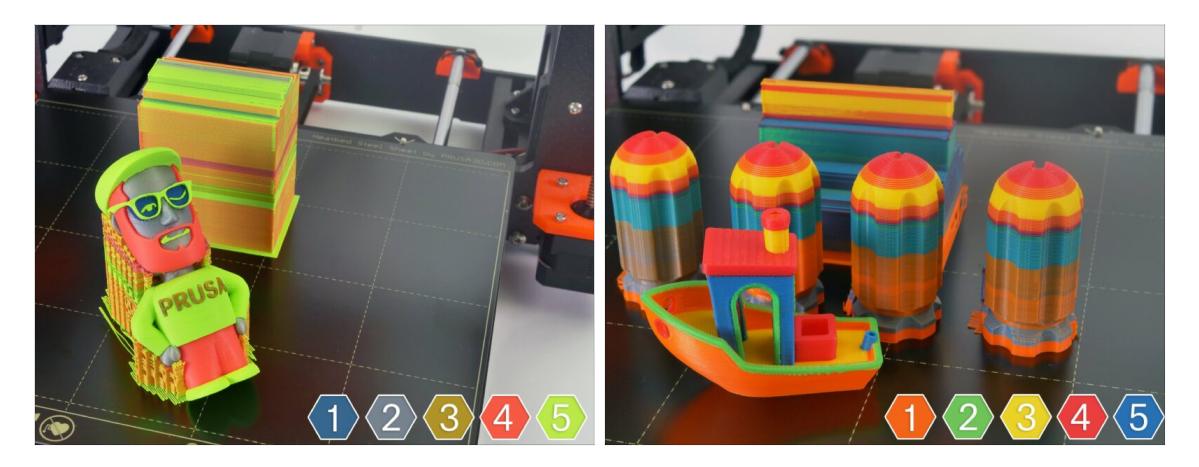

Możesz zacząć od wydrukowania kilku z naszych modeli testowych dostępnych tutaj: prusa3d.com/printable-3d-models

#### KROK 6 Przygotowanie plików G-code / własnych modeli

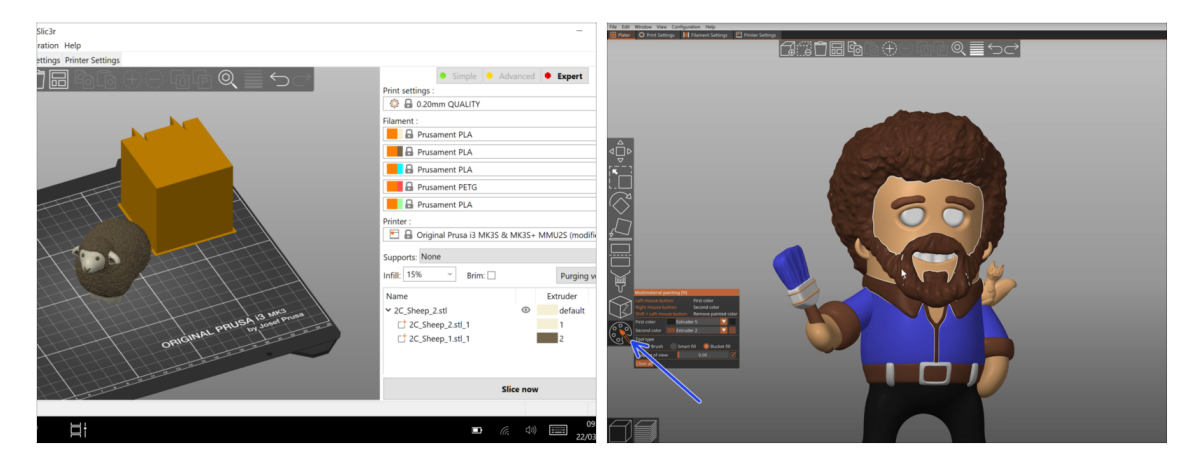

- Masz już wszystkie wielomateriałowe modele dołączone do drukarki? Znasz również całe http://PrusaPrinters.org? Czas zaprojektować własne!
- Podstawy są opisane tutaj: Przygotowanie plików G-code do druku Multi-material
- Zdecydowanie zalecamy funkcję malowania pod MMU w PrusaSlicerze dla modeli składających się z jednej bryły.

## KROK 7 Tworzenie własnych modeli do Multi-material

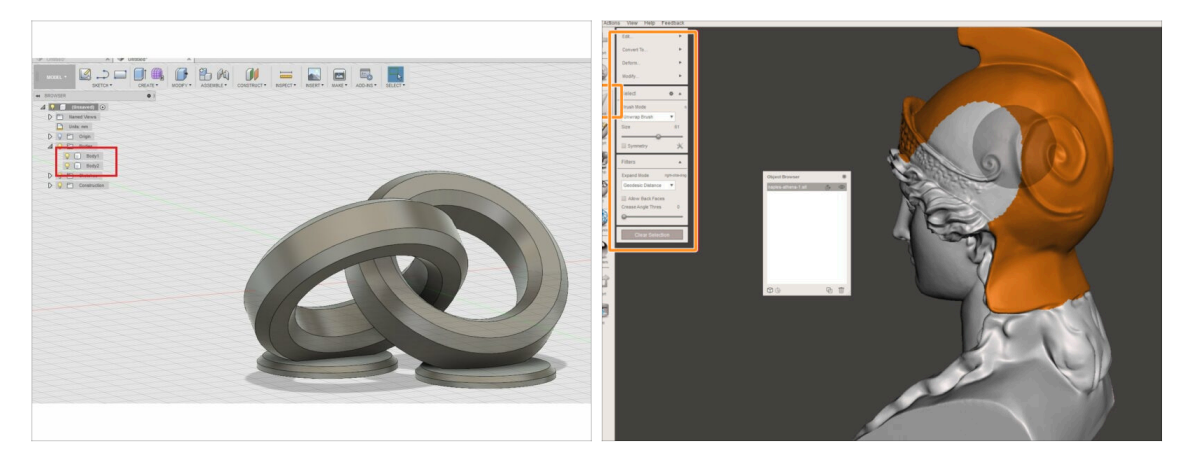

- Jeśli masz własny projekt, być może zainteresuje Cię ten poradnik: Tworzenie modeli dla MMU: Eksport modeli z Fusion 360.
- Jeśli masz plik STL, którego większą i bardziej skomplikowaną część chcesz wydrukować w innym kolorze, zapoznaj się z tymi poradnikami Wydzielenie części z pliku STL oraz Podział pliku STL w Meshmixer.

#### KROK 8 Dołącz do PrusaPrinters!

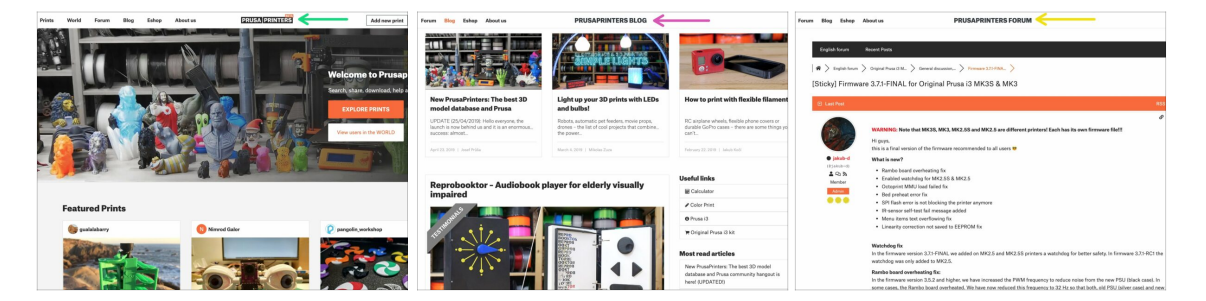

- Nie zapomnij dołączyć do największej społeczności użytkowników urządzeń marki Prusa! Znajdziesz tam najnowsze modele w formie plików STL i gotowe pliki Gcode dla Twojej drukarki. Zarejestruj się na PrusaPrinters.org
- Szukasz inspiracji dla nowego projektu? Sprawdź naszego bloga i jego cotygodniowe aktualizacje.
- Jeśli potrzebujesz pomocy przy montażu, sprawdź nasze forum, prowadzone przez rewelacyjną społeczność :-)
- Do wszystkich usług firmy Prusa wystarczy jedno konto.
## KROK 9 Czas na Haribo!

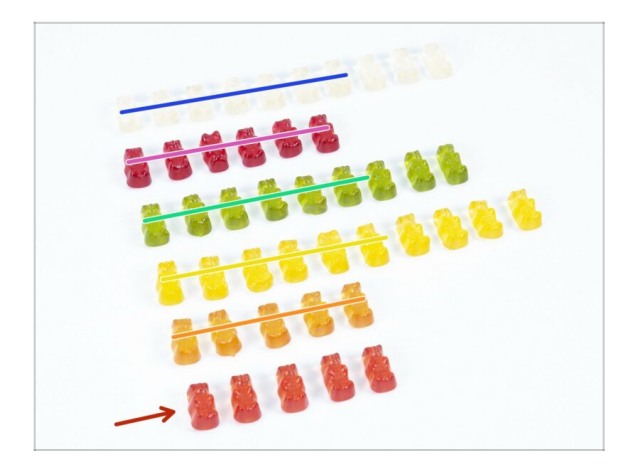

- To wszystko, montaż zakończony.
- Zjedz pozostałe żelki.
- Mamy nadzieję, że podobał Ci się proces montażu. Nie zapomnij przekazać nam swojej opinii i do zobaczenia przy następnym :)

## Lista zmian instrukcji dla MMU2S

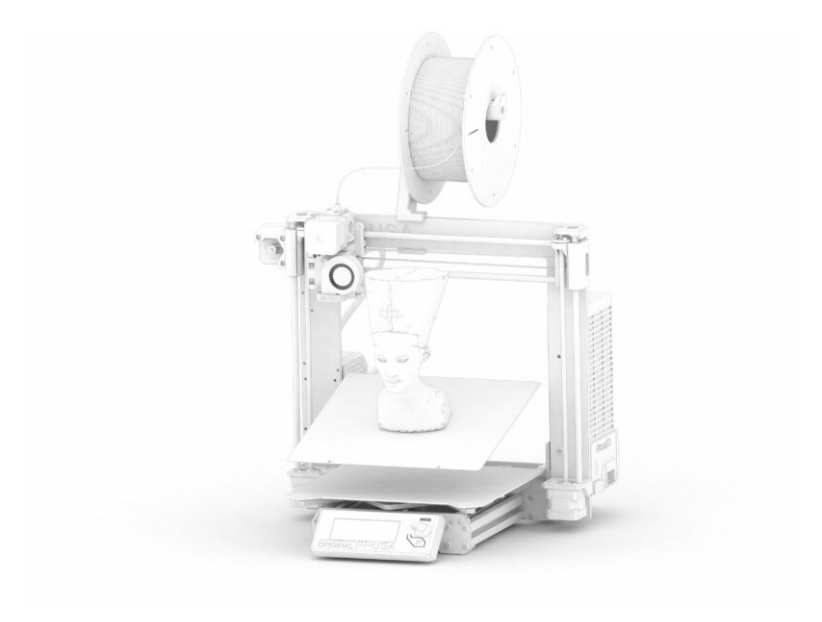

## KROK 1 Historia wersji

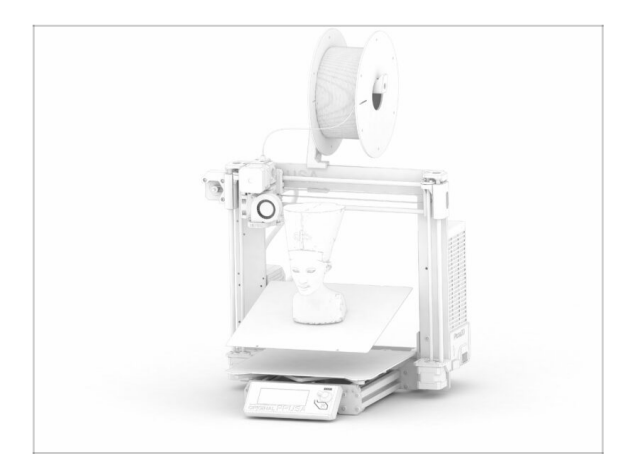

## • Wersje instrukcji dla MMU2S:

- 03/2019 Wersja początkowa V1.00
- 12/2020 Aktualizacja do wersji 1.01
- 11/2021 aktualizacja do wersji
  1.02
- (i) Większe różnice pomiędzy wersjami są opisane w kolejnych krokach.

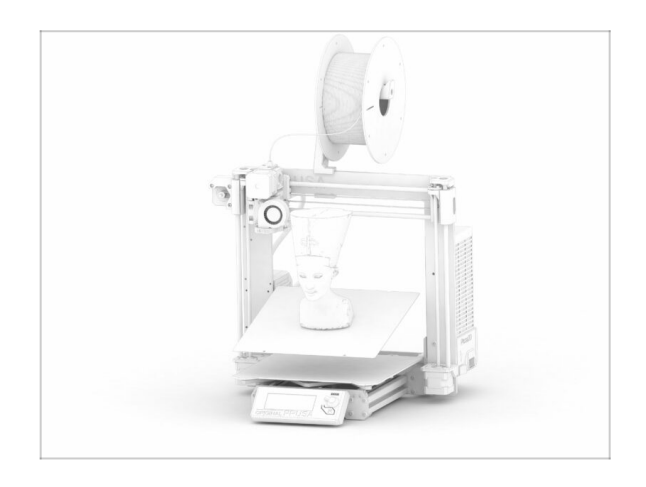

KROK 2 Zmiany w instrukcji (1)

- 12/2020 dodatek związany z Original Prusa i3 MK3S+
  - Instrukcja została rozszerzona o dane dotyczące MK3S+.
- 11/2021 dodano nowe rozdziały
  - Dodano dwa rozdziały, opisujące początkową kalibrację (nr 8) oraz pierwszy wydruk (nr 9).

| <br> | <br> |
|------|------|
|      |      |
|      |      |
|      |      |
|      |      |
|      |      |
|      |      |
|      |      |
| <br> | <br> |
| <br> |      |
| <br> |      |
|      |      |
| <br> | <br> |
|      |      |
|      |      |
|      |      |
|      |      |
|      |      |
|      |      |
| <br> | <br> |
|      |      |
| <br> |      |
|      |      |
| <br> |      |
|      |      |
| <br> |      |
|      |      |
|      |      |
|      |      |
|      |      |

| Notes: |  |
|--------|--|
|        |  |
|        |  |
|        |  |
|        |  |
|        |  |
|        |  |
|        |  |
|        |  |
|        |  |
|        |  |
|        |  |
|        |  |
|        |  |
|        |  |
|        |  |
|        |  |
|        |  |
|        |  |
|        |  |
|        |  |
|        |  |
|        |  |
|        |  |
|        |  |
|        |  |
|        |  |
|        |  |
|        |  |
|        |  |
|        |  |
|        |  |
|        |  |
|        |  |
|        |  |
|        |  |
|        |  |
|        |  |
|        |  |
|        |  |
|        |  |
|        |  |
|        |  |
|        |  |
|        |  |
|        |  |

| Notes: |  |
|--------|--|
|        |  |
|        |  |
|        |  |
|        |  |
|        |  |
|        |  |
|        |  |
|        |  |
|        |  |
|        |  |
|        |  |
|        |  |
|        |  |
|        |  |
|        |  |
|        |  |
|        |  |
|        |  |
|        |  |
|        |  |
|        |  |
|        |  |
|        |  |
|        |  |
|        |  |
|        |  |
|        |  |
|        |  |
|        |  |
|        |  |
|        |  |
|        |  |